## Capacitació digital avançada TRACTAMENT DE TEXT

## Tractament de text

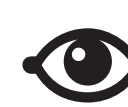

VEURE TAMBÉ

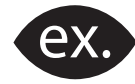

VEURE EXEMPLE

| <u> </u> |
|----------|
|          |
|          |
| _        |
|          |

CONTINGUT COMPLEMENTARI

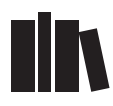

PER SABER-NE MÉS

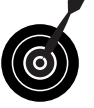

REPTE / OBJECTIU

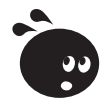

ACTIVITAT

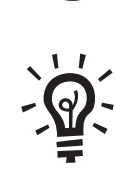

SOLUCIÓ

# Tractament de text

| Presentació                                     | 5  |
|-------------------------------------------------|----|
| Ajuda del Word                                  | 6  |
| Accés a l'ajuda                                 | 6  |
| L'Ajudant de l'Office                           |    |
| La nostra versió del Word                       |    |
| El Portapapeles                                 |    |
| Activitats                                      |    |
| Opcions avançades de taules                     | 17 |
| Quadre de diàleg Insertar tabla                 | 17 |
| L'estil de la taula                             |    |
| El menú <i>Tabla</i>                            |    |
| Barra d'eines Tablas y bordes                   |    |
| Quadre de diàleg Propiedades de tabla           |    |
| Quadre de diàleg Bordes y sombreado             |    |
| Activitats                                      |    |
| Crear webs                                      |    |
| La plantilla del Word                           |    |
| El llenguatge HTML                              |    |
| Crear un web des d'un document                  |    |
| Activitats                                      |    |
|                                                 |    |
| Esquemes i índexs                               |    |
| Els esquemes                                    |    |
| L'índex                                         |    |
| Activitats                                      | 53 |
|                                                 |    |
| Documents mestres                               | 55 |
| Crear un document mestre                        | 55 |
| Barra d'eines <i>Esquema</i>                    | 57 |
| Crear un document mestre amb diversos documents | 58 |
| El format                                       | 59 |
| Altres opcions                                  | 60 |
| Activitats                                      | 62 |
| Control de canvis                               | 64 |
| Funcionament                                    | 64 |
| Les marques dels canvis                         |    |
| Barra d'eines <i>Revisión</i>                   |    |
| Quadre de diàleg Control de cambios             |    |
| Revisió de canvis                               | 70 |
| Fls comentaris                                  | 71 |
| El panell de revisió                            | 73 |
| Marcar                                          | 74 |
| Versiones de los documentos                     |    |
| Comparar documents                              |    |
| Activitats                                      | 78 |

| Macros                                 | 80  |
|----------------------------------------|-----|
| Les macros incorporades                | 80  |
| Enregistradora de macros               | 81  |
| Macro i barra d'eines                  | 84  |
| Macro i combinació de tecles           | 86  |
| Modificar una macro                    | 87  |
| Quadre de dialeg Macros                | 89  |
| Activitats                             | 89  |
| Formularis                             | 91  |
| Barra d'eines Formulario               | 91  |
| Crear un formulari                     | 93  |
| Desar un formulari                     | 97  |
| Activitats                             | 98  |
| Organigrames diagrames i gràfics       | 00  |
| Organigrames                           | 00  |
| Diagrames                              | 08  |
| Gràfics                                | 111 |
| Activitats 1                           | 13  |
| Personalització i seguretat            | 15  |
| Personalització de l'entorn            | 15  |
| Personalitzar la barra d'eines1        | 17  |
| Quadres de diàleg1                     | 18  |
| La seguretat en els documents1         | 21  |
| Tauler de tasques Proteger documentos1 | 23  |
| Activitats                             | 26  |
| Idees clau                             | 28  |
| Pràctica final13                       | 30  |
| Solucions activitats13                 | 31  |
| Glossari14                             | 42  |

annih

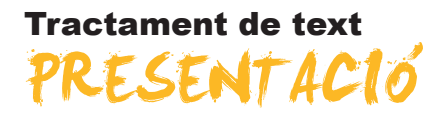

Sovint quan utilitzem programes informàtics, com el Word, només fem servir algunes de les funcions més conegudes d'aquestes aplicacions. De fet, pocs usuaris del Word coneixen a fons les possibilitats que ofereix aquest programa. Malgrat l'esforç que implica aprofundir en aquest coneixement, si s'utilitza habitualment aquesta eina informàtica, ben aviat es veurà compensat el sacrifici pel temps que estalviarem en fer-lo servir. Algunes de les funcions menys conegudes del Word ens poden facilitar la realització de certes tasques, en automatitzar determinats processos que de manera manual trigarien massa temps.

D'altra banda, si no es coneix amb profunditat el programa, se'ns passaran per alt moltes de les funcions de què disposa, que sovint no utilitzem per desconeixement. L'ús d'aquestes funcions podria ser-nos de gran utilitat.

L'ajuda del Word, per obtenir informació sobre el funcionament del programa; treballar amb documents mestres, per tal de fer més àgil l'edició i elaboració de documents extensos; activar el control de canvis, per tal de visualitzar els canvis introduïts en un document; la creació de macros, per automatitzar accions que repetim sovint; el treball amb esquemes, per controlar l'estructura del document amb facilitat; l'ús del Portapapeles, que ens permet recuperar els últims elements que hem copiat o retallat; la personalització i seguretat del Word...Tots aquests són alguns exemples que ens poden facilitar, en gran mesura, el treball amb el programa.

D'altra banda, les opcions avançades de format de les taules, la possibilitat de crear formularis, l'opció d'incloure organigrames i diagrames, i la possibilitat que ens ofereix el Word de crear pàgines web, serien les opcions més desconegudes del programa, les quals ens ajudarien a crear documents més ben elaborats.

### Tractament de text

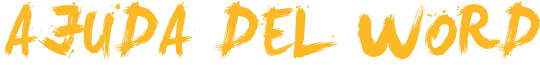

Sovint, en treballar amb un programa, ens podem trobar que no recordem com s'efectuava una determinada acció o que desconeixem la utilitat d'un determinat botó o de qualsevol altre element.

Per solucionar això, molts programes incorporen un sistema que ens permet obtenir ajuda i aclarir els dubtes que es presenten sobre el seu funcionament. El Microsoft Word no és una excepció i té un sistema d'ajuda que ens pot solucionar molts problemes a l'hora d'utilitzar-lo.

Cal tenir en compte que alguns dels elements de l'ajuda del Word requereixen connexió a Internet, ja que, en realitat, es tracta d'un sistema d'ajuda en línia.

D'altra banda, un dels elements que més se solen utilitzar quan treballem amb un document de text, encara que sense ser-ne gaire conscients, és el **Portapapeles**. Així, cada vegada que copiem o retallem un element del document, ja sigui un fragment de text, una imatge, una taula o qualsevol altre element, aquesta informació es desa al **Portapapeles**. D'aquesta manera, aquests elements queden disponibles per a enganxar-los on vulguem. Doncs bé, el **Portapapeles** ofereix altres possibilitats que val la pena de conèixer.

En aquest tema, tractarem els següents subtemes:

- Com accedir a l'ajuda.
- L'ajudant de l'Office.
- Com saber quina és la nostra versió del Word.
- Què és i per a què serveix el *Portapapeles*.

Al final del tema, trobaràs unes activitats per desenvolupar que et permetran saber si has assimilat els conceptes treballats.

## Accés a l'ajuda

Per accedir a l'ajuda del Word, cal anar al menú *Ayuda*, que trobarem a la barra de menús representat amb el símbol **?** que apareix a la barra de menús.

| Archivo | <u>E</u> dición | Ver | Insertar | <u>F</u> ormato | <u>H</u> erramientas | Tab <u>l</u> a | Ve <u>n</u> tana | 2 | × |
|---------|-----------------|-----|----------|-----------------|----------------------|----------------|------------------|---|---|
|---------|-----------------|-----|----------|-----------------|----------------------|----------------|------------------|---|---|

En fer-ho, es desplega el contingut del menú Ayuda.

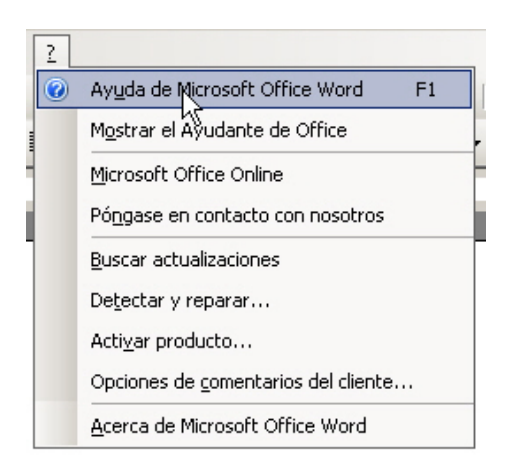

La primera opció que ens apareix, *Ayuda de Microsoft Office Word*, ens permet accedir al tauler de tasques *Ayuda del Word*. També podem accedir al tauler de tasques *Ayuda de Word* mitjançant la tecla **F1**.

| Ayu      | ida de Word 🔹 💌                                                 |
|----------|-----------------------------------------------------------------|
| 0        |                                                                 |
| As       | sistencia                                                       |
| Bus      | car:                                                            |
|          | ⇒                                                               |
| <b>3</b> | ) Tabla de contenido                                            |
| M        | icrosoft Office Online                                          |
| •        | Conectar con Microsoft Office Online                            |
| •        | Obtener la información más reciente sobre<br>cómo utilizar Word |
| •        | Actualizar esta lista automáticamente desde<br>Web              |
|          | Más                                                             |
| 0        | Asistencia                                                      |
| 87       | Formación                                                       |
| 88       | Comunidades                                                     |
| 33       | Descargas                                                       |
| Ve       | ea también                                                      |
| •        | Novedades                                                       |
| •        | Póngase en contacto con nosotros                                |
| •        | Ayuda para accesibilidad                                        |
| ٠        | Configuración del contenido en línea                            |

En aquest tauler de tasques el programa ens ofereix diferents maneres d'obtenir ajuda. Vegem-les:

#### Cercar.

La casella **Buscar**, de l'apartat **Asistencia**, ens permet introduir una paraula o un concepte sobre el qual vulguem obtenir informació. Un cop introduït el text a la casella, hem de prémer la tecla **INTRO** o fer clic a la fletxa verda que trobem a la dreta de la casella. En fer-ho, apareixen una sèrie de temes relacionats amb el concepte indicat.

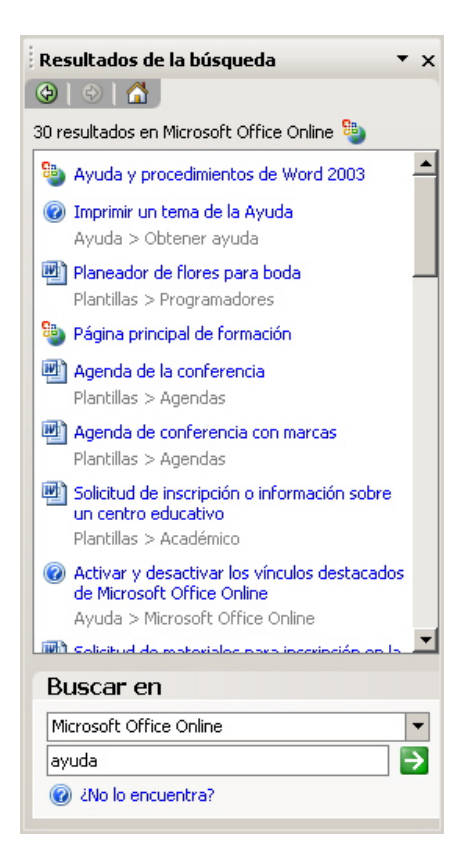

A partir d'aquí, podem accedir al tema que més ens interessi, fent clic a sobre, o fer una nova cerca a la part inferior del tauler.

#### Taula de contingut.

També es troba a l'apartat **Asistencia** i ens mostra una llista dels temes que conté l'Ajuda del Word.

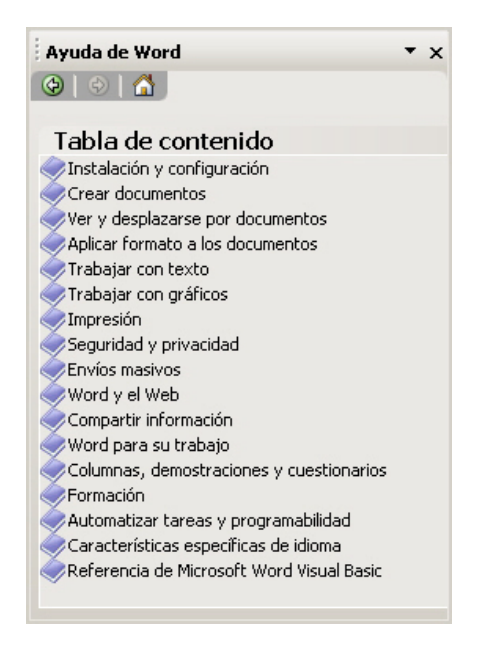

En fer clic al llibre que hi ha representat davant de cada un dels temes, aquest es desplega i mostra una llista dels punts que tracta.

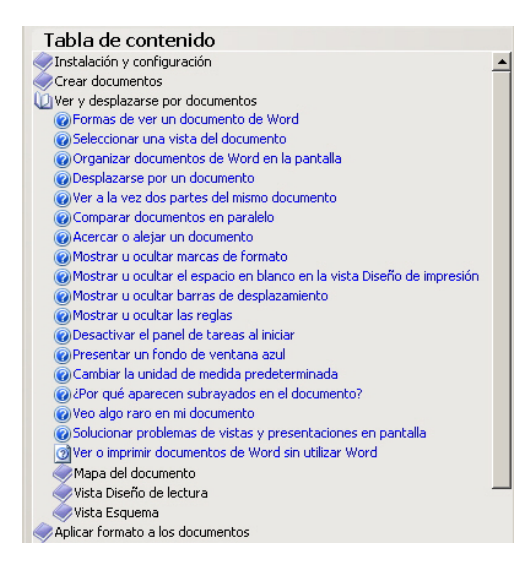

Per accedir a un d'aquests punts, només hem de fer clic a sobre. Cal tenir en compte que alguns d'aquests apartats formen part del mateix programa, de manera que el programa ens mostrarà la informació en una nova finestra.

| 😢 Ayuda de Microsoft Office Word 📃 🗖                                                                       | × |
|----------------------------------------------------------------------------------------------------|---|
| □                                                                                                    |   |
| Desplazarse por un documento                                                                               |   |
| Mostrar todo                                                                                               |   |
| Es posible que parte del contenido de este tema no pueda aplicarse a algunos<br>idiomas.                   |   |
| Siga uno de estos procedimientos:                                                                          |   |
| Desplazarse por un documento                                                                               |   |
| Desplazarse por un documento                                                                               |   |
| <ul> <li>Dividir la ventana para desplazarse al mismo tiempo por dos partes de un<br/>documento</li> </ul> |   |
| Ir a una ubicación específica                                                                              | • |

En altres casos, però, el programa obrirà el navegador que tinguem instal·lat al nostre ordinador per accedir a una pàgina web.

| Activar o registrar prog                                                                                                    | amas de Microsof                                                                                                    | t Office System - Word - Mic     | rosoft Office Onl   | line – Mozilla Firefox              |           |                                                                                  |              |                           | _0  |
|----------------------------------------------------------------------------------------------------|----------------------------------------------------------------------------------------------------|----------------------------------|---------------------|-------------------------------------|-----------|----------------------------------------------------------------------------------|--------------|---------------------------|-----|
| r <u>E</u> dita ⊻isualitza (                                                                                                    | distorial Adgeces d                                                                                                    | interès Eiges Ajuda              |                     |                                     |           |                                                                                  |              |                           | 3   |
| }- 22- 🔮 🖗                                                                                                    | . 🎼 🦾 👷                                                                                                    | 😸 🗸 🚼 🔠 http://of                | fice.microsoft.com  | /es-es/word/HA011187763082.4        | aspx?pi   | d=CH060829693 少                                                                  | ▶ <b>G</b> - | Google                    | 1   |
| Primers passos <u> </u> Pàgina                                                                                                    | d'inici del Mozil 🍳                                                                                                    | UOC 💽 e-noticies · El diari de   | GBenvingut          | a Gmail 🌙 La destil·leria 📓 I       | Marcado   | ors   Grupos                                                                     |              |                           |     |
|                                                                                                    |                                                                                                    |                                  |                     |                                     |           | España                                                                           |              |                           |     |
| Office                                                                                                    | Online                                                                                                    |                                  |                     |                                     | Iniciar s | esión en Mi Office Oni                                                           | ine (¿Qué es | s esto?)   Iniciar sesión |     |
| Página princip                                                                                                    | al Productos                                                                                                    | Ayuda y procedimientos           | Descargas           | Galería de imágenes                 | Planti    | llas Soporte                                                                     | Microsoft    | It Office Live            |     |
| Microsoft D<br>Buscar Word                                                                                                    | Microsoft Office Word           Microsoft Office Word         • Majorar la presentación <ul> <li>• Introducción a RSS</li></ul> |                                  |                     |                                     |           | 8                                                                                |              |                           |     |
|                                                                                                    | Busc                                                                                                    | N.                               |                     | PowerPoint 2007                     |           | Fuentes RSS                                                                      |              | Descargas de Office       |     |
| Microsoft O                                                                                                    | ffice Word                                                                                                    |                                  |                     |                                     |           |                                                                                  |              |                           |     |
| > Inicio de Word                                                                                                    | Página princi                                                                                                    | pal > Productos > Word > Ayuda   | y procedimientos de | Word 2003 > Instalación y configura | ación     |                                                                                  |              |                           |     |
| Ayuda y                                                                                                    |                                                                                                    |                                  |                     |                                     |           |                                                                                  |              | 🖨 Versión imprimit        | sle |
| procedimientos     Ayuda de Word 200     Ayuda de Word 200     Ayuda de Word 200     Ayuda de Word 200     Ayuda de Word 200     Ayuda de Word 200 | Activ<br>Offic                                                                                                    | ∕ar o registra<br>e System       | r progra            | amas de Mici                        | ros       | oft                                                                              |              |                           |     |
| Elija su versión<br>Formación                                                                                                    | Correspon<br>2003                                                                                                    | de as Microsoft Office Access 20 | 13, Excel 2003, Fro | ontPage 2003, InfoPath 2003, Or     | neNote    | 2003, Outlook 2003, F                                                            | owerPoint 2  | 2003, Publisher 2003, Wor | d   |
| » Formación de Word<br>2007                                                                                                    |                                                                                                    |                                  |                     | Mostrari                            | todo      | Here been bide                                                                   |              |                           |     |
| » Formación de Word<br>2003                                                                                                    |                                                                                                    |                                  |                     | <ul> <li>wosuari</li> </ul>         | 1000      | Yea Cambien                                                                      |              |                           | ÷.  |
| » Demostraciones de<br>Word 2007                                                                                                    | Se aplic                                                                                                    | a a                              |                     |                                     |           | <ul> <li>Activación de p<br/>Microsoft Office</li> <li>Acuardos de la</li> </ul> | roductos d   | del sistema               |     |
| et .                                                                                                    |                                                                                                    |                                  |                     |                                     |           |                                                                                  |              | 6                         |     |

En el cas que no disposem de connexió a Internet, el programa ens ho indicarà amb un missatge al tauler de tasques *Ayuda de Word*.

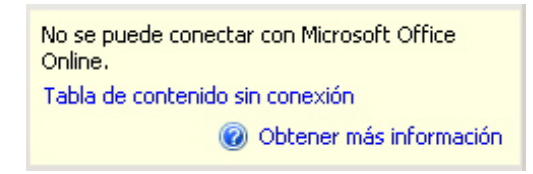

#### Microsoft Office Online.

En cas que tinguem connexió a Internet, des d'aquest apartat tenim accés a diferents opcions d'ajuda en línia de Microsoft. Des d'aquí podem:

- accedir a la pàgina d'ajuda en línia de Microsoft,
- accedir a informació actualitzada sobre el Word 2003,
- actualitzar la llista d'ajuda del Word,
- accedir a la pàgina de formació del Microsoft Office,
- · descarregar actualitzacions del programa, etc

| Microsoft Office Online                                                                                                    |
|----------------------------------------------------------------------------------------------------|
| <ul> <li>Conectar con Microsoft Office Online</li> <li>Obtener la información más reciente sobre<br/>cómo utilizar Word</li> </ul> |
| Actualizar esta lista automáticamente<br>desde Web                                                                                 |
| Mas  Asistencia  Formación  Comunidades  Descargas                                                                                 |

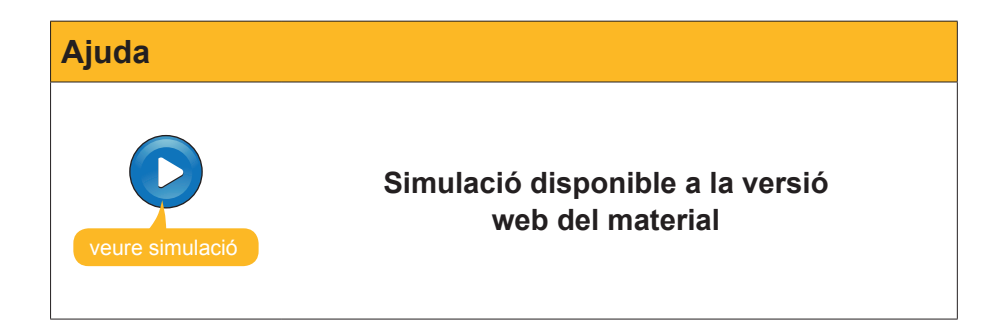

## L'Ajudant de l'Office

L'ajudant de l'Office és un petit gràfic animat que ens pot proporcionar ajuda sobre els diferents processos que efectua el Word i altres programes inclosos en l'Office.

Podem accedir a l'ajuda de l'Office des del menú *Ayuda*, seleccionant l'opció *Muestra el ayudante de Office*.

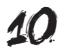

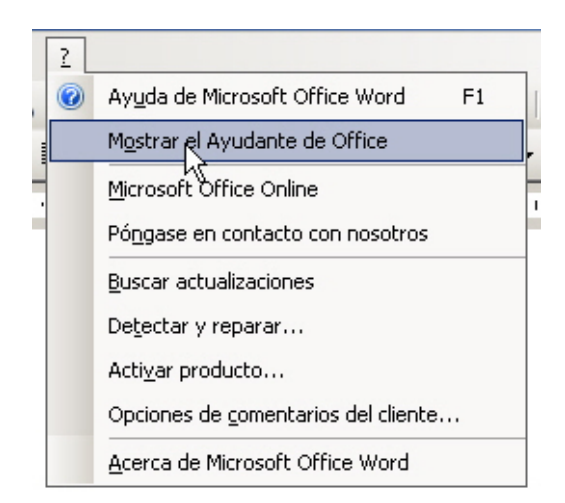

En fer-ho, l'ajudant de l'Office apareix a la pantalla:

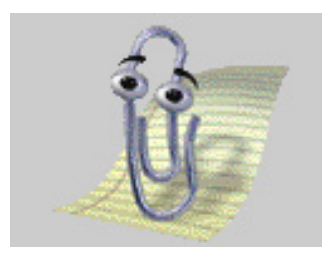

L'ajudant de l'Office ens proporciona suggeriments i informació sobre algunes de les accions que fem amb el Word, ens permet fer-hi preguntes i accedir a l'ajuda del programa.

En fer clic a sobre, accedim a un globus mitjançant el qual podem fer diferents preguntes. Per a això, hem d'introduir el text a la casella corresponent i prémer el botó *Busca*.

| ¿Qué desea hac    | er?     |
|-------------------|---------|
| Que es la ayuda c | le Word |
|                   | Buscar  |
| <u></u>           |         |

El tauler de tasques s'obrirà per mostrar el resultat de la cerca, tal com hem vist anteriorment.

Mitjançant el botó *Opciones del ayudante de Office*, podem accedir al quadre de diàleg *Ayudante de Office*.

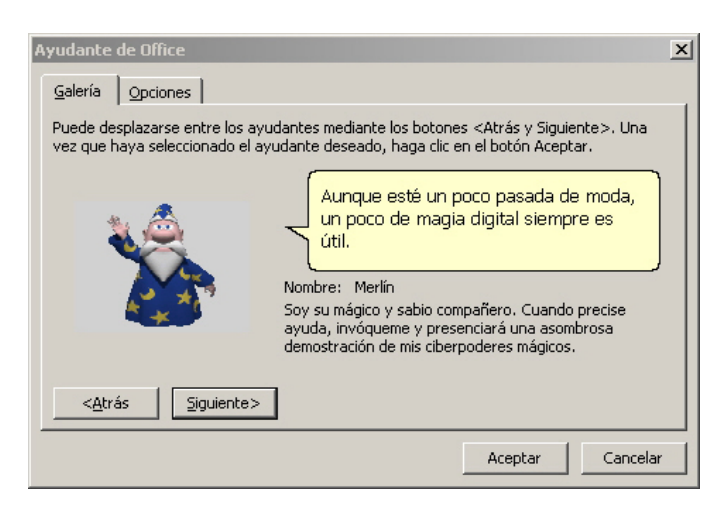

Aquí, a la fitxa *Galería*, podem determinar l'aspecte de l'ajudant triant entre diferents models amb els botons *Atrás* i *Siguiente*.

Des de la fitxa *Opciones*, podem determinar les funcions de l'ajudant del Word.

| Ayudante de Office                                                                                                    | ×                                                                                                    |
|----------------------------------------------------------------------------------------------------|----------------------------------------------------------------------------------------------------|
| Galería Opciones                                                                                                    |                                                                                                    |
| ✓ Utilizar el Ayudante de Office     ✓ Ayuda con <u>a</u> sistentes     ✓ Mostrar alertas <u>B</u> uscar ayuda del producto y de pro           | I ✓ Mo⊻er cuando moleste<br>I ✓ ⊆on sonido<br>ogramación                                                                                  |
| Mostrar sugerencias acerca de<br>Uso más eficiente de las <u>f</u> unciones<br>Uso más efica <u>z</u> del mouse<br>Méto <u>d</u> os abreviados | <ul> <li>Mostrar sólo sugerencias de prioridad alta</li> <li>Mostrar gugerencia al inicio</li> <li>Restablecer mis sugerencias</li> </ul> |
|                                                                                                    | Aceptar Cancelar                                                                                                    |

## La nostra versió del Word

Una de les situacions amb què ens podem trobar és que ens demanin quina versió del Word tenim instal·lada al nostre ordinador, o que vulguem saber qui és l'usuari autoritzat del programa o una altra informació sobre el programa. Doncs bé, podem accedir a aquesta informació des del menú d'ajuda, seleccionant l'opció *Acerca de Microsoft Office Word*.

| 2 |                                             |
|---|---------------------------------------------|
| 0 | Ayuda de Microsoft Office Word F1           |
|   | Ocultar el Ayudante de Office               |
| - | Microsoft Office Online                     |
|   | Póngase en contacto con nosotros            |
|   | Buscar actualizaciones                      |
|   | De <u>t</u> ectar y reparar                 |
|   | Activar producto                            |
|   | Opciones de <u>c</u> omentarios del cliente |
|   | Acerca de Miggsoft Office Word              |

En fer-ho, ens apareix el quadre de diàleg *Acerca de Microsoft Office Word*, en el qual podem trobar tota aquesta informació.

| Microsoft@ Office Word 2003 (11.5604.5605)     Parte de Microsoft Office Professional Edition 2003     Copyright © 1938-2003 Microsoft Corporation. Reservados todos los derechos.     Motor orográfico Copyright © 1938-2002 de SIGNUM Cit. Lds. Quito, Ecuador.     Motor de guines: Copyright © 1938-2002 de SIGNUM Cit. Lds. Quito, Ecuador.     Motor de guines: Copyright © 1938-2002 de SIGNUM Cit. Lds. Quito, Ecuador.     Motor de guines: Copyright © 1938-2002 de SIGNUM Cit. Lds. Quito, Ecuador.     Motor de significa (1938-2002 de SIGNUM Cit. Lds. Quito, Ecuador.     Motor de guines: Copyright © 1938-2002 de SIGNUM Cit. Lds. Quito, Ecuador.     Motor de significa (1938-2002 de SIGNUM Cit. Lds. Quito, Ecuador.     Motor de significa (1938-2002 de SIGNUM Cit. Lds. Quito, Ecuador.     Ecupida hassura conter developed for Microsoft by Bloondbury Publiching PLC. Certain templates developed for     Microsoft Corporation (1939-2002 de SIGNUM Cit. Lds. Quito, Ecuador.     Ecupida hassura conter developed for Microsoft by Bloondbury Publiching PLC. Certain templates developed for     Microsoft Corporation (1934-2000 SYNAPSE) Developement. Todouse (France).     Todouse (France). Tou doits reservés. Cuel de citaure © 1934-2000 SYNAPSE Developement. Todouse (France).     Tou doits reservés. Developed Villas de Catalia.     Speech Technology. Tot els deter reservates. Rescine (1934-2000 SYNAPSE Developement. Todouse (France).     Tou doits reservés. Developed Villas de Catalia.     Speech Technology. Tot els deter reservates. Rescine (1934-2000 SVNAPSE Developement. Todouse (France).     Tou doits reservés. Developed Villas de Catalia.     Speech Technology. Tot els deter reservates. Rescine (1934-2000 SVNAPSE Developement.     Todouse (France).     Tou doits reservés. Developed Villas de Catalia.     Speech Technology. Tot els deter reservates.     Hernesio para Lingua Devugues. Versão 7 0 Tautes Philos S/A, 2001. Todos os direitos reservados.     Hernesio Para Lingua Devugues. Versão 7 0 Tautes Philos S/A, 2001. Todos os       | Acerca de M                  | icrosoft Office Word                                                                                                    | ×                                                                                                    |
|----------------------------------------------------------------------------------------------------|------------------------------|----------------------------------------------------------------------------------------------------|----------------------------------------------------------------------------------------------------|
| Perte de Microsoft Office Professional Edition 2003 Copyright © 1983-2003 Microsoft Corporation. Reservados todos los derechos. Micro de sinómico Copyright © 1998-2002 de STGNUM Ch. Ltds. Quito, Ecuador. Micro de sinómico Copyright © 1998-2002 de STGNUM Ch. Ltds. Quito, Ecuador. Micro de sinómico Copyright © 1998-2002 de STGNUM Ch. Ltds. Quito, Ecuador. Micro de sinómico Copyright © 1998-2002 de STGNUM Ch. Ltds. Quito, Ecuador. Micro de sinómico Copyright © 1998-2002 de STGNUM Ch. Ltds. Quito, Ecuador. Micro de sinómico Copyright © 1998-2002 de STGNUM Ch. Ltds. Quito, Ecuador. Micro de sinómico Copyright © 1998-2002 de STGNUM Ch. Ltds. Quito, Ecuador. Micro De Standino Dy Impresa Systems, Santa Rosa, California. Compare Versions (2019-200) Advanced CorrectSpell" speling correction system © 1998 by Lamout & Hauspie Speech Products NV. Al hights reserved. Ecuador Control Distremante: The Annual Rosa, California. Compare Versions (2019-200) Advanced Tox dost réservés. Dictonnaires et vertificateur orthographique () 1994-2000 SYNAPSE Developpement. Toduose (Trance). Tou dost réservés. O Util de ciscue () 20194-2000 SYNAPSE Developpement. Toduose (Trance). Tou dost réservés. O Util de ciscue () 20194-2000 SYNAPSE Developpement. Toduose (Trance). Tou dost réservés. Dictonnaires et vertificateur orthographique () 1994-2000 SYNAPSE Developpement. Toduose (Trance). Tou dost réservés. Dictonnaires et vertificateur orthographicue () 2019-2000 SYNAPSE Developpement. Toduose (Trance). Tous dost réservés. Dictonnaires (E) 2010. There. Toulouse (E trance). Toulouse (E trance). Specificate () 2010. There. Toulouse () 2010. There. Toulouse () 2010. There. Toulouse () 2010. There. Toulouse () 2010. There. Toulouse () 2010. There. Compared () 2010. There. Toulouse () 2010. There. Compared () 2010. There. Compared () 2010. There. Specificate () 2010. There. Compared () 2010. There. Specificate () 2010. There. Compared () 2010. There. Specificate () 2010. There. Compared () 2010. There. Specificate () 2010. There. Specificate () 20 |                              | Microsoft® Office Word 2003 (11.5604.5606)                                                                                                    |                                                                                                    |
| Copyright © 1983-2003 Microsoft Corporation. Reservados todos los derechos.  Motor of aguines Copyright © 1998-2002 de STGMUM Cis. Ltda. Quito, Ecuador.  Motor de guines Copyright © 1998-2002 de STGMUM Cis. Ltda. Quito, Ecuador.  Motor de guines Copyright © 1998-2002 de STGMUM Cis. Ltda. Quito, Ecuador.  Motor de guines Copyright © 1998-2002 de STGMUM Cis. Ltda. Quito, Ecuador.  Motor de guines Copyright © 1998-2002 de STGMUM Cis. Ltda. Quito, Ecuador.  Motor de guines Copyright © 1998-2002 de STGMUM Cis. Ltda. Quito, Ecuador.  Motor de guines Copyright © 1998-2002 de STGMUM Cis. Ltda. Quito, Ecuador.  Motor de guines Copyright © 1998-2002 de STGMUM Cis. Ltda. Quito, Ecuador.  Microoft Coporation by Impress System, Sans Rosp. California. Compare Verisons (1998-2000 Advanced  Storman, Tox. Alinghts reserved. The American Hertage Delixionary of the English Language.  Todotas (Prance). Tox dotts reserved. Could de deuxe © 1998-2003 STMAPEE Delexoloperent.  Todotas (Prance). Tox dotts reserved. Could de deuxe © 1998-2003 STMAPEE Delexoloperent.  Todotas (Prance). Tox dotts reserved. Could de deuxe © 1998-2003 STMAPEE Delexoloperent.  Todotas (Prance). Tox dotts reserved. Could de deuxe © 1998-2003 STMAPEE Delexoloperent.  Todotas (Prance). Tox dotts reserved. Could de deuxe © 1998-2003 STMAPEE Delexoloperent.  Todotas (Prance). Tox dotts reserved. Status et al. (2007) reserved.  Todotas (Prance). Tox dotts reserved. Status et al. (2007) reserved.  Todotas (Prance). Tox dotts reserved. Status et al. (2007) reserved. Thermatical Bance.  Eleventation.  Copyright (I) catala. Separador stilikit de catala. Theraume de catala © 2002 Deletarde Language 8.  Sec. Luc Contrado de Legandage 1 Comparador.  Motor de tracs © 2000 IMAXIN SOTTWARE, Santage de Comparador.  Motor de tracs © 2000 IMAXIN SOTTWARE, Santage de Comparador.  Motor de tracs © 2000 IMAXIN SOTTWARE, Santage de Comparador.  Motor de tracs © 2000 IMAXIN SOTTWARE, Santage de Comparador.  Motor de tracs © 2000 IMAXIN SOTTWARE, Santage de Comparador.  Motor de tra |                              | Parte de Microsoft Office Professional Edition 2003                                                                                                    |                                                                                                    |
| Motor entryfiles Copyright © 1998-2002 de S194UM Cia, Lida, Quito, Ecuador,     Motor de gainer, Copyright © 1998-2002 de S194UM Cia, Lida, Quito, Ecuador,     Motor de sindinare Copyright © 1998-2002 de S194UM Cia, Lida, Quito, Ecuador,     Ender,     Ender,      |                              | Copyright © 1983-2003 Microsoft Corporation. Reservados todos los                                                                                                    | derechos.                                                                                                    |
| Se autoriza el uso de este producto a:<br>Id. del producto:<br>Ver el Contrato de licencia para el usuario final<br>divertencia: este programa está protegido por las leyes de derechos de autor y<br>tros tratados internacionales. La reproducción o la distribución no autorizadas de<br>ste programa, o de cualquier parte del mismo, está penada por la ley con severas<br>anciones civiles y penales, y será objeto de todas las acciones judiciales que<br>orrespondan.<br>Elementos geshabilitados                                                                                                    |                              | Motor ortográfico Copyright © 1998-2002 de SIGNLM Cía, Ltda. Quito, Ecuador<br>Motor de spiones Copyright © 1998-2002 de SIGNLM Cía, Ltda. Quito, Ecuador<br>Motor de sinómico Copyright © 1998-2002 de SIGNLM Cía, Ltda. Quito, Ecuado<br>Cometo/Signlm Coperation system © 1993 by Lemout & Huzzus Speech P<br>Egifich Interzuro cionent developed for Microsoft by Budonszular Publiching Riv.<br>Cometo/Signlm Cometo-Signlm Cionard Signlm Cionardon Signlm Cionardon<br>Cometo/Signlm Cionardon<br>Softwares, Inc. Al infort reserved. The American Heritage® Dictionary of the En-<br>Copyright © 1992 Houghton Millin Company. Electronic version lenende from L<br>N.V. Al rights reserved. Dictionnaires et verificateur orthographique © 1994-2000<br>Signlm Cionardon Cionardon Company. Electronic version lenende from L<br>N.V. Al rights reserved. Dictionnaires et verificateur orthographique © 1994-2000<br>Signlm Cionardon Cionardon Cionardon Cionardon Cionardon<br>Contor ortográfic del català, Separador Si Naño Cionardon Cionardon<br>Signet Tester Alexander Cionardon Cionardon<br>Cionardon ortográfic del català, Separador Si Naño Cionardon<br>Si La Cio Centre de Lienguages I Computador (TAIP, Tecnologue) a Aplication<br>Si La Cio Centre de Lienguages I Computador (TAIP, Tecnologue) a Aplication<br>Si La Cio Centre de Lienguages I Computador (TAIP, Tecnologue) a Aplication<br>Si La Cio Centre de Lienguages I Computador (TAIP, Tecnologue) a Aplication<br>Si La Cio Centre de Lienguages I Computador (TAIP, Tecnologue) a Aplication<br>Si La Cio Centre de Lienguages I Computador (TAIP, Tecnologue) a Aplication<br>Si La Cio Centre de Lienguages I Computador (TAIP, Tecnologue) a Aplication<br>Si La Cio Centre de Lienguages I Computador (TAIP, Tecnologue) a Aplication<br>Si La Cio Centre de Lienguages I Computado (Liengua Detrugues), versão 7 © Italatec Philos SiA, 2001. Todos os direitos reser-<br>Liengua Portuguesa, Versão 7 © Italatec Philos SiA, 2001. Todos os direitos reser-<br>Liengua Portuguesa, Versão 7 © Italatec Philos SiA, 2001. Todos os direitos reser-<br>Liengua Portuguesa, Versão 7 © Italate | or. Portions of International<br>coducts IV. All rights reserved.<br>Carata terrgbizes diveloped<br>carata terrgbizes diveloped<br>plab Language, Their Edition<br>encout 8 Haupig Speech Products<br>0 SYNAPSE Développement,<br>Toduca (France)<br>APSE Développement, Toducas (France)<br>APSE Développement, Toducas<br>(France)<br>APSE Développement, Toducas<br>(France)<br>APSE Développement, Toducas<br>(APSE)<br>APSE Développement, Toducas<br>(APSE)<br>APSE Développement, Toducas<br>(APSE)<br>APSE Développement, Toducas<br>(APSE)<br>APSE Développement, Toducas<br>(APSE)<br>APSE Développement, Toducas<br>(APSE)<br>APSE Développement, Toducas<br>(APSE)<br>APSE Développement, Toducas<br>(APSE)<br>APSE Développement, Toducas<br>(APSE)<br>APSE Développement, Toducas<br>(APSE)<br>APSE Développement<br>(APSE)<br>(APSE)<br>( |
| Id. del producto:         Ver el Contrato de licencia para el usuario final         udvertencia: este programa está protegido por las leyes de derechos de autor y<br>tros tratados internacionales. La reproducción o la distribución no autorizadas de<br>ste programa, o de cualquier parte del mismo, está penada por la ley con severas<br>ancienes civiles y penales, y será objeto de todas las acciones judiciales que<br>orrespondan.       Aceptar         Soporte técnico       Soporte técnico                                                                                                    |                              | Se autoriza el uso de este producto a:                                                                                                    |                                                                                                    |
| Id. del producto:         Ver el Contrato de licencia para el usuario final         vertencia: este programa está protegido por las leyes de derechos de autor y<br>tros tratados internacionales. La reproducción o la distribución no autorizadas de<br>ste programa, o de cualquier parte del mismo, está penada por la ley con severas<br>anciones civiles y penales, y será objeto de todas las acciones judiciales que<br>orrespondan.       Aceptar         Info. del sistema       Soporte técnico         Elementos geshabilitados                                                                                                    |                              |                                                                                                    |                                                                                                    |
| Id. del producto:         Ver el Contrato de licencia para el usuario final         Advertencia: este programa está protegido por las leyes de derechos de autor y<br>tros tratados internacionales. La reproducción o la distribución no autorizadas de<br>ses programa, o de cualquier parte del mismo, está penada por ley con severas<br>anciones civiles y penales, y será objeto de todas las acciones judiciales que<br>orrespondan.       Aceptar         Info. del sistema       Soporte técnico         Elementos deshabilitados                                                                                                    |                              |                                                                                                    |                                                                                                    |
| Ver el Contrato de licencia para el usuario final<br>divertencia: este programa está protegido por las leyes de derechos de autor y<br>tros tratados internacionales. La reproducción o la distribución no autorizadas de<br>ste programa, o de cualquier parte del mismo, está penada por la ley con severas<br>ancienes civiles y penales, y será objeto de todas las acciones judiciales que<br>orrespondan. Solo de cualquier parte del mismo, está penada por la ley con severas<br>ancienes civiles y penales, y será objeto de todas las acciones judiciales que<br>conseption de las de las decimientos de de las decimientos de del sistema<br>Soporte técnico<br>Elementos deshabilitados                                                                                                    |                              | Id. del producto:                                                                                                    |                                                                                                    |
| dvertencia: este programa está protegido por las leyes de derechos de autor y tros tratados internacionales. La reproducción o la distribución no autorizadas de ste programa, o de cualquier parte del mismo, está penada por la ley con severas ancines civiles y penales, y será objeto de todas las acciones judiciales que orrespondan.                                                                                                    |                              | Ver el Contrato de licencia para el usuario final                                                                                                    |                                                                                                    |
| udvertencia: este programe está protegido por las leyes de derechos de autor y<br>tros tratados internacionales. La reproducción o la distribución no autorizadas de<br>ste programa, o de cualquier parte del mismo, está penada por la ley con severas<br>anciones civiles y penales, y será objeto de todas las acciones judiciales que<br>orrespondan.       Info. del sistema         Soporte técnico       Soporte técnico                                                                                                    |                              |                                                                                                    |                                                                                                    |
| tors d'actus internationales. Est epidodoni la discussa de la set programa, est a penada por la ley con severas anciones civiles y penales, y será objeto de todas las acciones judiciales que orrespondan.                                                                                                    | Advertencia:                 | este programa está protegido por las leyes de derechos de autor y                                                                                                    | Aceptar                                                                                                    |
| orrespondan.                                                                                                    | este program<br>anciones civ | s internacionales, ca reproducción o la distribución no adconzadas de<br>a, o de cualquier parte del mismo, está penada por la ley con severas<br>lles y penales, y será objeto de todas las acciones judiciales que                                                                                                    | Info. del sistema                                                                                                    |
| Elementos <u>d</u> eshabilitados                                                                                                    | correspondar                 | h.                                                                                                    | Soporte técnico                                                                                                    |
|                                                                                                    |                              |                                                                                                    | Elementos <u>d</u> eshabilitados                                                                                                    |

## **El Portapapeles**

Quan treballem amb el Word i elaborem o modifiquem un document de text, una de les opcions que utilitzem sovint és copiar i enganxar o tallar i enganxar diferents elements. Recorda que en ambdós casos aquestes opcions ens permeten seleccionar un objecte i enganxar-lo en un lloc determinat del nostre document, amb la diferència que l'opció de copiar manté l'element copiat al seu lloc original, mentre que l'opció de tallar l'elimina de la posició original. És a dir, en el primer cas fem una còpia de l'objecte, mentre que, en el segon cas, el desplacem de lloc.

Cal tenir present que l'opció de copiar (o tallar) i enganxar la podem fer en un mateix document del Word, o bé entre diferents documents. Però no només això, ja que pràcticament qualsevol programa informàtic que ens ofereixi l'opció de copiar o retallar ens permetrà seleccionar diferents elements (text, imatges, sons, etc.) que, posteriorment, podrem incloure en un document del Word, i a l'inrevés.

En qualsevol cas, quan retallem o copiem un objecte, aquest queda emmagatzemat al *Portapapeles*. D'aquesta manera, el tindrem disponible per incloure'l en un document del Word mitjançant la funció d'enganxar.

> La funció d'enganxar ens permet incloure en un document l'últim element que hàgim retallat o copiat. No obstant això, el **Portapapeles** pot emmagatzemar fins a 24 elements diferents. D'aquesta manera, els 24 últims elements que hàgim copiat o retallat, els tenim disponibles per enganxar-los en un document en qualsevol moment.

Vegem com ho podem fer.

Per accedir al contingut del **Portapapeles**, ens hem d'adreçar al menú **Edi**ción | **Portapapeles de Office...** En fer-ho, s'obrirà el tauler de tasques **Por***tapapeles*. També podem accedir al tauler **Portapapeles** prement dues vegades la combinació de tecles **Ctrl+C**.

| Portapapeles 5 de 24 🔹 👻 🗙              |                                                                                                    |  |  |  |  |  |  |
|-----------------------------------------|----------------------------------------------------------------------------------------------------|--|--|--|--|--|--|
| 😔   😔   🚰 ]                             |                                                                                                    |  |  |  |  |  |  |
| 鴅 Pegar todo                            | 🞇 Borrar todo                                                                                                    |  |  |  |  |  |  |
| Haga clic en el ele                     | emento que desea pegar:                                                                                                    |  |  |  |  |  |  |
| En qualsevo<br>copiem un o<br>emmagatze | En qualsevol cas, quan retallem o<br>copiem un objecte, aquest queda<br>emmagatzemat en el portaretalls. D'a                                                                                                    |  |  |  |  |  |  |
| in portaretalls                         |                                                                                                    |  |  |  |  |  |  |
|                                         | Win (#, 2006, 1000, 10000, 1000, 1000, 1000, 1000, 1000, 1000, 1000, 1000, 1000 |  |  |  |  |  |  |
| 🗐 presente                              |                                                                                                    |  |  |  |  |  |  |
| ۹Ĵ                                      |                                                                                                    |  |  |  |  |  |  |
| Opciones 👻                              |                                                                                                    |  |  |  |  |  |  |

Observeu que a la barra de títols del tauler de tasques es mostra el nombre d'elements que conté el **Portapapeles**.

Portapapeles 5 de 24

A partir d'aquí podem:

#### Enganxar tots els elements.

Fent clic al botó *Pegar todo*, tots els elements que conté el *Portapapeles* s'inclouran al nostre document justament al lloc on estigui situat el punt d'inserció.

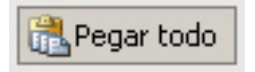

#### Eliminar tots els elements.

Fent clic al botó *Borrar todo*, tots els elements que conté el *Portapapeles* s'eliminaran.

#### Inserir un element al document.

Quan se situa el punter sobre un dels elements del **Portapapeles**, apareix un desplegable a la part esquerra. En fer clic amb el ratolí, apareix l'opció **Pegar**, que ens permet inserir l'element en aquest punt del document on estigui situat el punt d'inserció.

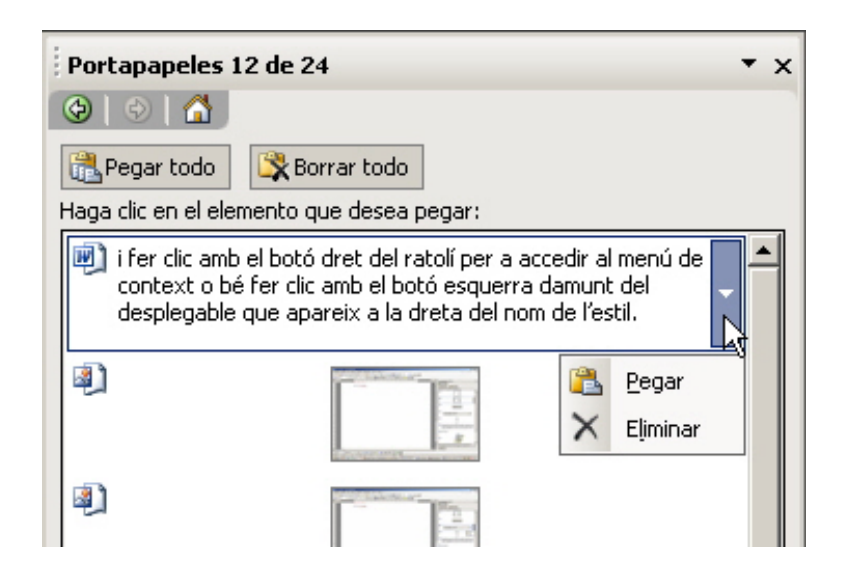

#### Eliminar un element del Portapapeles.

Tal com hem fet per inserir un element al document, podem eliminar un element del **Portapapeles** seleccionant l'opció **Elimina**.

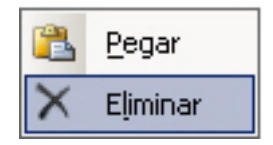

Finalment, podem establir una sèrie d'opcions sobre el funcionament del **Por-***tapapeles* del Word des del botó **Opciones**, que trobem a la part inferior del tauler de tasques.

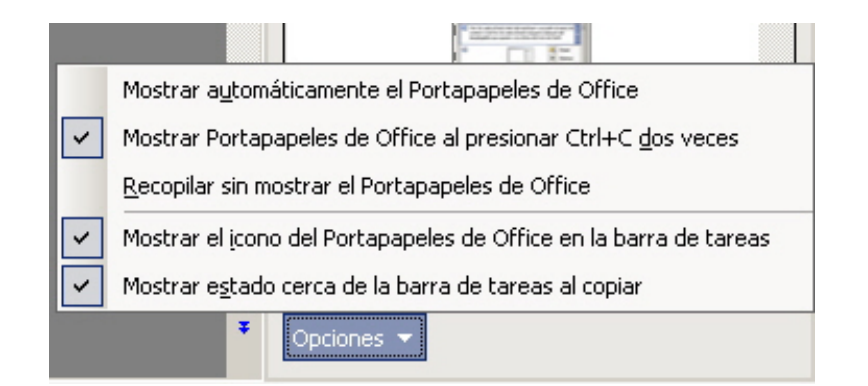

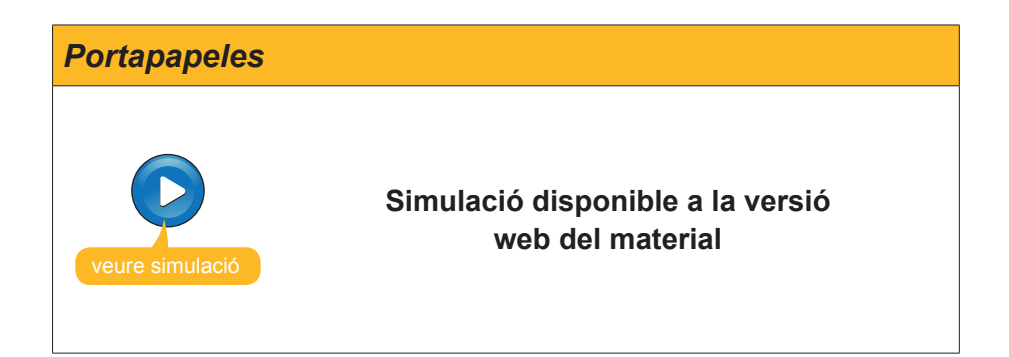

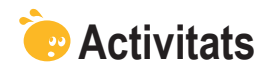

1. Indica si els enunciats següents són veritables o falsos.

|                                                                                                    | V | F |
|----------------------------------------------------------------------------------------------------|---|---|
| La tecla F1 ens permet accedir al tauler de tasques Ayuda del Word.                                                                                                    |   |   |
| Podem accedir a tots els temes d'ajuda del Word sense necessitat d'utilitzar un ordinador amb connexió a Internet.                                                                                                    |   |   |
| Per accedir a Microsoft Office Online és imprescindible tenir connexió a Internet.                                                                                                    |   |   |
| Mitjançant l'ajudant de l'Office no es pot accedir al tauler de tasques <i>Ayuda de Word.</i>                                                                                                    |   |   |
| Mitjançant el quadre de diàleg <b>Acerca de Microsoft Office</b><br><b>Word</b> podem saber la versió del Word que estem utilitzant i altres<br>informacions relacionades amb el programa.                                                               |   |   |
| Quan copiem o tallem un element amb el Word, aquest<br>s'emmagatzema al <b>Portapapeles</b> a la vegada que s'elimina l'últim<br>element que teníem emmagatzemat, ja que el Portapapeles només<br>permet emmagatzemar l'últim element copiat o retallat. |   |   |
| El <b>Portapapeles</b> permet emmagatzematges de fins a 24 elements,<br>dels quals només podem enganxar en un document Word l'últim<br>element emmagatzemat.                                                                                             |   |   |
| El <b>Portapapeles</b> permet enganxar qualsevol dels 24 elements que pugui tenir emmagatzemats i, fins i tot, els 24 a la vegada.                                                                                                    |   |   |

#### 2. Emplena l'espai en blanc amb l'opció correcta.

L'element del Word que ens permet fer-hi preguntes i accedir a l'Ayuda del programa és (Ayudante de Office / herramientas / edición).

L'opció Acerca de **Microsoft Office Word** del menú **Ayuda** ens permet (detectar i reparar / conèixer la versió del programa / mostrar l'Ayudant).

L'element d'**ajuda del Word** que ens mostra un llistat de temes és la (taula de continguts, assistència, formació).

Els elements que retallem o copiem mitjançant el Word queden emmagatzemats al (fitxer / *Portapapeles / escriptori*).

## **3.** Ordena les accions que cal seguir per substituir un text per un element del *Portapapeles*.

| Selecciona l'opció d'enganxar.                                                                 |
|------------------------------------------------------------------------------------------------|
| Selecciona el text que volem substituir i accedeix al tauler de tasques <i>Por-tapapeles</i> . |
| Selecciona l'element del <b>Portapapeles</b> que volem inserir al text.                        |
| Desplega les opcions de l'element escollit.                                                    |
|                                                                                                |

#### **Tractament de text**

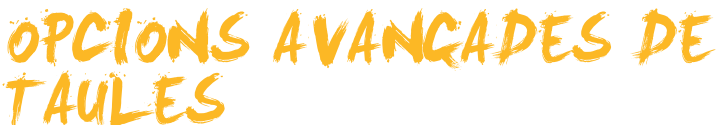

Tal com ja hem vist, els documents del Word poden incloure taules per millorar l'aspecte de certes dades i fer-les més comprensibles per als lectors del document. Ja vam veure com podíem incloure diferents taules escollint el nombre de files i columnes.

També vam veure com podíem afegir i eliminar files, columnes i cel·les d'una taula, a més d'eliminar-ne el contingut i variar l'alçada de les files i l'amplada de les columnes. També podem determinar l'alineació del contingut de les cel·les i, fins i tot, de la mateixa taula.

Aquestes opcions no són les úniques que ens permet el Word, ja que podem fer moltes altres accions per modificar l'aspecte de les taules.

En aquest tema, tractarem els subtemes següents:

- Com accedir a l'ajuda.
- L'ajudant de l'Office.
- Com saber quina és la nostra versió del Word.
- Què és i per a què serveix el *Portapapeles*.

Al final del tema hi ha unes activitats per desenvolupar que et permetran saber si has assimilat els conceptes treballats.

## Quadre de diàleg Insertar tabla

La primera opció de format d'una taula ens l'ofereix el mateix quadre de diàleg que ens permet crear-la, el quadre de diàleg *Insertar tabla*.

| Insertar tabla                                    | a ×         |
|---------------------------------------------------|-------------|
| Tamaño de la tabla<br>Número de <u>c</u> olumnas: | 3           |
| Número de <u>f</u> ilas:                          | 2           |
| Autoajuste                                        |             |
| Ancho de columna fijo:                            | Auto 🚔      |
| C <u>A</u> utoajustar al contenido                |             |
| 🔿 Autoajustar a la <u>v</u> entana                |             |
| Estilo de tabla: Tabla con cuadrícula             | Autoformato |
| Recordar dimensiones para tablas                  | ; nuevas    |
| Aceptar                                           | Cancelar    |

Recorda que pots accedir al quadre de diàleg *Insertar tabla* mitjançant el menú *Tabla* | *Insertar* | *Tabla*. Aquí, a més d'indicar el nombre de files i de columnes, podem establir l'amplada de les columnes.

| Autoajuste                         |      |   |
|------------------------------------|------|---|
| Ancho de columna fijo:             | Auto | - |
| C <u>A</u> utoajustar al contenido |      |   |
| 🔿 Autoajustar a la <u>v</u> entana |      |   |

Per a això, el programa ens ofereix diferents opcions:

#### Amplada de columna fixa.

Permet establir una amplada fixa i determinada per a les columnes de la taula. En el cas que triem l'opció *Auto*, les columnes prendran l'amplada justa perquè la taula ocupi tota l'amplada del text, des del marge esquerre fins al dret.

#### Autoajustar al contingut.

Aquesta opció fa que l'amplada de les columnes s'ajusti al seu contingut.

#### Autoajustar a la finestra.

Quan elaborem una pàgina web amb el Word o treballem amb un document de text amb la vista **Diseño Web**, aquesta opció permet que la taula s'ajusti a la mida de la finestra quan en canviem la mida.

## L'estil de la taula

Un altre element del format de la taula que podem controlar des del quadre de diàleg *Insertar tabla* és l'estil de la taula.

| Taula amb quadrícula |                |               |                         |              |          |  |  |  |
|----------------------|----------------|---------------|-------------------------|--------------|----------|--|--|--|
|                      | L'estil per de | fecte és 7    | <sup>r</sup> abla con c | uadrícula.   |          |  |  |  |
|                      |                |               |                         |              |          |  |  |  |
|                      |                | Ene.          | Feb.                    | Mar.         | Total    |  |  |  |
|                      | Este           | 7             | 7                       | 5            | 19       |  |  |  |
|                      | Oeste          | 6             | 4                       | 7            | 17       |  |  |  |
|                      | Sur            | 8             | 7                       | 9            | 24       |  |  |  |
|                      | Total          | 21            | 18                      | 21           | 60       |  |  |  |
|                      | Vi             | sualització p | rèvia de l'estil        | Tabla con cu | adrícula |  |  |  |

No obstant això, podem triar entre molts estils amb el botó Autoformato.

Estilo de tabla: Tabla con cuadrícula Au<u>t</u>oformato...

En fer clic, accedirem al quadre de diàleg **Autoformato de tabla**. Mitjançant aquest quadre de diàleg podrem triar entre un munt d'estils que el Word ens presenta per defecte. L'apartat **Visualización previa** del quadre de diàleg permet veure una representació del format dels diferents estils.

| corormaco                             | de tablas                                                    |                           |                                                     | -                                                         |
|---------------------------------------|--------------------------------------------------------------|---------------------------|-----------------------------------------------------|-----------------------------------------------------------|
| <u>a</u> tegoría:                     |                                                              |                           |                                                     |                                                           |
| 'odos los estil                       | os de tabla                                                  |                           | •                                                   |                                                           |
| <u>s</u> tilos de tabla               | :                                                            |                           |                                                     |                                                           |
| abla clásica 2                        |                                                              |                           | <b>▲</b>                                            | Nuevo                                                     |
| abia ciasica 3<br>Tabla clásica 4     |                                                              |                           |                                                     | retu i                                                    |
| abla con colu                         | mnas 1                                                       |                           |                                                     | Eliminar,                                                 |
| abla con colu                         | mnas 2                                                       |                           | _                                                   |                                                           |
| abia con colu<br>Tabla con colu       | mnas 3<br>mnas 4                                             |                           |                                                     |                                                           |
| abla con colu                         | mnas 5                                                       |                           |                                                     |                                                           |
| 'abla con cua<br>'abla con cua        | drícula<br>drícula 1                                         |                           |                                                     | Modificar                                                 |
| abia con cua<br>Tabla con cua         | drícula 2                                                    |                           |                                                     | -                                                         |
| abla con cua                          | drícula 3                                                    |                           | <b>•</b>                                            | Predeterminar                                             |
|                                       |                                                              |                           |                                                     |                                                           |
| sta previa                            |                                                              |                           |                                                     |                                                           |
| sta previa                            | Ene.                                                         | Feb.                      | Mar.                                                | Total                                                     |
| sta previa<br>Este                    | Ene.<br>7                                                    | Feb.<br>7                 | Mar.<br>5                                           | Total<br>19                                               |
| sta previa<br>Este<br>Oeste           | Ene.<br>7<br>6                                               | Feb.<br>7<br>4            | Mar.<br>5<br>7                                      | <b>Total</b><br>19<br>17                                  |
| Este<br>Oeste<br>Sur                  | Ene.<br>7<br>6<br>8                                          | Feb.<br>7<br>4<br>7       | <u>Mar.</u><br>5<br>7<br>9                          | <b>Total</b><br>19<br>17<br>24                            |
| Este<br>Este<br>Oeste<br>Sur<br>Total | Ene.<br>7<br>6<br>8<br>21                                    | Feb.<br>7<br>4<br>7<br>18 | Mar.<br>5<br>7<br>9<br>21                           | <b>Total</b><br>19<br>17<br>24<br>60                      |
| Este<br>Oeste<br>Sur<br>Total         | Ene.<br>7<br>6<br>8<br>21                                    | Feb.<br>7<br>4<br>7<br>18 | Mar.<br>5<br>7<br>9<br>21                           | <b>Total</b><br>19<br>17<br>24<br>60                      |
| Este<br>Oeste<br>Sur<br>Total         | Ene.<br>7<br>6<br>8<br>21                                    | Feb.<br>7<br>4<br>7<br>18 | <u>Mar.</u><br>5<br>7<br>9<br>21                    | <b>Total</b><br>19<br>17<br>24<br>60                      |
| Este<br>Oeste<br>Sur<br>Total         | Ene.<br>7<br>6<br>8<br>21<br>sespeciales                     | Feb.<br>7<br>4<br>7<br>18 | <u>Mar.</u><br>5<br>7<br>9<br>21                    | <b>Total</b><br>19<br>17<br>24<br>60                      |
| Este<br>Oeste<br>Sur<br>Total         | Ene.<br>7<br>6<br>8<br>21<br>s especiales<br>tulos           | Feb.<br>7<br>4<br>7<br>18 | Mar.<br>5<br>7<br>9<br>21<br>☑ Última (             | <b>Total</b><br>19<br>17<br>24<br>60                      |
| Este<br>Oeste<br>Sur<br>Total         | Ene.<br>7<br>6<br>8<br>21<br>s especiales<br>tulos<br>olumna | Feb.<br>7<br>4<br>7<br>18 | Mar.<br>5<br>7<br>9<br>21<br>☑ Útima (<br>☑ Útima ( | Total           19           17           24           60 |

A la part inferior d'aquest quadre de diàleg també podem establir que les primeres i últimes files o columnes presentin un format diferent al de la resta de la taula.

## El menú Tabla

En parlar de la creació de les taules, vam veure com podíem crear, eliminar i seleccionar el contingut de cel·les, columnes i files mitjançant el ratolí. Aquestes mateixes opcions, i moltes altres, les podem dur a terme des del menú *Tabla*. Vegem-ho.

| Opció         | Descripció                                                                                                    |  |  |  |  |  |
|---------------|----------------------------------------------------------------------------------------------------|--|--|--|--|--|
| Dibujar tabla | Ens permet dibuixar una taula damunt del document de text com si el ratolí fos un llapis.                                 |  |  |  |  |  |
|               | Permet inserir diferents elements en una taula prèviament creada o crear-ne una de nova mitjançant l'opció <b>Tabla</b> . |  |  |  |  |  |
|               | Tabla                                                                                                    |  |  |  |  |  |
|               | 🕌 Columnas a la izquierda                                                                                                 |  |  |  |  |  |
| Insertar      | 🕌 Columnas a la d <u>e</u> recha                                                                                          |  |  |  |  |  |
|               | $\Rightarrow_{a}^{\Box}$ Filas en la parte <u>s</u> uperior                                                               |  |  |  |  |  |
|               | ⇒≞ Filas en la parte in <u>f</u> erior                                                                                    |  |  |  |  |  |
|               | <b>∃</b> •■ Ce <u>l</u> das…                                                                                              |  |  |  |  |  |
|               |                                                                                                    |  |  |  |  |  |
|               | Permet eliminar tant una taula sencera com diferents elements d'aquesta.                                                  |  |  |  |  |  |
|               | Tabla                                                                                                    |  |  |  |  |  |
| Eliminar      | '₩ <u>C</u> olumnas                                                                                                    |  |  |  |  |  |
|               | <u></u> ∃+ Eilas                                                                                                    |  |  |  |  |  |
|               | <mark>}→</mark> C <u>e</u> ldas                                                                                           |  |  |  |  |  |
|               |                                                                                                    |  |  |  |  |  |

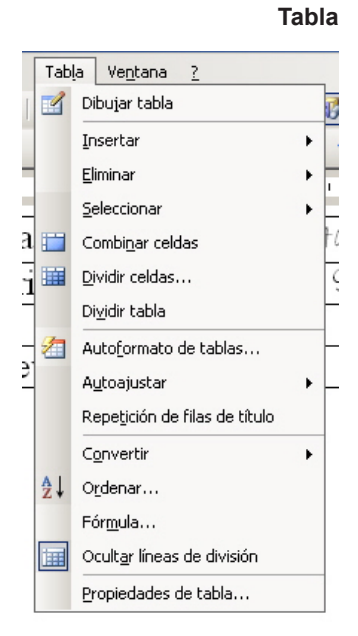

| Opció                            | Descripció                                                                                                    |  |  |  |
|----------------------------------|----------------------------------------------------------------------------------------------------|--|--|--|
|                                  | Permet seleccionar tant el contingut d'una taula sencera, com d'una cel·la, d'una columna o d'una fila.                                                     |  |  |  |
| Seleccionar                      | <u>I</u> abla                                                                                                    |  |  |  |
|                                  | Columna                                                                                                    |  |  |  |
|                                  | <u>E</u> ila                                                                                                    |  |  |  |
|                                  | Cel <u>d</u> a                                                                                                    |  |  |  |
|                                  | Permet unir dues o més cel·les prèviament seleccionades.                                                                                                    |  |  |  |
|                                  |                                                                                                    |  |  |  |
| Combinar celdas                  |                                                                                                    |  |  |  |
|                                  |                                                                                                    |  |  |  |
|                                  | Permet accedir a un quadre de diàleg mitjancant el qual podem dividir                                                                                       |  |  |  |
|                                  | una cel·les en dues o més cel·les.                                                                                                    |  |  |  |
|                                  | Dividir celdas 🔀                                                                                                    |  |  |  |
|                                  | <u>N</u> úmero de columnas: 2 ♣                                                                                                    |  |  |  |
| Dividir celdas                   | Número de filas:                                                                                                    |  |  |  |
|                                  | Combinar celdas antes de dividir                                                                                                    |  |  |  |
|                                  | Aceptar Cancelar                                                                                                    |  |  |  |
|                                  |                                                                                                    |  |  |  |
| Dividir tabla                    | Permet dividir la taula en dues.                                                                                                    |  |  |  |
| Autoformato                      | Permet accedir al quadre de diàleg Autoformato de tablas que hem                                                                                            |  |  |  |
|                                  | Permet establir l'amplada de les columnes tal com hem vist                                                                                                  |  |  |  |
|                                  | anteriorment. A més permet establir una mateixa amplada a les<br>columnes i una mateixa alçada a les files que prèviament haguem                            |  |  |  |
|                                  | Autoaiustar al contenido                                                                                                    |  |  |  |
| Autoajustar                      | Autoajustar a la ventana                                                                                                    |  |  |  |
|                                  | Ancho de columna <u>fij</u> o                                                                                                    |  |  |  |
|                                  | Distribuir filas uniformemente                                                                                                    |  |  |  |
|                                  | Distribuir columnas uniformemente                                                                                                    |  |  |  |
|                                  |                                                                                                    |  |  |  |
|                                  | pàgines. En el cas que la taula contingui una o més files de títols,                                                                                        |  |  |  |
|                                  | aquesta només quedarà en l'encapçalament de la taula, de manera                                                                                             |  |  |  |
| Repetición de<br>filas de título | a què corresponent. Això ho podem evitar indicant al programa que                                                                                           |  |  |  |
|                                  | repeteixi el títol de la taula en cada una de les pagines que ocupi la taula.<br>Per fer-ho hem de seleccionar la fila o les files que conté el títol de la |  |  |  |
|                                  | taula i activar l'opció <b>Repetición de filas de título</b> .                                                                                              |  |  |  |
|                                  | Permet convertir una taula en text.                                                                                                    |  |  |  |
|                                  | Convertir tabla en texto 🗃 🛛 🗙                                                                                                    |  |  |  |
|                                  | Separadores                                                                                                    |  |  |  |
|                                  | C Marcas de parraho                                                                                                    |  |  |  |
| Convertir                        | C Puntos y comas                                                                                                    |  |  |  |
|                                  |                                                                                                    |  |  |  |
|                                  |                                                                                                    |  |  |  |
|                                  | Aceptar                                                                                                    |  |  |  |

| Opció                                 | Descripció                                                                                                    |  |  |  |  |  |
|---------------------------------------|----------------------------------------------------------------------------------------------------|--|--|--|--|--|
|                                       | I el text en una taula.                                                                                                    |  |  |  |  |  |
| Convertir                             | Convertir texto en tabla         Tamaño de la tabla         Número de golumnas:         2         Número de filas:         1         Autoajuste         Autoajuste         Autoajustar al contenido         Autoajustar a la ventana         Estilo de tabla: (ninguno)         Autoformato         Separar texto en         Párrafos         Puntos y comas         Tabulaciones         Qtro:         Cancelar |  |  |  |  |  |
| Ordenar                               | Ens permet accedir al quadre de diàleg <b>Ordenar</b> mitjançant el<br>qual podem ordenar el contingut d'una taula atenent a diferents<br>paràmetres.                                                                                                    |  |  |  |  |  |
| Fórmula                               | Quan treballem amb dades numèriques, podem introduir una fórmula<br>que ens realitzi determinats càlculs.                                                                                                    |  |  |  |  |  |
| Mostrar/Ocultar<br>líneas de división | En crear una taula aquesta presenta unes línies que marquen la vora de les cel·les. Com veurem posteriorment les vores d'una taula poden modificar-se i fins i tot eliminar-se. En aquest cas podem decidir que el programa ens mostri o no les línies de divisió de les cel·les quan el veiem en pantalla. Aquestes línies, però no es mostraran en imprimir el document.                                       |  |  |  |  |  |

| Opció                      | Descripció                                                          |
|----------------------------|---------------------------------------------------------------------|
| Propiedades<br>de la Tabla | Permet accedir al quadre de diàleg <b>Propiedades de la tabla</b> . |

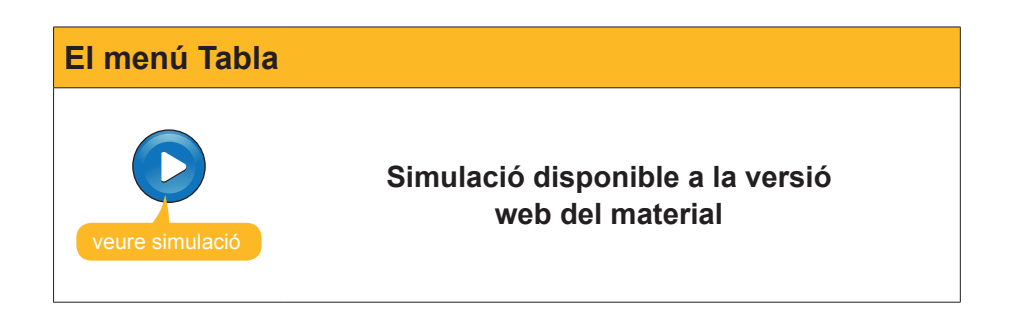

## Barra d'eines Tablas y bordes

És evident que el menú **Tabla** ens ofereix un grapat de possibilitats per formatar una taula d'acord amb les nostres preferències i les nostres necessitats, però les possibilitats de modificar la taula no acaben aquí i encara hi ha altres eines que ens poden ajudar. I una d'aquestes és la barra d'eines **Tablas y bordes**.

| Tablas y bordes 🔹 🔻 🗙 |   |  |   |     |     |     |          |     |     |
|-----------------------|---|--|---|-----|-----|-----|----------|-----|-----|
|                       |   |  | - | 1/2 | • ; | / - | <u>i</u> | - 3 | - ( |
|                       | - |  | Ē | =   | 1   |     | Az↓      | Z↓  | Σ   |

Podem activar la barra d'eines **Tablas y bordes** a partir del menú **Ver | Barra de herramientas | Tablas y bordes**.

Aquí podem fer les operacions següents:

| Icona | Descripció                                                                                                    |  |  |
|-------|----------------------------------------------------------------------------------------------------|--|--|
|       | <i>Dibujar tabla:</i> permet dibuixar una taula amb el ratolí, tal com hem vist anteriorment.                                |  |  |
|       | <b>Borrador:</b> actua com una goma d'esborrar i permet eliminar aquelles línies de la taula que no ens interessi conservar. |  |  |

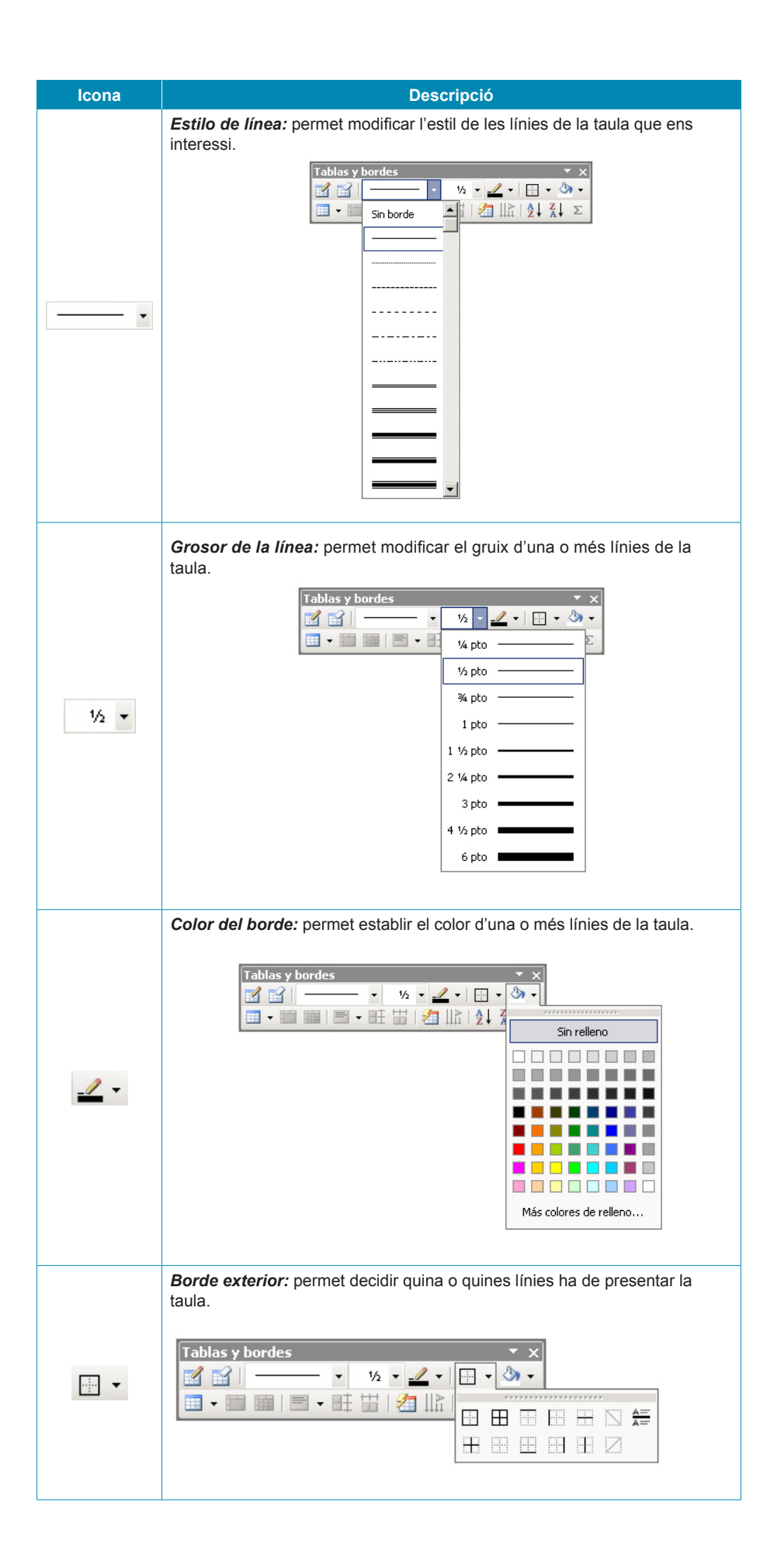

| Icona | Descripció                                                                                                    |  |  |
|-------|----------------------------------------------------------------------------------------------------|--|--|
| LCONA | Color de sombreado: permet establir un color de fons per a una o més cel·les de la taula.                                                                                                    |  |  |
| •     | Insertar tabla: permet inserir una taula en el document de text, així com<br>diferents elements en una taula ja creada. També ens permet modificar<br>l'amplada de les columnes que determinem.<br>Tablas y bordes<br>Tablas y bordes<br>Tabla |  |  |
| :==   | <b>Combinar celdas</b> : permet unir dues o més cel·les, tal com hem vist anteriorment.                                                                                                    |  |  |
|       | <b>Dividir celdas:</b> permet dividir una o més cel·les, tal com hem vist anteriorment.                                                                                                    |  |  |
|       | Alineación de celdas: permet establir l'alineació, tant vertical com<br>horitzontal del contingut d'una o més cel·les.                                                                                                    |  |  |
| ■‡ 🔛  | <b>Distribuir filas y columnas uniformemente</b> : permeten igualar l'alçada de dues o més files i l'amplada de dues o més columnes, respectivament.                                                                                                    |  |  |
| 2     | Autoformato de tablas: permet accedir al quadre de diàleg Autoformato de tablas.                                                                                                    |  |  |

| Icona  | Descripció                                                                                                    |                        |                        |  |
|--------|----------------------------------------------------------------------------------------------------|------------------------|------------------------|--|
|        | <b>Cambiar dirección del texto</b> : permet canviar la direcció del text, tal con mostra en l'exemple següent.                   |                        |                        |  |
| II₽    |                                                                                                    | Dirección<br>del texto | Dirección<br>del texto |  |
|        |                                                                                                    | Direcciór              | n del texto            |  |
| Az↓ Z↓ | <b>Ordenar ascendente y descendente:</b> permet ordenar els elements d'una taula en ordre ascendent i descendent respectivament. |                        |                        |  |
| Σ      | <b>Autosuma</b> : permet incloure en una cel·la el resultat de la suma del contingut d'altres cel·les de la mateixa columna.     |                        |                        |  |

#### La barra d'eines

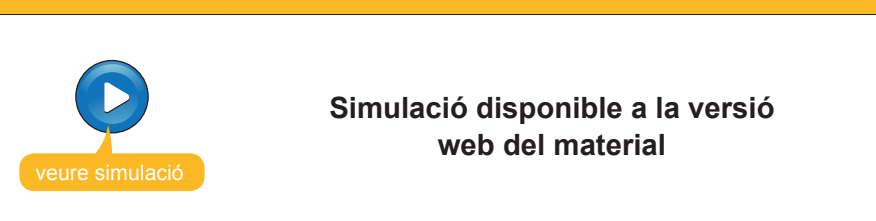

## Quadre de diàleg Propiedades de tabla

El quadre de diàleg **Propiedades de tabla** ens permet establir diferents propietats tant del conjunt de la taula com de les seves cel·les, columnes o files.

| Propiedades de tabla              | <u>? ×</u>                  |
|-----------------------------------|-----------------------------|
| Iabla <u>F</u> ila C <u>o</u> lum | na C <u>e</u> lda           |
| Tamaño                            |                             |
| 🔲 <u>A</u> ncho preferido: 🛛 cm   | Medir en: Centímetros 🔻     |
| Alineación                        |                             |
|                                   | Sangría a la izquierda:     |
|                                   |                             |
| Izquierda <u>C</u> entro          | Derecha                     |
| Ajuste del texto                  |                             |
|                                   |                             |
|                                   |                             |
| Ninguno Alrededor                 | Posición                    |
|                                   |                             |
|                                   |                             |
|                                   | Bordes y sombreado Opciones |
|                                   | Aceptar Cancelar            |

Podem accedir al quadre de diàleg *Propiedades de tabla* des del menú *Tabla* i des del menú de context de la taula.

Des de les diferents fitxes del quadre de diàleg, podem:

- Establir l'amplada de la taula.
- Establir l'alineació de la taula respecte als marges del document.
- Establir la distribució del text del document respecte a la taula.
- Establir l'alçada de les files de la taula.

| Propiedades de tabla                             | × |
|--------------------------------------------------|---|
| Iabla Eila Columna Celda                         |   |
| Tamaño —                                         |   |
| 🗖 Alto específico: 🛛 cm 🚔 Alto de fila: Minimo 💌 |   |
| Op <u>c</u> iones                                |   |
| ✓ Permitir dividir las filas entre páginas       |   |
| 🗖 Repetir como fila de encabezado en cada página |   |
|                                                  |   |
|                                                  |   |
|                                                  |   |
|                                                  |   |
|                                                  |   |
|                                                  |   |
|                                                  |   |
|                                                  |   |
| Aceptar Cancelar                                 |   |

Establir l'amplada de les columnes de la taula.

| Propiedades de tabla ?X                               |
|-------------------------------------------------------|
| Iabla Eila Columna Celda                              |
| Tamaño                                                |
| ✓ Ancho preferido: 12,65 cm 📩 Medir en: Centímetros ▼ |
| Columna siguiente >>                                  |
|                                                       |
|                                                       |
|                                                       |
|                                                       |
|                                                       |
|                                                       |
| Aceptar Cancelar                                      |

Establir l'amplada i l'alineació vertical d'una o més cel·les de la taula.

| Propiedades de tabla      | a ? ×                   |
|---------------------------|-------------------------|
| Iabla Eila Columna        | Celda                   |
| Tamaño                    |                         |
| Ancho preferido: 12,65 cm | Medir en: Centímetros 💌 |
| Alineación vertical       |                         |
|                           |                         |
|                           |                         |
| Arriba Centro             | Abajo                   |
|                           |                         |
|                           |                         |
|                           |                         |
|                           |                         |
|                           |                         |
|                           |                         |
|                           | Onciones                |
|                           |                         |
|                           | Aceptar Cancelar        |

## Quadre de diàleg Bordes y sombreado

Encara que, com hem vist, podem modificar les vores i el fons de diferents elements de la barra d'eines **Tablas y bordes**, també podem fer aquestes modificacions des del quadre de diàleg **Bordes y sombreado**.

| Bordes y so | ombreado              |                      |                                                                                            |
|-------------|-----------------------|----------------------|--------------------------------------------------------------------------------------------|
| Bordes      | Borde de <u>p</u> á   | gina Sombreado       |                                                                                            |
| Valor:      |                       | Estilo:              | Vista previa                                                                               |
|             | Ninguno               |                      | raga ciic en uno de los diagramas de la<br>izquierda o use los botones para aplicar bordes |
|             | Cuad <u>r</u> o       |                      |                                                                                            |
|             | <u>T</u> odos         | ▼<br>C <u>o</u> lor: |                                                                                            |
|             | <u>C</u> uadrícula    | Automático 💌         |                                                                                            |
| Pe          | ersonali <u>z</u> ado | 1/2 pto 🛛 🗸 🗸        | Aplicar a:<br>Tabla                                                                        |
|             |                       |                      | Opciones                                                                                   |
| Mostra      | r barra               | Línea horizontal     | Aceptar Cancelar                                                                           |

Podem accedir al quadre de diàleg **Bordes y sombreado** tant des del menú **Formato** com des del menú de context de la taula.

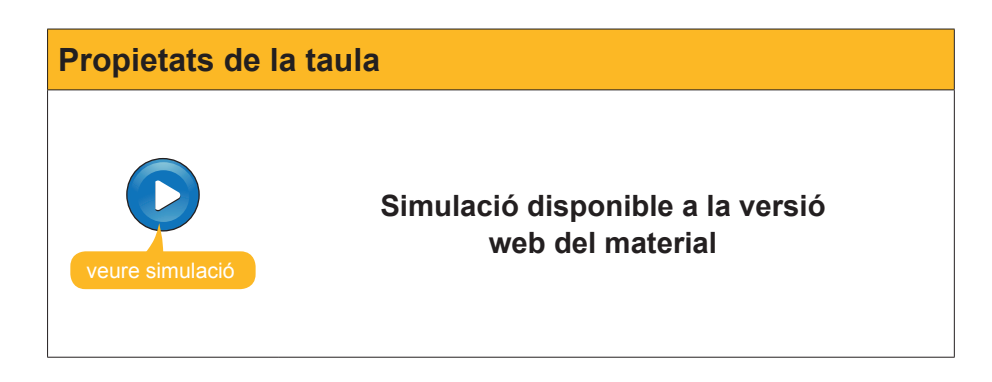

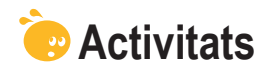

1. Indica si els enunciats següents són veritables o falsos.

|                                                                                                    | V | F |
|----------------------------------------------------------------------------------------------------|---|---|
| Per determinar l'amplada de les columnes d'una taula, només hi ha la possibilitat de crear la taula i després modificar-la manualment.                      |   |   |
| Es pot determinar l'amplada de les columnes d'una taula en el moment de crear-la mitjançant el quadre de diàleg <i>Insertar tabla</i> .                     |   |   |
| En crear una taula podem escollir un format predeterminat que s'aplicarà automàticament a la taula que estem creant.                                        |   |   |
| El menú <i>Tabla</i> ens permet dibuixar una taula com si el document fos un paper i el ratolí un llapis.                                                   |   |   |
| En una cel·la d'una taula es pot modificar l'orientació horitzontal del seu contingut, però no l'orientació vertical.                                       |   |   |
| Podem accedir al quadre de diàleg <b>Propiedades de tabla</b> des del menú taula, però no des del menú de context d'una taula.                              |   |   |
| Una de les opcions que ens ofereix el Word, quan treballem amb<br>taules, és la de modificar la distribució del text en el document<br>respecte a la taula. |   |   |
| Es pot modificar el color de fons d'una taula sencera, però no d'una sola columna o d'una cel·la.                                                           |   |   |

2. Emplena l'espai en blanc amb l'opció correcta.

El quadre de diàleg (Insertar tabla/Dibujar tabla/Seleccionar) ens ofereix la possibilitat de crear una taula, però també de determinar-ne l'amplada de les columnes. Si volem crear una taula amb una amplada de columnes correcta, haurem d'escollir l'opció (Distribuye filas uniformemente/Distribuye columnas uniformemente). Si, per contra, volem que l'amplada de la taula s'ajusti a la finestra, l'opció que s'ha d'escollir és (Autoajustar a la ventana / Autoajustar al contenido / Ancho de columna fija). Finalment, l'opció que permet adaptar l'amplada de les columnes al seu contingut és (Autoajustar a la ventana/Autoajustar al contenido / Ancho de columna fija).

**3.** Ordena les accions que cal seguir per modificar l'alineació del contingut d'una cel·la.

Selecciona l'alineació que més t'interessi.

Selecciona la cel·la de la qual vols modificar l'alineació.

Selecciona l'opció Alineación de celdas.

Obre el menú de context de la cel·la.

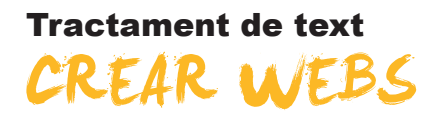

Una de les opcions que ens ofereix el Microsoft Word és la possibilitat de fer pàgines web per penjar-les en un servidor d'Internet o en una intranet.

Les pàgines web es basen en una forma de llegir la informació diferent a la dels documents habituals. Un text normal s'acostuma a llegir d'una manera lineal, des del començament fins al final. A les pàgines web normalment no és així, ja que ens podem moure per dins d'un text anant d'una part a una altra del document o, fins i tot, a altres documents, gràcies a la presència d'enllaços o hipervincles. Aquests tipus de text, pensats per no ser llegits de manera lineal i que es caracteritzen per la presència d'enllaços o hipervincles, s'anomenen hipertextos.

Els enllaços, per tant, permeten accedir a un altre punt del document o a altres documents, fent clic amb el ratolí, i poden estar vinculats a un fragment de text, una imatge, etc.

Amb el Word podem crear una pàgina des de zero, creant un nou document, per exemple, a partir d'una plantilla, o bé convertint un document que ja tinguem creat en una pàgina web.

En aquest tema, tractarem els subtemes següents:

- Crear una pàgina web mitjançant una plantilla.
- Crear una web a partir d'un document del Word.

Al final del tema, trobaràs unes activitats per desenvolupar que et permetran saber si has assimilat els conceptes treballats.

## La plantilla del Word

Per crear un document a partir d'una plantilla, hem d'accedir al tauler de tasques (*Archivo* | *Nuevo*) i seleccionar l'opció *Página Web*.

| Nuevo                                |  |  |  |  |
|--------------------------------------|--|--|--|--|
| Documento en blanco                  |  |  |  |  |
| 👜 Documento XML                      |  |  |  |  |
| 👜 Página Web                         |  |  |  |  |
| 🖂 Mensaje de correo electrónico      |  |  |  |  |
| 🙀 A partir de un documento existente |  |  |  |  |

En fer-ho, s'obre un document en blanc, molt similar a un document de text, en el qual podem introduir el text, les imatges i altres elements que volem que contingui el nostre document.

A més dels diferents elements que introduïm a la nostra pàgina web i del format que hi assignem, també podem inserir un tema per fer-ne més agradable l'aspecte. Recorda que pots accedir als temes del Word a partir de *Formato* | *Tema...* 

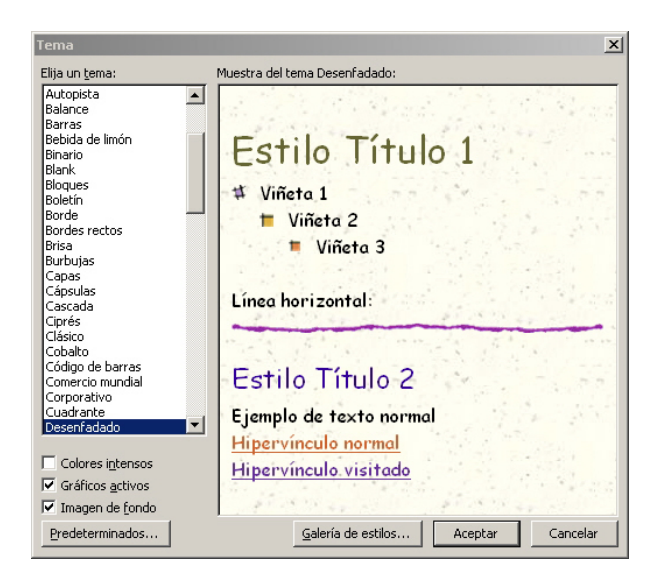

#### Inserir un enllaç

Un dels elements que caracteritzen les pàgines web són els enllaços o hipervincles. Els hipervincles poden estar lligats a diferents elements d'una pàgina web (fragments de text, imatges, gràfics, etc.) i, en fer-hi clic amb el ratolí, permeten que el programa:
Mostri una altra part de la mateixa pàgina web.
Obri una nova pàgina web.

- Obri una nova pag
- Obri un fitxer.
- Enviï un correu electrònic a l'adreça especificada, etc.

Vegem com podem introduir un enllaç en una pàgina web.

En primer lloc, hem de seleccionar l'objecte que volem que contingui l'enllaç: un fragment de text, una imatge, etc. A continuació, hem d'anar a *Insertar* | *Hipervínculo*, prémer la combinació de tecles Alt+Ctrl+K o seleccionar *Insertar hipervínculo* a la barra d'eines estàndard.

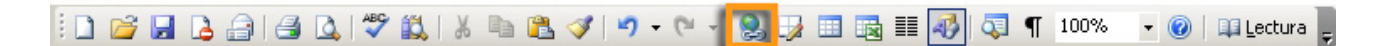

En fer-ho, s'obre el quadre de diàleg Insertar hipervínculo.

| In | sertar hiperv                    | rínculo                        |                 |   |      | <u> </u>                   |
|----|----------------------------------|--------------------------------|-----------------|---|------|----------------------------|
|    | Vincular a:                      | Te <u>x</u> to: Micros         | soft Word       |   |      | In <u>f</u> o. de pantalla |
| Γ  | )<br>Archivo o                   | Bus <u>c</u> ar en:            | 🛅 02. Basic 2   | - | 1 🖻  |                            |
|    | pagina Web<br>existente          | Carpeta                        | Bloc 1          |   |      | Marcador                   |
|    | <b>§</b>                         | actual                         | Bloc 3          |   |      | Marco de des <u>t</u> ino  |
| L  | ugar de este<br>documento        | <u>P</u> áginas<br>consultadas | Word página web |   |      |                            |
|    | Crear <u>n</u> uevo<br>documento | Archivos<br>recientes          |                 |   |      |                            |
|    | Dirección de                     | Dirección:                     |                 |   | •    |                            |
|    | correo<br>electrónico            |                                |                 |   | Acep | tar Cancelar               |

A la casella *Texto* apareix el text en què introduirem l'enllaç i que, prèviament, hem seleccionat.

| Te <u>x</u> to: Microsoft Word |                                  |
|--------------------------------|----------------------------------|
|                                | Text en què introduirem l'enllac |

En cas que no ho hàgim fet, haurem d'incloure el text que apareixerà al document i que contindrà l'enllaç.

<<Selección del documento>>

A partir d'aquí, a la columna de l'esquerra, a l'apartat *Vincula a*, podem determinar la destinació d'un enllaç:

Fitxer o pàgina web existent. Permet enllaçar a un document que tinguem desat al nostre ordinador, o bé a una pàgina web d'Internet.

Per enllaçar a un fitxer del nostre ordinador o a una pàgina web, podem seleccionar-los a la part central del quadre de diàleg.

 Carpeta actual. Aquesta opció permet localitzar qualsevol fitxer que tinguem al nostre ordinador. En el cas que hàgim d'accedir a un altre directori, ho podem fer mitjançant el desplegable de la casella Busca:

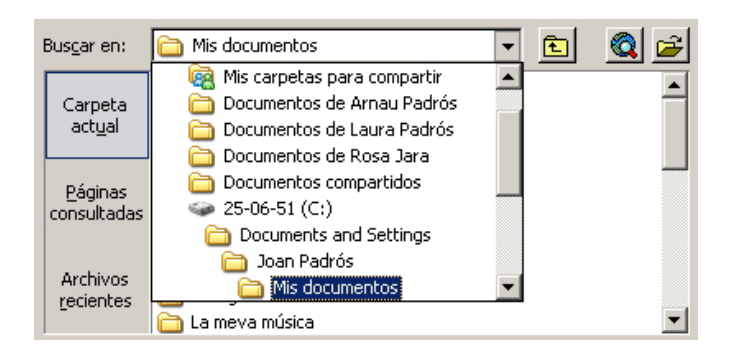

• Pàgines consultades. Aquesta opció permet accedir a les últimes pàgines web que hem visitat, de manera que, en fer clic en alguna d'aquestes, quedarà seleccionada com a destinació de l'enllaç.

| Carpeta<br>act <u>u</u> al     | Diputació de Barcelona. Xarxa de Municipis<br>UOC - Universitat Oberta de Catalunya<br>http://www.uoc.edu<br>uoc - Cerca amb Google              |
|--------------------------------|----------------------------------------------------------------------------------------------------|
| <u>P</u> áginas<br>consultada: | El web de la ciutat de Barcelona<br>Generalitat de Catalunya<br>La destil·leria<br>Web de la Subdirecció General de Formació de Persones Adultes |
| Archivos<br><u>r</u> ecientes  | fadults - Cerca amb Google<br>xtec - Cerca amb Google<br>http://www.xtec.cat<br>Google                                                           |
| <u>D</u> irección:             | http://www.uoc.edu/portal/catala/index.html                                                                                                    |

• Fitxers recents. Aquesta opció mostra una relació dels últims fitxers utilitzats, de manera que, en fer clic en algun d'ells, quedarà seleccionat com a destinació de l'enllaç.

| Carpeta<br>act <u>u</u> al     | E:\01. Projecte CD\01. Text\02. Basic 2\Bloc 3.doc<br>E:\01. Projecte CD\01. Text\02. Basic 2\Word página web.mht<br>C:\Documents and Settings\Joan Padrós\Mis documentos\Nuevc<br>C:\Documents and Settings\Joan Padrós\Mis documentos\Les mi         |
|--------------------------------|----------------------------------------------------------------------------------------------------|
| <u>P</u> áginas<br>consultadas | C:\Documents and Settings\Joan Padrós\Mis documentos\docum<br>E\01. Projecte CD\01. Text\02. Basic 2\8loc 1.doc<br>E:\01. Projecte CD\01. Text\02. Basic 2\8loc 2.doc<br>E:\01. Projecte CD\02. Basic 1\02. Fitxers d'exemple\8loc 6. tau              |
| Archivos<br><u>r</u> ecientes  | E:\01. Projecte CD\02. Basic 1\Bloc 6. Les taules.doc<br>C:\Documents and Settings\Dan Padrós\Escritorio\Nuevo Docur<br>C:\Documents and Settings\Dan Padrós\Mis documentos\Mis dc<br>E:\01. Projecte CD\02. Basic 1\02. Fitxers d'exemple\Caràtula f. |
| Dirección:                     | Bloc 1.doc 💌                                                                                                    |

• Pàgina web. Per enllaçar a una pàgina web, hem d'introduir l'adreça a la casella *Dirección*.

| Dirección: | http://office.microsoft.com/es | - |
|------------|--------------------------------|---|

Lloc d'aquest document. Aquesta opció permet enllaçar a un altre punt de la mateixa pàgina web.

| Insertar hiperv                                                                                                    | rínculo                                                                                                    | <u>? ×</u>                        |
|----------------------------------------------------------------------------------------------------|----------------------------------------------------------------------------------------------------|-----------------------------------|
| Vincular a:                                                                                                    | Texto: Acceso a la página Web de Microsoft Office                                                                                               | In <u>f</u> o. de pantalla        |
| Archivo o<br>página Web<br>existente<br>Lugar de este<br>documento<br>Crear puevo<br>documento<br>Dirección de<br>correo<br>glectrónico | Selegcione un lugar de este documento:<br>□ Principio del documento<br>□ Titulos<br>□ L2Qué es Microsoft Word?<br>□ Marcadores<br>□ que_es_word | Marco de destino Aceptar Cancelar |

En seleccionar aquesta opció, apareix una llista dels llocs on ens podem adreçar:

- Principi del document.
- Títols que, prèviament, hàgim introduït a la pàgina web, utilitzant els estils del Word.
- Marcadors que, prèviament, hàgim introduït a la pàgina web.
- Crear un document nou. Enllaça amb un document del Word de nova creació.
- Adreça de correu electrònic. Permet enllaçar amb una adreça de correu electrònic, de manera que, en fer clic a l'enllaç, s'obrirà el programa de gestió de correu electrònic que tinguem instal·lat al nostre ordinador per enviar un correu electrònic a l'adreça de l'enllaç.

| Modificar hiper | vínculo                                           |          | <u>? ×</u>        |
|-----------------|---------------------------------------------------|----------|-------------------|
| Vincular a:     | Texto: Acceso a la página Web de Microsoft Office |          | Info. de pantalla |
| ø               | Dirección de <u>c</u> orreo electrónico:          |          |                   |
| página Web      | mailto:bpons@correu.cat                           |          |                   |
| existente       | Asunto:                                           |          |                   |
| <b>Q</b>        |                                                   |          |                   |
| Lugar de este   | Direcciones de correo utilizadas recientemente:   |          |                   |
| documento       | mailto:jpadrosrod@uoc.edu                         | <u> </u> |                   |
| <b>*</b> a      |                                                   |          |                   |
| Crear nuevo     |                                                   |          |                   |
| documento       |                                                   |          |                   |
|                 |                                                   | <b>_</b> | Quitar vínculo    |
| Dirección de    |                                                   | -        |                   |
| electrónico     |                                                   | Aceptar  | r Cancelar        |

En qualsevol dels casos anteriors, en fer clic al botó *Aceptar*, es crea un enllaç a l'element que, prèviament, havíem seleccionat.

En el cas que aquest element en el qual hem inclòs l'hipervincle sigui un fragment de text, aquest canviarà d'aspecte d'acord amb l'estil predeterminat del tema que hàgim utilitzat per a la nostra pàgina web. Això es pot veure a la imatge següent en què l'enllaç apareix de color blau i subratllat:

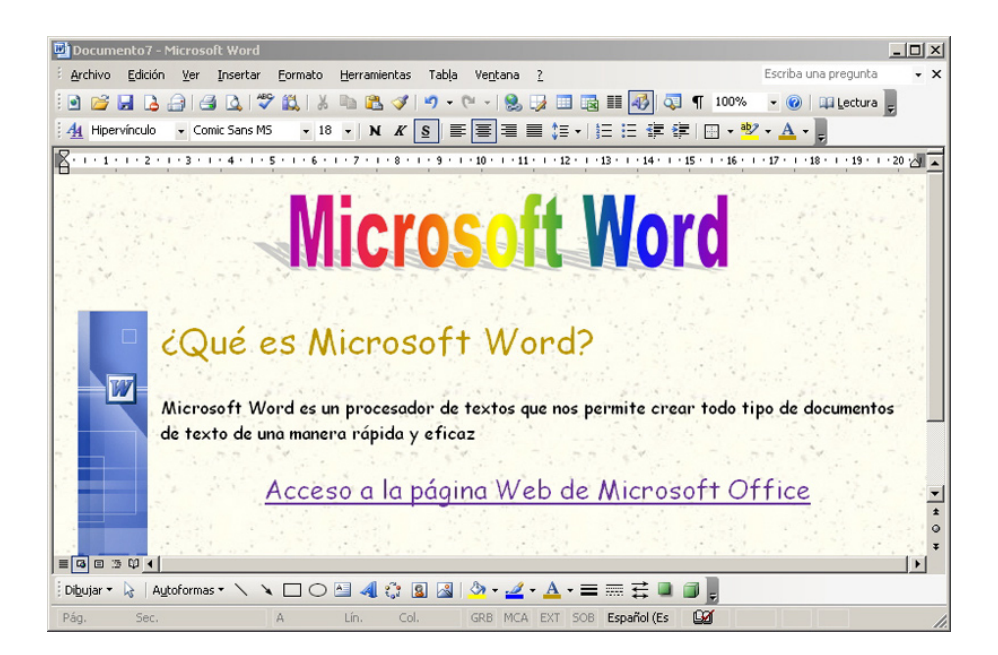

A més, en situar el cursor a sobre, apareix un missatge que indica la presència de l'enllaç i el camí.

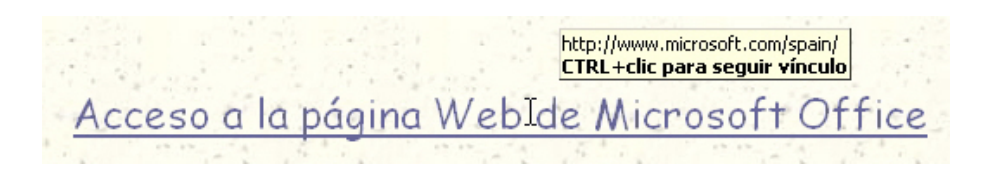

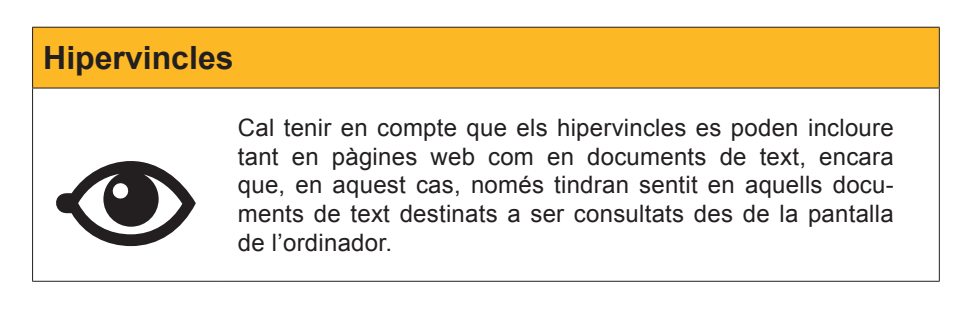

#### Desar el document

Una de les primeres coses que hauríem de fer per evitar perdre les dades que anem introduint és anomenar i desar el document en un fitxer. Ho podem fer per mitjà de *Archivo* | *Guardar*. En fer-ho, s'obre el quadre de diàleg *Guar*-

*dar como* mitjançant el qual hem d'indicar al programa a quina carpeta i amb quin nom volem desar la nostra pàgina web.

| Guardar como                |                            |                  |                |       |              |   |                        | ? × |
|-----------------------------|----------------------------|------------------|----------------|-------|--------------|---|------------------------|-----|
| Guardar <u>e</u> n:         | 🛅 Les meves pàgir          | ies web          | •              | 🔄 🕶 🖄 | Q X 🖻        | - | <u>H</u> erramientas • |     |
| Mis documentos<br>recientes |                            |                  |                |       |              |   |                        |     |
| Escritorio                  |                            |                  |                |       |              |   |                        |     |
| Mis documentos              |                            |                  |                |       |              |   |                        |     |
| MiPC                        | ļ                          |                  |                |       |              |   |                        |     |
| -                           | Título de la página:       |                  |                |       | ⊆ambiar títu | o |                        |     |
|                             | Nombre de archivo:         | Doc7             |                |       |              | • | <u>G</u> uardar        |     |
| Mis sitios de red           | Guardar como <u>ti</u> po: | Página Web de un | i solo archivo |       |              | • | Cancelar               |     |

Observa que el document es desarà com a pàgina web.

| Guardar como <u>t</u> ipo: | Página Web de un solo archivo | - | ſ |
|----------------------------|-------------------------------|---|---|
|----------------------------|-------------------------------|---|---|

A més, apareix un nou botó, *Cambiar título*. A partir d'aquest botó, podrem establir el nom de la pàgina que apareixerà a la barra de títol del nostre navegador.

| Establecer título de página                                 | ×               |
|-------------------------------------------------------------|-----------------|
| <u>T</u> ítulo de la página:                                |                 |
|                                                             |                 |
| El título de la página se muestra en la barr<br>explorador. | a de título del |
| Aceptar                                                     | Cancelar        |

En desar un document del Word com a pàgina web, es crea un fitxer que pugui ser interpretat pel nostre navegador, per exemple, l'Internet Explorer. Aquest tipus de format es diu HTML. En accedir mitjançant el Windows a la carpeta on l'hem desat, podrem comprovar que s'ha desat en **format HTML**.

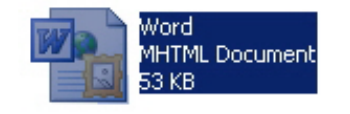

A més, en fer doble clic a sobre per obrir-lo, o bé en obrir-lo amb el menú de context, s'obrirà amb un navegador, per exemple, l'Internet Explorer, i no amb el Word, ja que en realitat es tracta d'una pàgina web i no d'un document de text.

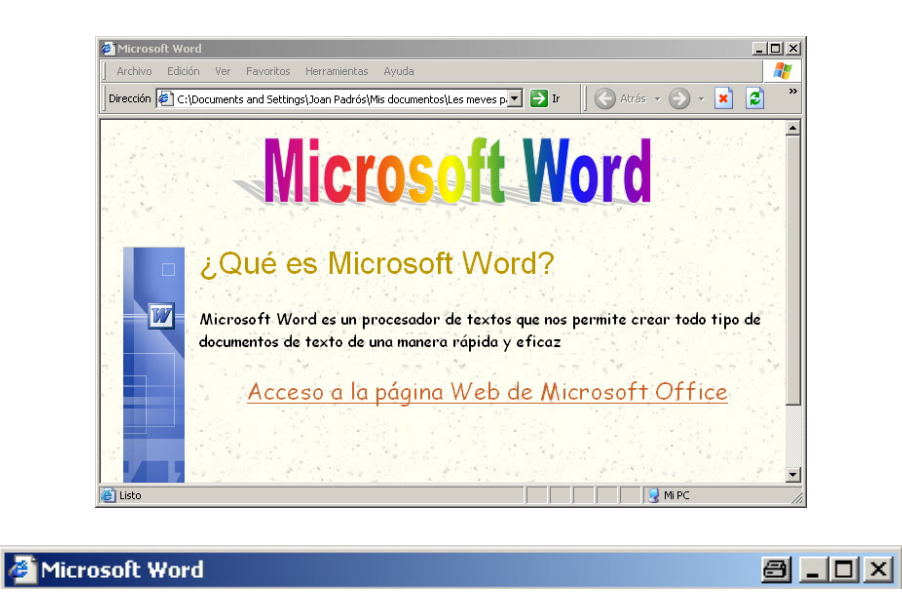

Barra de títol del navegador

## El llenguatge HTML

Com hem vist, les pàgines web es desen en uns fitxers amb format HTML.

L'**HTML** és un llenguatge de programació que permet crear documents que poden ser llegits pels navegadors.

Quan fem servir programes com el Word per crear pàgines web, no cal conèixer aquest llenguatge, ja que és el mateix Word el que s'encarrega de traduir la informació que nosaltres introduïm en el document al llenguatge **HTML**. No obstant això, si tenim nocions d'aquest llenguatge, podem accedir al codi HTML mitjançant el Word i modificar-lo.

Per fer-ho, ens hem d'adreçar al menú **Ver | Código fuente HTML** i podrem accedir al codi HTML del nostre document tal com mostra la imatge següent.

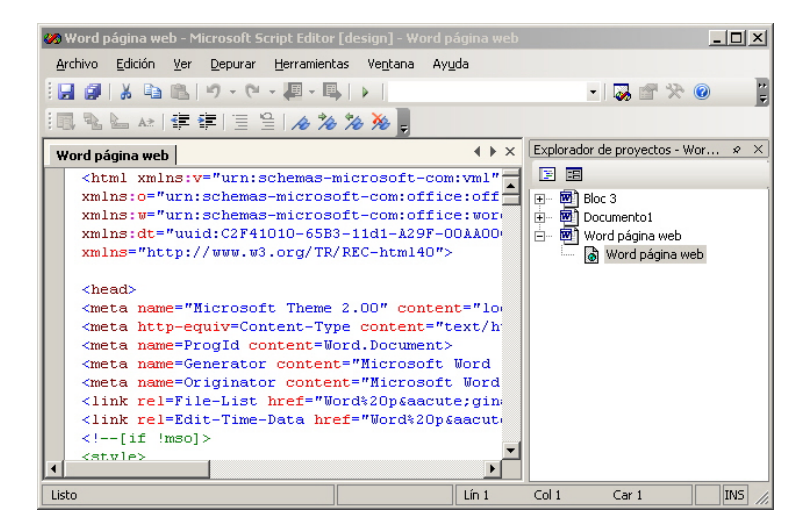

## Crear un web des d'un document

Fins ara, hem vist com podíem crear una pàgina web amb el Word partint d'un document en blanc. És possible, però, que en algun moment vulguem aprofitar algun document que ja tinguem elaborat al nostre navegador per convertirlo en una pàgina web. Doncs bé, amb el Word això també és factible. Vegem com ho podem fer.

En primer lloc, hem d'obrir el document amb el Word i, a continuació, hem d'accedir al quadre de diàleg *Guardar como*. Podem fer-ho, com sempre, a partir de *Archivo* | *Guardar como* i, en aquest cas, també des de *Archivo* | *Guardar como* página Web.

| Arc      | hivo                                              | <u>E</u> dición                       | <u>V</u> er | Insertar      | <u>F</u> ormato | Her |  |  |
|----------|---------------------------------------------------|---------------------------------------|-------------|---------------|-----------------|-----|--|--|
|          | <u>N</u> ue                                       | evo                                   |             |               |                 |     |  |  |
| 2        | <u>A</u> br                                       | ir                                    |             |               | Ctrl+           | A   |  |  |
|          | Gua                                               | ardar como                            |             |               |                 |     |  |  |
| <u> </u> | Gua                                               | ardar como                            | página      | a <u>W</u> eb |                 |     |  |  |
|          | Сог                                               | nfigurar pág                          | gina        | 43            |                 |     |  |  |
| 3        | Imp                                               | rimir                                 |             |               | Ctrl+           | P   |  |  |
|          | <u>P</u> ropiedades                               |                                       |             |               |                 |     |  |  |
|          | <u>1</u> E:                                       | 1 E:\01. Projecte CD\\Word página web |             |               |                 |     |  |  |
|          | <u>2</u> E:                                       | 2 E:\01. Projecte CD\01. Text\\Bloc 3 |             |               |                 |     |  |  |
|          | $\underline{3}$ C:\\Paginas web con word filtrada |                                       |             |               |                 |     |  |  |
|          | ₫ C:\\Paginas web con word                        |                                       |             |               |                 |     |  |  |
|          | *                                                 |                                       |             |               |                 |     |  |  |

Com sempre, haurem d'indicar on, a quina carpeta i amb quin nom volem desar el fitxer. A més, haurem d'establir quin tipus de document volem crear, en aquest cas una pàgina web.

| Guardar como                |                                    |                                         |   |         |           | ?                                 | × |
|-----------------------------|------------------------------------|-----------------------------------------|---|---------|-----------|-----------------------------------|---|
| Guardar <u>e</u> n:         | 🛅 Les meves pàgi                   | nes web                                 | - | ) - 🔰 🔍 | X 📴 🎫 • I | <u>H</u> erramientas <del>*</del> |   |
| Mis documentos<br>recientes | Paginas web con<br>Paginas web con | word filtrada_archivos<br>word_archivos |   |         |           |                                   |   |
| Escritorio                  |                                    |                                         |   |         |           |                                   |   |
| Mis documentos              |                                    |                                         |   |         |           |                                   |   |
| Mi PC                       |                                    |                                         |   |         |           |                                   |   |
|                             | Nombre de archivo:                 | Microsoft Word                          |   |         | •         | Guardar                           | 1 |
| Mis sitios de red           | Guardar como <u>ti</u> po:         | Documento de Word                       |   |         | •         | Cancelar                          |   |

Per a això, seleccionarem l'opció **Pàgina Web de un solo archivo** a la casella **Guardar como.**
| Guardar como <u>t</u> ipo: | Documento de Word             | • |   |
|----------------------------|-------------------------------|---|---|
|                            | Documento de Word             |   | ŀ |
|                            | Documento XML                 |   | l |
|                            | Página Web de un solo archivo |   |   |
|                            | Página Web りく                 |   |   |
|                            | Página Web, filtrada          |   |   |
|                            | Plantilla de documento        | • |   |

En fer-ho, el programa genera un únic fitxer en el qual es desa tota la informació de la pàgina web, incloent-hi el text, el format, les imatges, etc.

Una altra manera de desar un document de text en format de pàgina web és mitjançant l'opció *Página Web*.

| àgina web                  |                                                                  |   |
|----------------------------|------------------------------------------------------------------|---|
|                            |                                                                  | _ |
| Guardar como <u>t</u> ipo: | Documento de Word                                                | - |
|                            | Documento de Word<br>Documento XML                               | - |
|                            | Página Web de un solo archivo<br>Página Web<br>Récise una Manuel |   |
|                            | Pagina Web, nxrada<br>Plantilla de documento                     | • |

En aquest cas, cal tenir present que les dades no es desaran en un únic fitxer, ja que, d'una banda, es crearà un fitxer HTML amb el text i el format del document i, de l'altra, una carpeta amb les imatges i els gràfics de la pàgina web.

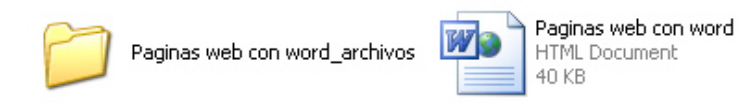

Si ho fem així, s'haurà de tenir en compte que si volem publicar la nostra pàgina a Internet o en una intranet, haurem d'enviar tant el fitxer HTML com la carpeta amb les imatges al servidor.

Finalment, una altra opció que ens permet transformar un document del Word en una pàgina web és el tipus *Página web, filtrada*.

| Guardar como <u>t</u> ipo: | Documento de Word             |  |   |  |
|----------------------------|-------------------------------|--|---|--|
|                            | Documento de Word             |  | ŀ |  |
|                            | Documento XML                 |  |   |  |
|                            | Página Web de un solo archivo |  |   |  |
|                            | Página Web                    |  |   |  |
|                            | Página Web, filtrada          |  |   |  |
|                            | Plantilla de documento        |  |   |  |

Aquesta opció permet netejar alguns elements del codi HTML que utilitzen les pàgines web que no són necessaris per veure la pàgina web amb un navegador, però que el Word utilitza en elaborar els seus documents. És per això que no es recomana utilitzar aquesta opció fins que no estiguem segurs que ja no introduirem més canvis en documents o que, prèviament, desem el document en un altre format per poder-hi introduir modificacions posteriors.

# Pàgina web Simulació disponible a la versió web del material

#### Crear una web des d'un document

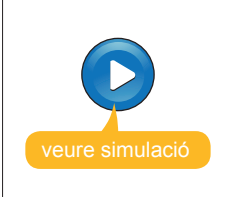

Simulació disponible a la versió web del material

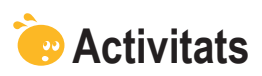

1. Indica si els enunciats següents són veritables o falsos.

|                                                                                                    | V | F |
|----------------------------------------------------------------------------------------------------|---|---|
| Els hipervincles ens permeten desplaçar-nos d'un lloc a un altre d'un document, però no a d'altres documents.                                                                                                  |   |   |
| Per crear una pàgina web amb un document del Word, només ho podem fer des de la plantilla <b>Página Web</b> .                                                                                                  |   |   |
| En el supòsit que vulguem incloure un hipervincle en un document de text, hem de seleccionar prèviament el text que contindrà l'hipertext o bé introduir-lo al quadre de diàleg <i>Insertar hipervínculo</i> . |   |   |
| El Word permet crear hipervincles que ens porten a pàgines web, però no a documents que tinguem desats al nostre ordinador.                                                                                    |   |   |
| Els hipervínculos només es poden incloure en una pàgina web, però no en un document del Word.                                                                                                    |   |   |
| Podem identificar un hipervínculo en un document del Word, ja<br>que en situar el cursor al damunt apareix un missatge que indica la<br>presència de l'enllaç i el camí per accedir-hi.                        |   |   |
| Quan obrim una pàgina web creada amb el Word des de la carpeta<br>on es trobi desat el seu fitxer, fent doble clic a sobre, s'obrirà amb el<br>programa Microsoft Word.                                        |   |   |
| Les pàgines web utilitzen un llenguatge de programació anomenat<br>HTML, que pot ser llegit pels navegadors, com és el cas de l'Internet<br>Explorer.                                                          |   |   |
| Podem convertir un document del Word en una pàgina web, tant<br>des de l'opció <i>Guardar como</i> del menú <i>Archivo</i> com des de l'opció<br><i>Guardar como página Web</i> del mateix menú.               |   |   |

**2.** Ordena les accions que cal seguir per crear un hipervincle en una pàgina web des d'un document del Word.

| Fes clic al botó <i>Aceptar</i> .                                                                                      |  |
|----------------------------------------------------------------------------------------------------|--|
| Selecciona al document l'objecte que vols que contingui l'enllaç.                                                      |  |
| Prem la combinació de tecles Alt+Ctrl+K.                                                                               |  |
| Introdueix l'adreça de la pàgina web a la casella <i>Dirección</i> del quadre de diàleg <i>Insertar hipervínculo</i> . |  |

**3.** Ordena les accions que cal seguir per crear una pàgina web a partir d'un document.

Accedeix a l'opció *Guardar como página Web* del menú Archivo.

Selecciona la carpeta on volem desar el fitxer de la pàgina web.

Fes clic al botó Aceptar.

Obre el document que vols convertir en una pàgina web.

4. Selecciona l'opció correcta que ha d'anar a cada espai en blanc.

Per crear una pàgina web des d'un document de text i emmagatzemar-lo en un únic fitxer, hem de triar l'opció (Página Web de un solo archivo/Plantilla de documento/Documento de word). Per contra, l'opció (Página Web de un solo archivo/Página Web/Documento de word) crearà un fitxer (HTML/doc/dot) que contindrà el text i una (carpeta/archivo/documento) amb les imatges i gràfics de la pàgina web. Per eliminar els elements del codi HTML que no són necessaris per veure la pàgina web en un (documento/navegador/fitxer) utilitzem l'opció (Página web filtrada/ Página Web de un solo archivo/ Plantilla de documento).

# Tractament de text ESQUEMES 1 INDEXS

Quan treballem amb un document de text no gaire extens, segurament no caldrà cap eina per tenir-ne clara l'estructura. No obstant això, si treballem amb un document força extens, amb multitud d'apartats i subapartats de diferents nivells, és possible que la utilització d'un esquema ens ajudi a tenir-ne ben present l'estructura. I encara més si el document ha estat elaborat entre diverses persones.

Hi ha diferents eines del Word que ens permeten visualitzar l'esquema d'un document de text, com poden ser els esquemes o els mapes dels documents.

Malgrat tot, els esquemes i els mapes dels documents únicament permeten visualitzar l'estructura del document quan el tenim a la pantalla, ja que cap d'aquests elements es pot mostrar en un document imprès.

No passarà el mateix si introduïm al document una taula de continguts, és a dir, un índex que mostri els diferents apartats del text i a quina pàgina es troba cada un d'ells. El Word ofereix una eina que permet crear taules de continguts d'una manera ràpida i senzilla, alhora que permet actualitzar-les cada vegada que ho desitgem per reflectir els possibles canvis que hàgim introduït al document.

Finalment, l'elaboració d'una llista dels termes més importants tractats al text i la seva ubicació a les diferents pàgines és una altra opció que ofereix el Word.

Al final del tema, trobaràs unes activitats per desenvolupar que et permetran saber si has assimilat els conceptes treballats.

# **Els esquemes**

Els esquemes permeten veure d'una manera clara i senzilla l'estructura d'un document de text. Però no només això, ja que aquesta opció permet visualitzar els documents de diferents maneres, basant-nos en l'estructura jeràrquica del seu contingut, i fer certes modificacions d'una manera ràpida, còmoda i eficaç. Vegem com funcionen.

#### Crear un document amb la vista esquema

En aquest cas, crearem un document des de zero, utilitzant la vista esquema. Per a això, cal obrir un document nou i accedir a *Ver* | *Esquema*.

| 📴 Documento1 - Microsoft Word                                        |                            |
|----------------------------------------------------------------------|----------------------------|
| Archivo Edición Ver Insertar Eormato Herramientas Tabla Ventana ?    | Escriba una pregunta 🛛 👻 🗙 |
| 🗄 💠 🍫 Nivel 1 🔹 🗢 🐡   🍲 🐥   💠 💻   Mostrar nivel 9 🗸 🚍 🏄   🛃 👔        | d d M C2 B B A 🖡           |
| 44 Titulo 1 • Arial • 16 • N K §   ■ ■ ■ □ • 1 = 日 章 章               | ] - 🕸 - <u>A</u> - 📮       |
| i 🗅 📂 🛃 💪 🖂 🖄 🖏 🖏 i X ங 🛍 🕩 i V - V - i 😣 🞲 💷 🍓 🐺 📢 🖓 🗨              | 100% 👻 🕜   💷 Lectura 💂     |
| -                                                                    |                            |
|                                                                      |                            |
|                                                                      |                            |
|                                                                      | <b>•</b>                   |
|                                                                      | F                          |
| 🗄 Dibujar 🔹 📐 🛛 Autoformas 🔹 🔪 🔪 🖸 🔿 🚰 🐗 🎲 😰 📓 🤌 🗸 🚄 🖛 🧱 💷 🗊 💂       |                            |
| Pág. 1 Sec. 1 1/1 A 2,4 cm Lín. 1 Col. 1 GRB MCA EXT SOB Español (Es |                            |

Observa com, en fer-ho, el programa ens mostra la barra d'eines *Esquema*.

| 👬 🖇 💠 Nivel 1 | - 🔅 🐝 🔒 | <b>₽</b>   ₽ | 💻 🛛 Mostrar nivel 9 🔹 🚍 🌌 | 🔄 Act <u>u</u> alizar la TDC 👔 |  | 10 B B B |  |
|---------------|---------|--------------|---------------------------|--------------------------------|--|----------|--|
|---------------|---------|--------------|---------------------------|--------------------------------|--|----------|--|

A més, el programa està preparat perquè introduïm el títol del document, ja que a la casella *Estilo* mostra l'estil *Título 1*.

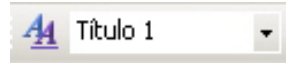

Word presenta diferents estils de títols. Cada un d'aquests estils té el seu propi format i, generalment, els utilitzem per incloure títols als nostres documents. Els estils de títols tenen, a més, un cert nivell jeràrquic. Per tant, el títol 1 té un nivell 1, el títol 2 té un nivell i així successivament, de manera que els títols 2 són subapartats dels títols 1 i els títols 3 són subapartats dels títols 2, etc.

Word, per defecte, té establerts 9 nivells de títol més el **text independent**, que no té cap nivell assignat, ja que correspon al text d'un document.

De fet, quan en un document del Word introduïm diferents estils de títols, no només donem un format a aquests títols, sinó que estem establint una relació jeràrquica entre aquests, de manera que introduïm diferents nivells.

| <ul> <li>podem continuar introduint la resta de títols de nostre document, o bé podrem incloure el text cada apartat.</li> </ul> | ⋼ Microsoft Word<br>– |
|----------------------------------------------------------------------------------------------------|-----------------------|
|----------------------------------------------------------------------------------------------------|-----------------------|

L'estil per defecte continua sent el de *Título 1*, encara que podem variar aquesta situació establint un nou nivell mitjançant la barra d'eines *Esquema*.

| Esquem | a                                                                                    |   |   |
|--------|--------------------------------------------------------------------------------------|---|---|
| 44 4   | Nivel 1 🔹                                                                            | 4 | * |
|        | Nivel 1<br>Nivel 2<br>Nivel 3<br>Nivel 4<br>Nivel 5<br>Nivel 6<br>Nivel 8<br>Nivel 8 |   |   |
|        | Niver 9<br>Texto indep.                                                              |   |   |

Ho podem fer tant amb la casella desplegable, on podrem escollir el nivell directament, com amb les fletxetes verdes, que permeten:

| Opció | Descripció                                                                   |
|-------|------------------------------------------------------------------------------|
| *     | Permet accedir al pimer nivell d'esquema, el que es correpon amb el títol 1. |
| 4     | Permet augmentar un nivell.                                                  |
| 4     | Permet disminuir un nivell.                                                  |
| *     | Permet accedir al darrer nivell d'esquema, al nivell de text independent.    |

L'opció Texto independiente permet introduir el text del document.

La imatge següent mostra el resultat d'un text en vista *Esquema* al qual s'han introduït títols amb dos nivells d'esquema:

#### Bloc 4: Esquemas i índex

- Quan treballem amb un document de text no gaire extens, segurament no ens caldrà cap eina per tenir clara la seva estructura. No obstant si treballem a un document força extens, amb multitud apartarts i subpartats de diferents nivell, es possible que la utilització d'un esquema ens ajudi a tenir ben present la seva estructura, especialment si el document ha estat elaborat entre diverses persones.
- Per a cobrir aquesta necessitats que se'ns pot presentar el Microsoft Word
- ofereix una solució: els esquemes. Anem a veure com funcionen.

#### Crear un document amb la vista esquema

 En aquest cas crearem un document des de zero, utilitzant la vista esquema. Per fer-ho caldrà obrir un nou document i accedir a Ver | Esquema

| Documento 1  | - Micros       | oft Word |         |              |            |         |                   |                      | _ [ ] × |
|--------------|----------------|----------|---------|--------------|------------|---------|-------------------|----------------------|---------|
| Archivo Edic | ón <u>Y</u> er | Insertar | Eormato | Herramientas | Tabļa      | Ventana | 2                 | Escriba una pregunta | - ×     |
| 44 4 Nivel 1 |                |          | 2 4     | + - Mostr    | ar nivel 9 | - = 🔀   | Actualizar la TDC |                      |         |

#### Crear un esquema en un document sense la vista Esquema

Encara que la vista disseny és la més adequada per crear l'esquema d'un document, és possible que ens interessi crear un document amb un altre tipus de vista, o fins i tot introduir un esquema en un document que ja estigui creat. La forma més senzilla de fer-ho és anar assignant als títols dels diferents apartats l'estil de títol corresponent al seu nivell. Recorda que ho podem fer:

- des de la casella *Estilo* de la barra d'eines *Formato*,
- des del tauler de tasques Estilos y formatos, al qual podem accedir des de Formato | Estilos y formato, i
- des del botó Estilos y formatos... de la barra d'eines Formato.

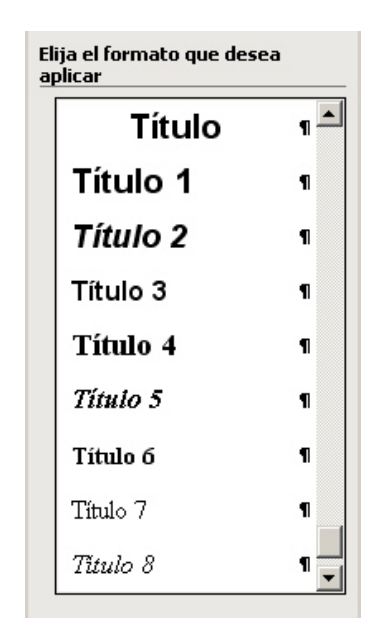

No obstant això, és possible que els estils que el Word ofereix per als títols no s'ajustin al format de la resta del document. En aquest cas, podem definir els nostres estils de títols, però, per fer-ho, haurem d'indicar al programa a quin nivell corresponen. Vegem com fer-ho.

Recorda que per definir un nou estil ens hem d'adreçar al botó *Nuevo estilo* del tauler de tasques *Estilos y formato*.

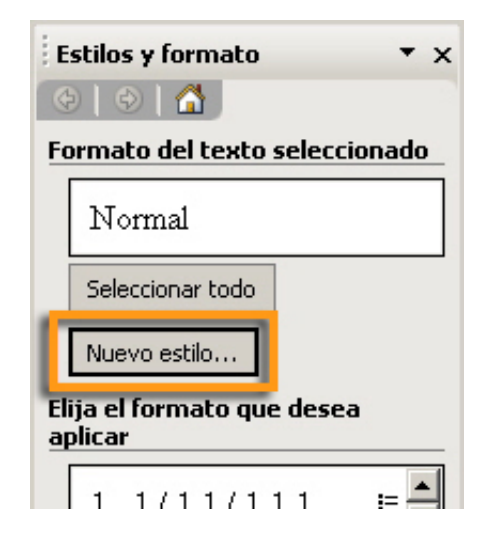

En fer-ho, accedim al quadre de diàleg Nuevo:

| Nuevo                                                       |                                                                                                    |
|-------------------------------------------------------------|----------------------------------------------------------------------------------------------------|
| Propiedades <u>N</u> ombre:                                 | Estilo2                                                                                                    |
| Tipo de estilo:<br>Estilo <u>b</u> asado en:                | Párrafo                                                                                                    |
| Egtilo del pàrrato siguiente:<br>Formato<br>Times New Roman |                                                                                                    |
| Euente<br>Párrafo<br>Iabulaciones<br>Borde                  | Se anterior Perrafe saterior Senato autorior Se saterior Perrafe saterior Perrafe saterior Se saterior Perrafe saterior Se saterior Perrafe signizate Perrafe signizate Per |
| <br>Idioma<br>Marco<br>Numeración                           | ut denine. Directo denine Directo denine Directo.                                                                                                    |
| Metodo abreviado                                            | Aceptar Cancelar                                                                                                    |

Ara hem d'accedir a l'opció *Párrafo* del desplegable del botó *Formato*. En fer-ho, s'obre el quadre de diàleg *Párrafo*, en el qual podem establir el nivell d'esquema de l'estil que estem definint.

| <u>A</u> lineación: | Izquierda 🔄                                | Ni <u>v</u> el de esquema:          | Texto indep. ▼<br>Texto indep. ▲ |
|---------------------|--------------------------------------------|-------------------------------------|----------------------------------|
| angría              |                                            |                                     | Nivel 2<br>Nivel 3               |
| I <u>z</u> quierda: | 0 cm 🛨                                     | Espe <u>c</u> ial:                  | Nivel 4                          |
| <u>D</u> erecha:    | 0 cm 🛨                                     | (ninguna)                           | Nivel 5<br>Nivel 6               |
| ionaciado           |                                            |                                     | Nivel 7<br>Nivel 8               |
| Anterior:           | 0 pto                                      | I                                   | Nivel 9                          |
| Posterior:          |                                            | I Interlineado:                     |                                  |
| No agregar          | espacio entre nárrafos del mism            | a ponestilo                         |                                  |
| 'ista previa        |                                            |                                     |                                  |
| Párrafo anteri      | ior Párrafo anterior Párrafo anterior Párr | afo anterior Párrafo anterior Párra | fo anterior Párrafo              |
|                     | sfo anterior Dárrafo anterior Dárrafo ante | rior Párrafo anterior               |                                  |

#### La barra d'eines Esquema

Com hem vist anteriorment, en seleccionar la vista Esquema s'activa la barra d'eines *Esquema*.

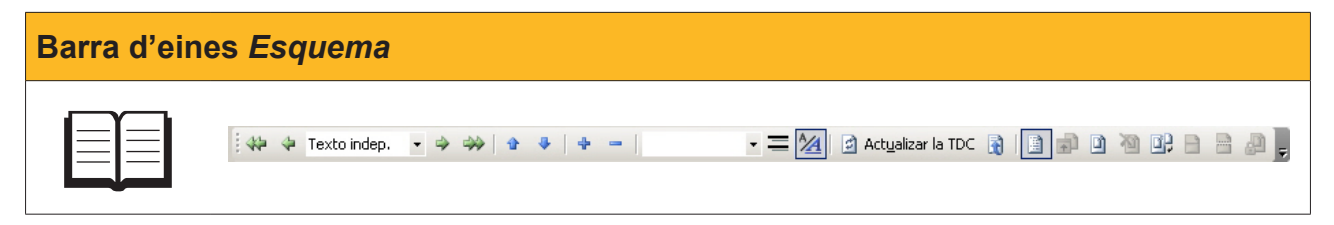

Vegem algunes de les funcions de la barra d'eines que encara no hem vist.

| Imatge            | Descripció                                                                                                    |
|-------------------|----------------------------------------------------------------------------------------------------|
|                   | <i>Subir.</i> Permet desplazar un element d'un nivell i tot el seu contingut davant d'un altre element del seu mateix nivell. Amb un exemple ho veurem millor.                                                                                                    |
|                   | Imaginem que tenim un document amb l'estructura següent, que parla de Catalunya amb informació de les quatre ciutats més importants.                                                                                                    |
|                   | ⊕ Catalunya                                                                                                    |
|                   | - Gnona<br>- Barcelona                                                                                                    |
|                   | - Lleida                                                                                                    |
| •                 |                                                                                                    |
|                   | Doncs bé, si ens situessin damunt de Barcelona i féssim clic a subir, el títol i tota la informació que contingui aquest nivell passarien davant de la informació sobre Girona, tal com mostra la imatge següent:                                                                                                    |
|                   | ⊕ Catalunya                                                                                                    |
|                   | □ Barcelona<br>□ Girona                                                                                                    |
|                   | - Lleida                                                                                                    |
|                   | _ □ Tarragona                                                                                                    |
| 4                 | <b>Bajar.</b> Permet desplazar un element d'un nivell i tot el seu contingut darrera d'un altre element del seu mateix nivell.                                                                                                    |
|                   | Expandir. Quan treballen en vista disseny podem indicar al programa                                                                                                    |
| 4                 | que ens mostri o ens oculti el contingut d'un determinat títol. Quan ens<br>mostra tot el contingut diem que està expandit i guan no el mostre dient                                                                                                    |
|                   | que està contret. L'eina <i>Expandir</i> ens permet expandir el contingut d'un títol contret.                                                                                                    |
| -                 | Contraer. Permet contraure el contingut d'un títol que estigui expandit.                                                                                                    |
|                   | <ul> <li>Mostrar nivel. Permet mostrar els elements d'un nivell determinat de manera que:</li> <li>el nivell 1 mostra tots els elements del nivell 1.</li> <li>el nivell 2 mostra tots els elements del nivell 1 i 2; i així succesivament.</li> <li>Texto independiente. Mostra tot el contingut del document.</li> </ul> |
|                   | × ×                                                                                                    |
|                   | Mostrar nivel 1 🔽 🧮 🏄                                                                                                    |
| Mostrar nivel 1 💌 | Mostrar nivel 1<br>Mostrar nivel 2                                                                                                    |
|                   | Mostrar nivel 3<br>Mastrar pixel 4                                                                                                    |
|                   | Mostrar nivel 5                                                                                                    |
|                   | Mostrar nivel 6<br>Mostrar nivel 7                                                                                                    |
|                   | Mostrar nivel 8<br>Masterr pitel 9                                                                                                    |
|                   | Mostrar Tides los niveles                                                                                                    |
|                   |                                                                                                    |
|                   | Mostrar solo primera linea. Ens mostra únicament la primera línia de<br>cada paràgraf, tal com es mostre en la imatge següent:                                                                                                    |
|                   | Bloc 4: Esquemas i índex                                                                                                    |
| =                 | Quan treballem amb un document de text no gaire extens, segurament no ens                                                                                                    |
|                   | rer a cobrir aquesta necessitats que se ns pot presentar el Microsoft Word                                                                                                    |
|                   | <ul> <li>Crear un document amb la vista esquema</li> <li>En aquest cas crearem un document des de zero, utilitzant la vista</li> </ul>                                                                                                    |
|                   | D                                                                                                    |

| Imatge   | Descripció                                                                                                    |  |  |
|----------|----------------------------------------------------------------------------------------------------|--|--|
|          | <i>Mostrar formato.</i> Permet indicar al programa que ens mostri o no el format dels diferents elements. La imatge següent ens mostra el mateix text que l'anterior, però amb l'opció <i>mostrar formato</i> desactivada. |  |  |
| <u>*</u> | <ul> <li>Bloc 4: Esquemas i índex</li> <li>Quan treballem amb un document de text no gaire extens, segurament no ens</li> </ul>                                                                                            |  |  |
|          | <ul> <li>Per a cobrir aquesta necessitats que se'ns pot presentar el Microsoft Word</li> </ul>                                                                                                    |  |  |
|          | <ul> <li>Crear un document amb la vista esquema</li> <li>En aquest cas crearem un document des de zero, utilitzant la vista</li> </ul>                                                                                     |  |  |

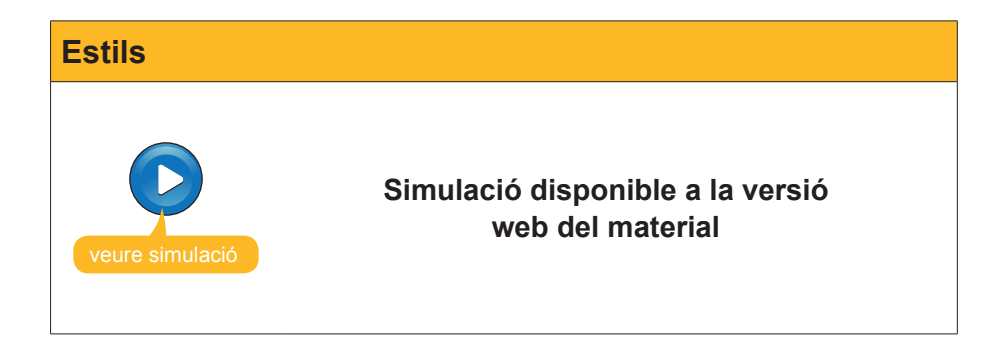

#### El mapa del document

El **mapa del document** és una mena d'índex en què s'inclouen tots els títols que tinguem definits al nostre document.

Per accedir al mapa del document, cal adreçar-se al menú Ver | Mapa del documento.

En fer-ho, a la part esquerra de la pantalla apareix el mapa del document.

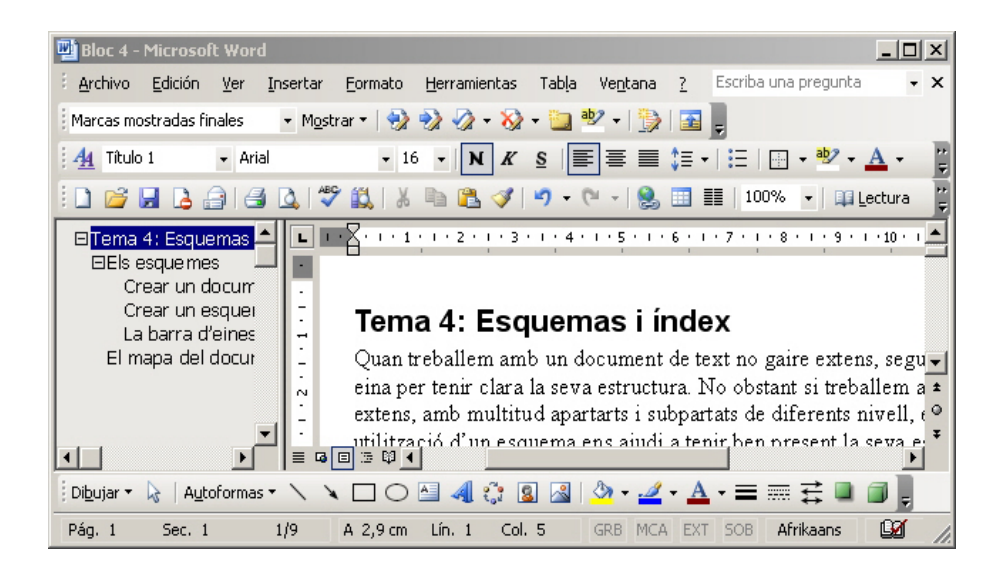

En principi, el mapa del document pot semblar molt similar a l'esquema que hem vist a l'apartat anterior. No obstant això, hi ha algunes diferències importants, ja que el mapa del document només ens permet desplaçar-nos d'un punt del document a un altre fent clic al títol de l'apartat al qual ens volem dirigir. L'esquema presenta força avantatges més, ja que, mitjançant aquest, podem introduir modificacions al document i veure'l de diferents maneres, gràcies a la seva barra d'eines.

D'altra banda, el mapa del document permet treballar amb diferents tipus de vista visualitzant, al mateix temps, l'estructura del document.

| 🗉 Tema 4: Esquemas i índex                             |
|--------------------------------------------------------|
| 🗆 Els esque mes                                        |
| Crear un document amb la vista esquema                 |
| Crear un esquema en un document sense la vista Esquema |
| La barra d'eines esquema                               |
| El mapa del document                                   |
|                                                        |

#### La taula de continguts

Molts llibres i altres documents, especialment si són molt extensos i amb diferents apartats i subapartats, presenten un índex que permet localitzar, d'una manera ràpida, qualsevol apartat que vulguem consultar.

És evident que en un document del Word podríem crear un índex de forma manual, però això seria poc operatiu, ja que quan, per exemple, modifiquem el text, ampliant-lo o eliminant text o altres elements, els apartats canviaran d'ubicació i, per tant, hauríem de modificar l'índex.

Seria més operatiu que el mateix Word s'encarregués de crear un índex calculant el número de pàgina en què es troba cada apartat i tornant a calcular automàticament cada vegada que introduïm modificacions al text.

Doncs això és possible, mitjançant les taules de contingut.

Tot i això, per poder introduir una taula de contingut, hem d'haver assignat els nivells corresponents als títols d'apartats i subapartats, tal com hem vist anteriorment. Quan ho hàgim fet, ja podem incloure la taula de contingut. Per això, hem d'anar a **Insertar | Referencia | Índice y tablas...** i situar-nos a la fitxa **Tabla de contenido** del quadre de diàleg *Índice y tablas*.

| Índice y tablas                                  | x                                                  |
|--------------------------------------------------|----------------------------------------------------|
| Índice Tabla de contenido Tabla de ilustracion   | nes                                                |
| <u>V</u> ista preliminar                         | /ista previa de <u>W</u> eb                        |
| Título 1 1 🛋                                     | Título 1                                           |
| Título 2                                         | Título 2                                           |
| Título 35                                        | Título 3                                           |
|                                                  |                                                    |
|                                                  |                                                    |
|                                                  |                                                    |
| Mostrar números de página                        | ✓ Usar hipervínculos en lugar de números de página |
| 🔽 Alinea <u>r</u> números de página a la derecha |                                                    |
| ⊆arácter de relleno: 📃 👻                         |                                                    |
| General                                          |                                                    |
| Eormatos: Estilo personal 💌                      | Mostr <u>a</u> r niveles: 3                        |
| Mostrar la barra de berramientas Esquema         | Opcioper Modificar                                 |
|                                                  |                                                    |
|                                                  | Aceptar Cancelar                                   |

A partir d'aquí, podem indicar al programa diferents característiques de la taula de continguts, com la presència dels números de pàgina a la taula de continguts, l'ús d'hipervincles per poder accedir directament a l'apartat que ens interessi des de la taula de continguts, etc.

També podem seleccionar alguns elements del format, com l'estil que volem que tingui la taula de continguts, que podrem previsualitzar mitjançant l'apartat *Visualización previa*.

| Elements del format  |                                                                           |                                                                                                    |
|----------------------|---------------------------------------------------------------------------|----------------------------------------------------------------------------------------------------|
| Tam<br>l'est<br>prev | bé podem selecciona<br>il que volem que tingu<br>risualitzar mitjançant l | ar alguns elements del format, com<br>ui la taula de continguts, que podrem<br>'apartat <b>Visualización previa</b> |
|                      | General<br>Eormatos:                                                      | Estilo personal<br>Clásico<br>Elegante<br>Sofisticado<br>Moderno<br>Formal<br>Sencillo                              |

La taula de continguts s'inserirà al document, al punt on tinguem situat el punt d'inserció.

| Esquemas i index                                        |
|---------------------------------------------------------|
| Els esquemes1                                           |
| Crear un document amb la vista esquema1                 |
| Crear un esquema en un document sense la vista Esquema3 |
| La barra d'eines esquema6                               |
| El mapa del document8                                   |
| La taula de continguts9                                 |

Un dels avantatges de les taules de continguts, tal com hem indicat anteriorment, és que, si introduïm canvis al document, la taula de continguts es pot actualitzar automàticament.

Una manera de fer-ho és des de la barra d'eines **Esquema**. Recorda que, si treballem amb la vista **Esquema**, aquesta apareix de manera automàtica. En cas contrari, podem activar-la des de **Ver | Barres de herramientas| Esquema**.

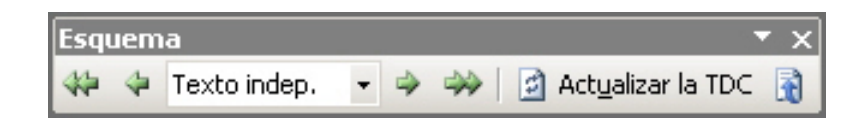

#### Actualitzar la TDC Una altra manera d'accedir al quadre de diàleg Actualizar la tabla de contenido és des del menú de context de la taula de continguts, tal com mostra la imatge següent: Icona Descripció Actualizar la TDC: permet actualitzar la Taula de continguts. En seleccionar-lo apareix el quadre de diàeg Actualizar la tabla de contenido des del qual podem decidir quins paràmetres volem actualitzar. Actualizar la tabla de co X 🔄 Actualizar la TDC Word está actualizando la tabla de contenido. Seleccione una de las opciones siguientes: Actualizar sólo los números de página C Actualizar toda la tabla Cancelar Aceptar Ir a la TDC: ens permet desplaçar-nos fins al a taula de continguts, des de qualsevol punt del document.

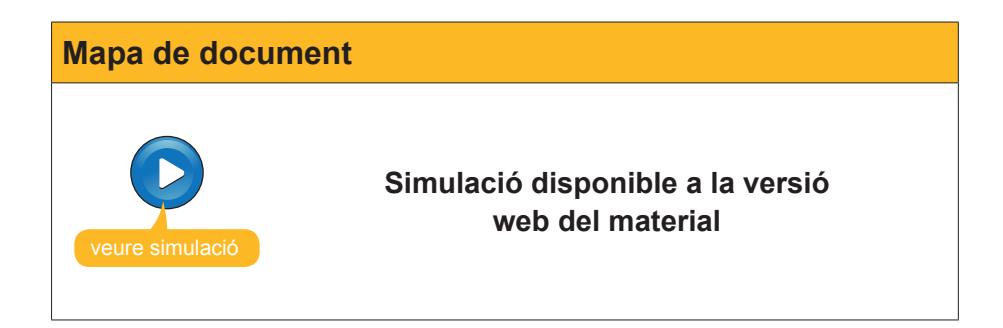

# L'índex

Encara que nosaltres coneixem com a índex el que el Word anomena taula de continguts, **l'índex**, per al Word, és una **llista de termes** que el Word permet elaborar per saber en quin punt del document es parla d'aquests conceptes.

#### Índex

| Barra d'eines Esquema<br>Document de concordància |  |
|---------------------------------------------------|--|
| Esquemes                                          |  |
| Estil                                             |  |
| İndex                                             |  |
| Mapa del document                                 |  |
| Panell de tasques Estilos y formatos              |  |
| Quadre de diàleg <i>indice</i> y tablas           |  |
| Quadre de diàleg <i>Nuevo</i>                     |  |
| quadre de diàleg Párrafo                          |  |
| Taula de continguts                               |  |
| Vista Esquema                                     |  |

Per crear un índex, cal que indiquem al programa quines paraules o elements hi volem introduir. Això ho podem fer de dues maneres. Vegem-ho.

# Marcar les entrades de l'índex mitjançant un document de concordança

Per elaborar un índex mitjançant un **document de concordança**, s'ha de crear un nou document en el qual introduirem tots aquells termes que han d'aparèixer a l'índex. Cal tenir en compte que aquest document ha de tenir una estructura molt determinada, ja que ha de contenir una taula de dues columnes i tantes files com termes hagi de contenir l'índex.

| Format docume | ent de concordanç                                                                                | ;a                                                                                 |  |
|---------------|--------------------------------------------------------------------------------------------------|------------------------------------------------------------------------------------|--|
|               | esquemes<br>estils<br>bara d'eines <i>Esquema</i><br>Panell de tasques <i>Estilos y formatos</i> | Esquemes<br>Estil<br>Barra d'eines Esquema<br>Panell de tasques Estilos y formatos |  |

A la primera columna, hem d'introduir els termes que volem que apareguin a l'índex. Hem d'introduir aquests termes exactament com els hem fet al text, tenint en compte, fins i tot, les majúscules i els accents, ja que, en cas contrari, el Word no els reconeixerà.

A la segona columna, hem d'introduir el text que volem que aparegui a l'índex. Quan hàgim introduït tots els termes, ja podem desar el document de concordança.

Ara ens hem d'adreçar al document on volem introduir l'índex i accedir a *Insertar* | *Referencia* | *Indice y tablas* i accedir a la fitxa *Indice* del quadre de diàleg *Indice y tablas.* 

| Índice y tablas                            |                | x                        |
|--------------------------------------------|----------------|--------------------------|
| Índice   Tabla de contenido   Tabla de iļu | ustraciones    |                          |
| <u>V</u> ista preliminar                   |                |                          |
| Aristotle                                  | ▲ Tipo:        | 💿 Con sangría 🔿 Continuo |
| Asteroid beltSee Jupiter                   | Columnas:      | 2                        |
| Atmosphere                                 | Idioma:        | Afrikaans 💌              |
| Earth                                      | Faicing        |                          |
| exosphere                                  |                |                          |
|                                            | <b>~</b>       |                          |
|                                            |                |                          |
| Alinear números de página a la derecha     |                |                          |
| Carácter de relleno:                       |                |                          |
| Eormatos: Estilo personal                  |                |                          |
|                                            | Marcar optrada | Outomarcar Modificar     |
|                                            |                |                          |
|                                            |                | Aceptar Cancelar         |

Llavors, fem clic a *Marca automáticamente...* i, al quadre de diàleg que s'obre, seleccionem el document de concordança.

En fer-ho, el Word revisa tot el document, localitza tots els termes que han d'aparèixer a l'índex i hi introdueix un marcador, tal com es mostra a la imatge següent:

No•obstant•és•possible•que•els•estils<u>[\*XE•"Estil".</u>]•• ue•el•Word•ens•ofereix•per•als•títols• no•s'ajustin•al••format•de•la•resta•del•document•En•aquest•cas•podem•definir•els•nostres• estils•de•títols,•però•per•fer-ho•haurem•d'indicar•al•programa•a•quin•nivell•corresponen• Vegem•com•fer-ho.¶

Ara hem de tornar a accedir al quadre de diàleg *Indice y tablas*, seleccionar un format d'índex i fer clic a *Aceptar* per crear l'índex.

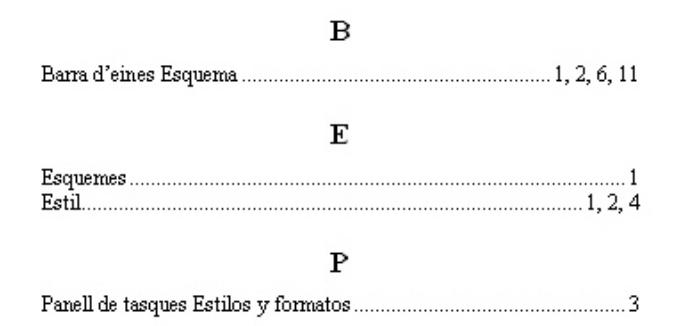

#### Marcar les entrades de l'índex al text

Fins ara, hem vist com podíem marcar, automàticament, les paraules o els termes que havien d'aparèixer a l'índex, mitjançant l'ajuda d'un document de concordança. Una altra manera de fer-ho és indicant, directament, sobre el text, els elements que l'índex ha d'incloure. D'aquesta manera, podem introduir les entrades de l'índex en aquelles paraules que ens interessin. Vegem com podem fer-ho.

Quan localitzem al text una paraula o un conjunt de paraules que volem incloure a l'índex, les hem de seleccionar i accedir al quadre de diàleg índex i taules. En aquest, a la fitxa índex, hem de fer clic al botó *Marcar entrada...* 

| ndice y tablas                                                                                                    |                                                     | 2 |
|----------------------------------------------------------------------------------------------------|-----------------------------------------------------|---|
| Índice Tabla de contenido Tabla                                                                                                    | la de ilustraciones                                 |   |
| <u>V</u> ista preliminar                                                                                                    |                                                     |   |
| Aristotle, 2<br>Asteroid belt. See Jupiter<br>Atmosphere<br>Earth<br>exosphere, 4<br>ionosphere, 3<br>mesosphere, 3<br>stratosphere, 3 | Tipo:  Con sangría C Continuo Columnas: I Afrikaans | ] |
| Carácter de relleno:                                                                                                    | erecha<br>]                                         |   |
| Eormatos: Estilo personal                                                                                                    |                                                     |   |
|                                                                                                    | Marcar entrada Automarcar Modificar                 |   |
|                                                                                                    | Aceptar Cancelar                                    |   |

En fer-ho, accedirem al quadre de diàleg *Marcar entrada de índice*.

| Marcar entrada de índice                                                          |
|-----------------------------------------------------------------------------------|
| Índice                                                                            |
| Entrada: quadre de diàle;                                                         |
| Subentrada:                                                                       |
| Opciones                                                                          |
| C <u>R</u> eferencia cruzada: Véαse                                               |
| <u>P</u> ágina actual                                                             |
| O Intervalo de páginas                                                            |
| Marcador:                                                                         |
| Formato del número de página                                                      |
| ☐ <u>N</u> egrita                                                                 |
| JCursiva                                                                          |
| Este cuadro permanece abierto para que pueda marcar varias<br>entradas de índice. |
| Marcar todas Cancelar                                                             |

A la casella Entrada, s'ha d'introduir el text que apareixerà a l'índex. En cas que hàgim seleccionat prèviament un terme, aquest apareixerà en aquesta casella en obrir el quadre de diàleg; en cas contrari, l'haurem d'introduir manualment.

L'apartat **Subentrada** permet introduir una entrada relacionada amb una entrada principal.

| Esquema               |   |
|-----------------------|---|
| Barra d'eines Esquema | 2 |
| Vista Esquema         | 3 |

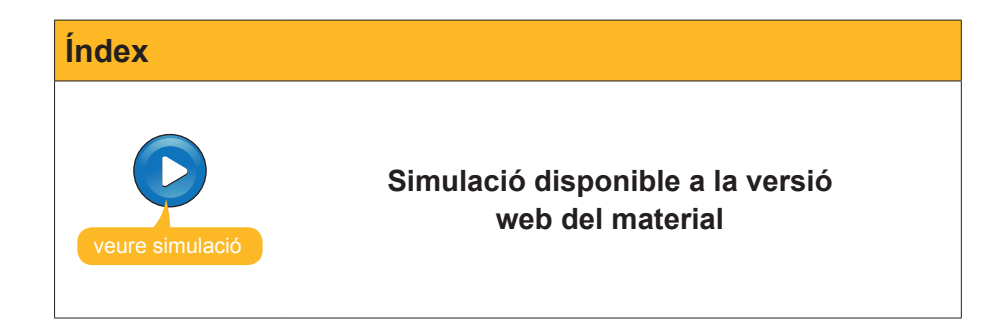

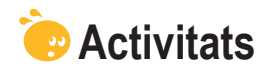

1. Indica si els enunciats següents són veritables o falsos.

|                                                                                                    | V | F |
|----------------------------------------------------------------------------------------------------|---|---|
| Els estils dels títols en un document del Word tenen un nivell jeràrquic que permet establir apartats i subapartats dins d'un text.                                                                                                    |   |   |
| L'estil "text independent" no té assignat cap nivell jeràrquic.                                                                                                    |   |   |
| Mitjançant la barra d'eines <b>Esquema</b> podem visualitzar<br>l'estructura d'un document del Word, però no en podem<br>modificar el nivell jeràrquic dels títols.                                                                                  |   |   |
| Quan creem un nou estil per als títols dels diferents apartats<br>i subapartats d'un document del Word, cal que indiquem al<br>programa el seu nivell jeràrquic.                                                                                     |   |   |
| La barra d'eines <b>Esquema</b> permet visualitzar o no el contingut<br>d'un determinat títol, però no ens permeten desplaçar el<br>contingut d'un determinat nivell jeràrquic.                                                                      |   |   |
| El mapa del document és una mena d'índex en què s'inclouen<br>tots els títols que tinguem definits al nostre document, però<br>que no podem visualitzar en imprimir el document.                                                                     |   |   |
| La principal diferència entre un mapa del document i<br>l'esquema és que a través de l'esquema podem introduir<br>modificacions al document, mentre que el mapa del document<br>només ens permet desplaçar-nos d'un lloc a un altre del<br>document. |   |   |
| El Word pot crear un índex al document en què apareguin<br>els apartats i subapartats i les pàgines on es troben, però, si<br>introduïm modificacions al text, l'índex no es pot actualitzar.                                                        |   |   |
| Podem actualitzar una taula de continguts tant des de la barra d'eines <i>Esquema</i> com des del menú de context de la taula de continguts.                                                                                                    |   |   |
| Una opció que ofereix el Word és incloure una llista de termes<br>amb la pàgina on els podem localitzar. És el que el Word<br>anomena índex.                                                                                                    |   |   |
| Podem crear una taula de continguts, és a dir, un índex,<br>mitjançant un document de concordança o bé indicant sobre<br>del text els elements que ha de contenir.                                                                                   |   |   |

#### 2. Emplena l'espai en blanc amb l'opció correcta.

L'eina del Word que permet veure l'estructura d'un document de text i les jerarquies que s'estableixen entre els diferents apartats és

L'eina del Word que permet veure tots els títols que hem introduït en un document i desplaçar-nos d'un apartat a un altre és

L'eina del Word que permet introduir un índex en un document, calculant el número de pàgina en què es troben diferents apartats i subapartats és

L'eina del Word que permet introduir en un document una llista de termes amb el lloc del document on estan ubicats és

(opcions: esquema/el mapa del documento/la tabla de contenidos/el índice).

#### 3. Emplena l'espai en blanc amb l'opció correcta.

Podem accedir al tauler de tasques **Estilos y formatos** a través del menú (Herramientas/ Tabla/Formato)

Podem accedir al mapa del document a través del menú (Tabla/Ver/Formato).

Per incloure una taula de documents en un document del Word hem de fer-ho a través del menú Edición/Formato/Insertar).

**4.** Ordena les accions que cal seguir per crear un índex en un document del Word a partir d'un document de concordança:

| Seleccionar el format de l'índex i fer clic al botó <i>Aceptar</i> per crear la taula de continguts.                                                                                                    |
|----------------------------------------------------------------------------------------------------|
| Accedir al quadre de diàleg <i>Índice y tablas</i> .                                                                                                    |
| Crear el document de concordança i, en aquest, una taula amb dues colum-<br>nes i tantes files com hagi de tenir l'índex.                                                                                                    |
| Introduir a la primera columna els termes que vulguem que apareguin a la taula de continguts, exactament tal com s'hagin introduït al text, i introduir a la segona columna els termes tal com vulguem que apareguin a la taula de continguts. |
| Seleccionar el document de concordança.                                                                                                    |

# Tractament de text **DOCUMENTS MESTRES**

Els **documents mestres** són documents que contenen enllaços a altres documents, de manera que mostren el contingut d'aquests altres documents.

Això, en principi, pot semblar poc útil, ja que, a priori, potser no es poden veure els avantatges de treballar amb diversos documents si es pot treballar amb un de sol.

No obstant això, les aplicacions dels documents mestres són diverses. Imaginem que volem elaborar un document bastant extens, com un informe o un llibre amb diferents capítols. Si, a més, aquest document conté moltes imatges, gràfics i altres elements, ens podem trobar que el document sigui massa pesat per poder treballar amb facilitat. Aquests problemes es poden agreujar si ens trobem que hem de treballar amb un ordinador no gaire potent. En aquest cas, pot ser convenient treballar amb diferents documents, per exemple, un per a cada capítol, i un document mestre que agrupi i doni coherència a tot el document final i n'unifigui el format.

Un altre avantatge dels documents mestres és quan hem d'elaborar un document únic entre diverses persones. D'aquesta manera, cada un dels autors del document final pot treballar en el seu fitxer, fins i tot de manera simultània.

En aquest tema, tractarem els subtemes següents:

- Com crear un document mestre.
- Les opcions de la barra d'eines Esquema.
- Com crear un document mestre a partir de diferents documents.
- El format dels documents mestres.
- Altres opcions dels documents mestres.

Al final del tema, trobaràs unes activitats per desenvolupar que et permetran saber si has assimilat els conceptes treballats.

# Crear un document mestre

Per crear un document mestre, hem de fer-ho a partir de la vista **Esquema**. Recorda que podem accedir a la vista **Esquema** mitjançant **Ver | Esquema**.

En accedir a la vista esquema, apareixerà la barra d'eines **Esquema**.

| 🔆 🛟 💠 Nivel 1 🔹 🔹 🤣 🏠 🖓 🖓 🔹 🖓 🖓 🔹 🖓 | 1/4 | 📔 🖻 Actualizar la TDC 📑 📔 🖕 |
|-------------------------------------|-----|-----------------------------|
|-------------------------------------|-----|-----------------------------|

Si no apareix, hi podem accedir mitjançant *Ver* | *Barras de herramientas* | *Esquema*.

Un cop ens hàgim assegurat que ja tenim el document en vista *Esquema* i que la barra d'eines Esquema està activada, ja podem crear l'índex amb tots els **apartats i subapartats** que tindrà el document.

A la barra d'eines **Esquema**, trobem una sèrie de botons que ja vam veure al capítol dedicat a la vista **Esquema**. Per això ara ens centrarem en els que fan referència als documents mestres.

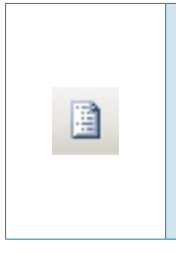

Un cop creada l'estructura del document, ja podem crear un document diferent per a cada un dels apartats i subapartats del document mestre. D'aquesta manera, el contingut de cada un dels apartat s i subapartats es desarà en un fitxer diferent. Per a això, seleccionem l'apartat o subapartat corresponent i fem clic al botó *Crea subdocumento* de la barra d'eines **Esquema**.

En fer-ho, es crearà un document nou per a l'apartat o subapartat seleccionat, del qual es mostrarà, al document mestre, el contingut delimitat per un requadre.

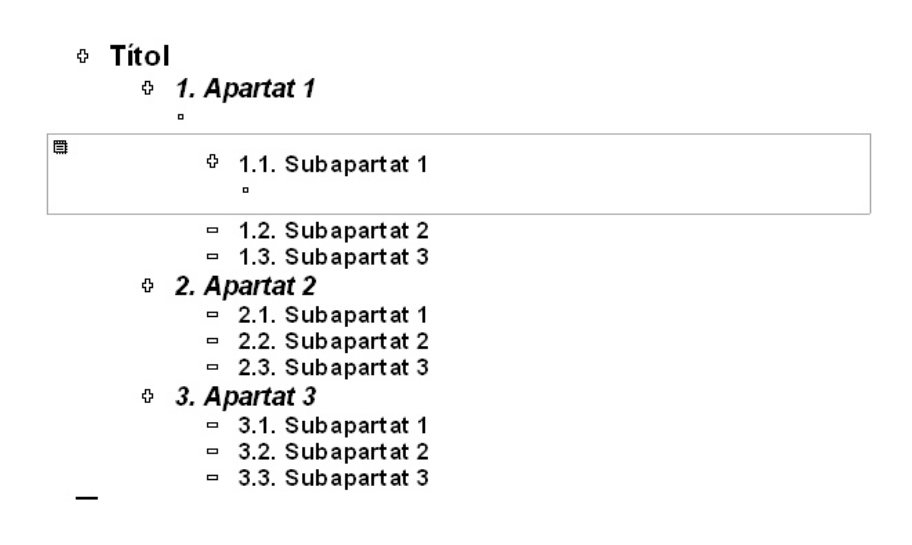

D'aquesta manera, podem anar creant un document per a cada un de la resta d'apartats i subapartats.

| ¢ | Títo<br>∘ | I                        |
|---|-----------|--------------------------|
|   | ¢         | 1. Apartat 1             |
|   |           | 0                        |
|   |           | ົ 1.1. Subapartat 1<br>໊ |
|   |           | ٥                        |
|   |           | ≎ 1.2. Subapartat 2      |
|   |           | •                        |
| ٦ |           | ≎ 1.3. Subapartat 3<br>° |
|   |           | ٥                        |
| ۵ | ¢         | 2. Apartat 2             |
|   |           | D                        |
| ٥ |           | ♦ 2.1. Subapartat 1      |
|   |           |                          |

Un cop hàgim creat els diferents documents, en desar el document mestre, la resta de documents també es desaran a la **mateixa carpeta**. Cada document portarà el nom de l'apartat o subapartat del document mestre amb el qual està relacionat.

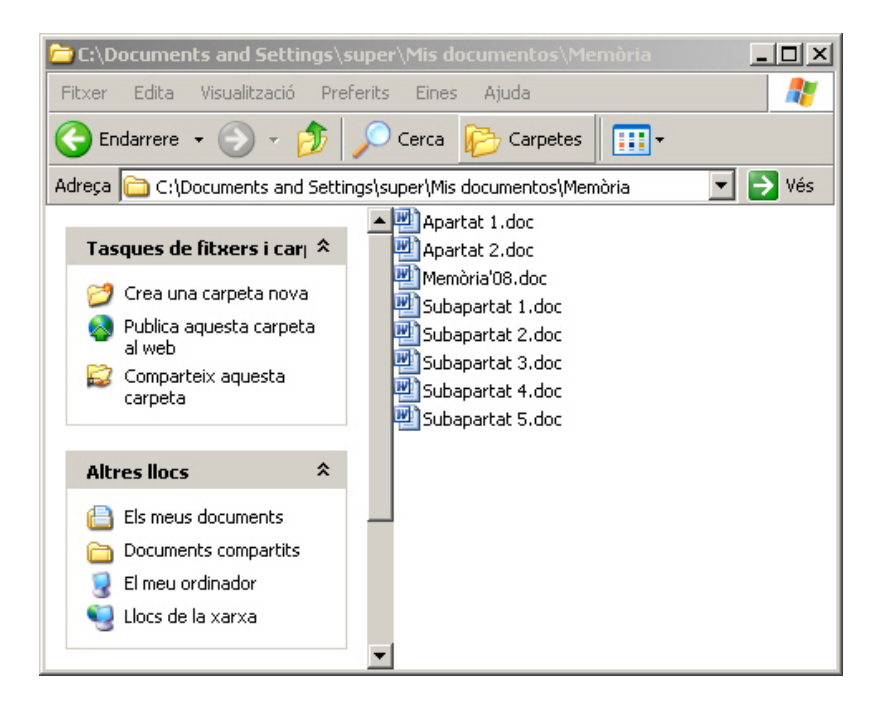

Per introduir text i altres elements dels diferents subdocuments, podem fer-ho per mitjà del document mestre o bé obrint i editant els fitxers dels diferents subdocuments.

# Barra d'eines Esquema

A hores d'ara ja hem vist la utilitat del botó **Crea document** de la barra d'eines **Esquema**. No obstant això, en aquesta barra d'eines podem trobar altres botons relacionats amb els documents mestres. Vegem-los.

| Icona | Descripció                                                                                                    |  |  |  |  |  |  |
|-------|----------------------------------------------------------------------------------------------------|--|--|--|--|--|--|
|       | <i>Vista Documento maestro:</i> Permet ocultar o mostrar la resta de botons relacionats amb els documents mestres.                                                                                                    |  |  |  |  |  |  |
| Ð     | Expandir/Contraer documentos: Permet veure o ocultar el contingut dels subdocuments d'un document mestre.         • Títol         • C:Documents and Settings\super\Mis documentos\Memòria\Apartat 1.doc         • C:Documents and Settings\super\Mis documentos\Memòria\Subapartat 1.doc         • C:Documents and Settings\super\Mis documentos\Memòria\Subapartat 1.doc         • C:Documents and Settings\super\Mis documentos\Memòria\Subapartat 2.doc         • C:Documents and Settings\super\Mis documentos\Memòria\Subapartat 2.doc         • C:Documents and Settings\super\Mis documentos\Memòria\Subapartat 3.doc         • C:Documents and Settings\super\Mis documentos\Memòria\Subapartat 3.doc         • C:Documents and Settings\super\Mis documentos\Memòria\Subapartat 3.doc         • C:Documents and Settings\super\Mis documentos\Memòria\Subapartat 3.doc |  |  |  |  |  |  |
|       | <i>Crear subdocumento:</i> Permet crear subdocuments d'un document mestre, tal com hem vist anteriorment.                                                                                                    |  |  |  |  |  |  |
| 2     | Quitar subdocumento: Permet eliminar un subdocument.                                                                                                    |  |  |  |  |  |  |
|       | <i>Insertar documento:</i> Permet inserir un nou subdocument en el document mestre.                                                                                                    |  |  |  |  |  |  |
|       | <b>Combinar subdocumento:</b> Permet crear un sol subdocument a partir de la combinació de diversos subdocuments.                                                                                                    |  |  |  |  |  |  |
|       | <i>Dividir subdocumento:</i> Permet obtenir diversos documents a partir d'un de sol.                                                                                                    |  |  |  |  |  |  |
|       | <b>Bloquear documento:</b> Permet bloquejar un document, de manera que la resta d'usuaris puguin llegir-lo però no modificar-lo.                                                                                                    |  |  |  |  |  |  |

# Crear un document mestre amb diversos documents

Una altra opció que tenim per crear un únic document a partir de diversos documents consisteix a elaborar cada un d'aquests documents per separat i unir-los mitjançant un document mestre posteriorment.

Aquest procediment és molt similar al que hem vist anteriorment per elaborar un document mestre partint de zero.

En primer lloc, hem de crear un document nou que farà les funcions de document mestre. Cal situar aquest document en vista *Esquema* i anar introduint els diferents apartats i subapartats tal com hem vist anteriorment.

• Els documents mestres

- Creació d'un document mestre
- La barra d'eines esquema
- Crear un document mestre a partir de diversos documents
- Altres opcions que ofereixen els documents mestres

Creació d'un document nou

A partir d'aquí, cal seleccionar l'apartat o subapartat on vulguem inserir un document prèviament elaborat i, mitjançant el botó *Insertar documento*, triar el fitxer que volem inserir.

D'aquesta manera, el contingut del document inserit es mostrarà al document mestre.

| ■<br>¢ | E | s documents mestres                                                                                                    |
|--------|---|----------------------------------------------------------------------------------------------------|
|        |   |                                                                                                    |
|        | ۰ | Sovint ens pot interessar treballar amb diversos documents de text, per desprès crear-ne un<br>d'únic. Això pot ser especialment interessant quan hem d'elaborar un document en el qual<br>algunes de les seves parts han de ser elaborades per persones diferents.          |
|        |   |                                                                                                    |
|        | ٥ | En aquest cas treballar amb un sol document és molt complicat, atès que mai se sap quina<br>és la seva darrera versió i no hi poden estar treballant més d'una persona alhora. En aquests<br>casos és millor elaborar diversos documents i desprès ajuntar-los en un de sol. |
|        |   |                                                                                                    |
|        | D | És evident que les eines de retallar i enganxar que ens ofereix el Microsoft Word ens poden<br>ser de gran ajut per tal d'unir els diferents documents. Hi ha, però, una eina que encara pot<br>ser més eficaç: els documents mestres.                                       |
|        |   |                                                                                                    |
|        | • |                                                                                                    |
|        |   |                                                                                                    |
|        |   | <ul> <li>Creació d'un document mestre</li> </ul>                                                                                                    |

De la mateixa manera, podem anar inserint diferents documents a la resta d'apartats i subapartats.

# **El format**

Un cop hem elaborat un document mestre, sigui a partir de zero o sigui a partir de diferents documents prèviament elaborats, podem tractar el document com si es tractés d'un sol document.

D'aquesta manera, si accedim a la vista **Normal**, a la vista **Diseño de impresión**, etc., podem incloure diferents elements de format al document com si es tractés d'un únic fitxer.

| ELS DOCUMENT'S MESTRES                                                                                                    |
|----------------------------------------------------------------------------------------------------|
| ELS DOCUMENTS MESTRES                                                                                                    |
| Sovint ens pot interessar tæballar amb diversos documents de text, per desprès œar-ne un d'únic<br>Això pot ser especialment interessant quan hem d'elaborar un document en el qual algunes de les<br>reves parts han de ser elaborades per persones diferents.            |
| En aquest cas treballar amb un sol document és molt complicat, atès que mai se sap quina és la seva<br>Jamera versió i no hi poden estar treballant més d'una persona alhora. En aquests casos és millor<br>Maborar diversos documents i desprès ajuntar-los en un de sol. |
| És evident que les eines de retallar i enganxar que ens ofereix el Microsoft Word ens poden ser de<br>gran ajut per tal d'unir els diferents documents. Hi ha, però, una eina que encara pot ser més eficaç<br>els documents mertres.                                      |
| CREACIÓ <u>D'UN</u> DO CUMENT MESTRE                                                                                                    |
| çer, tal de crear un document mestre hem de fer-ho a partir de la vista Esquema.                                                                                                    |
| Recordeu que podern accedir a la vista Esquerna a través de Ver   Esquerna.                                                                                                    |
| En accedir a la vista esquema ens apareixerà la barra d'eines Esquema                                                                                                    |
| i 44- 🎍 Nivel 1 🔹 🗢 🐳 🖢 🔹 👘 — Mostrar nivel 9 🗉 💳 🌆 🔄 Actualizar la TDC 🍓 📑 💂                                                                                                    |
| Si no apareix podem accedir a ella a través d'Edición   Barras de herramientas   Esquema.                                                                                                    |
| Un cop ens hem assegurat que ja tenim el document en vista Esquena i la barra d'eines esquema<br>otivada, ja podem cœar l'índez, amb tots els apartats i subapartats que tindrà el document                                                                                |
| Aspecte d'un document mestre, creat a partir de diferents subdocuments                                                                                                    |

# **Altres opcions**

Els documents mestres, a part d'inserir documents prèviament creats i de crear nous subdocuments, permeten dur a terme tot un seguit d'accions en aquests documents.

#### Eliminar subdocuments.

Quan tenim un document mestre, podem seleccionar un subdocument i eliminar-lo mitjançant l'opció corresponent de la barra d'eines **Esquema**. En fer-ho, el contingut del subdocument passa a formar part del document mestre i, per tant, la informació s'emmagatzema al fitxer del document mestre, encara que el fitxer subdocument no s'eliminarà.

#### Combinar subdocuments.

Una altra opció que ens pot interessar en alguna situació és combinar dos o més subdocuments, de manera que formin part d'un únic subdocument. Per a això, hem de seleccionar els diferents subdocuments que volem combinar.

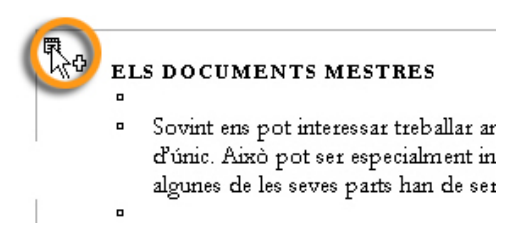

Per seleccionar diferents subdocuments, cal fer clic amb el botó dret del ratolí a la icona que apareix a la part superior esquerra dels diferents subdocuments que volem seleccionar, a la vegada que premem la tecla Maj.

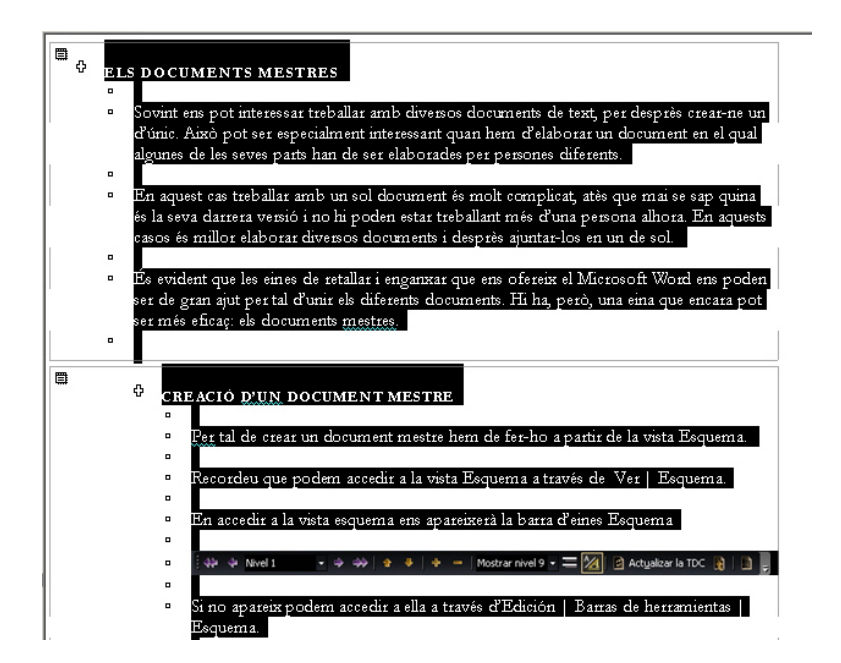

Un cop seleccionats els documents que volem combinar, cal prémer el botó Combina documents de la barra d'eines *Esquema*.

#### Dividir subdocuments.

Una altra opció que ens ofereix el Word en treballar amb els documents mestres és dividir els subdocuments que contenen.

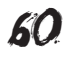

Per a això, només cal situar el punt d'inserció al punt on volem dividir el document i fer clic al botó *Dividir subdocumento* de la barra d'eines *Esquema*.

#### Bloquejar un document.

Quan treballem amb un document mestre, ens podem trobar que diferents usuaris estiguin treballant al mateix temps amb diferents subdocuments. Si això passa, el Word bloqueja els subdocuments que estan sent utilitzats per altres usuaris per evitar que dues persones treballin a la vegada en el mateix document.

D'aquesta manera, les persones que accedeixin a un document que ja estigui obert, podran llegir-lo, però no modificar-lo.

En aquests casos, el Word ens indica quins subdocuments d'un document mestre estan modificats i quins no ho estan mitjançant una icona en forma de cadenat.

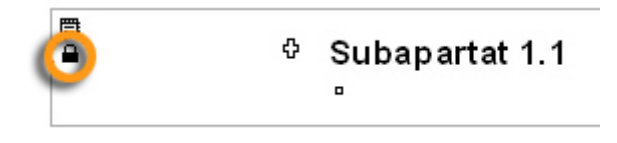

No obstant això, des del document mestre també podem bloquejar i desbloquejar un determinat document, de manera que la resta d'usuaris no puguin modificar-lo. Per a això, només hem de fer clic al botó **Bloquear documento** de la barra d'eines **Esquema**.

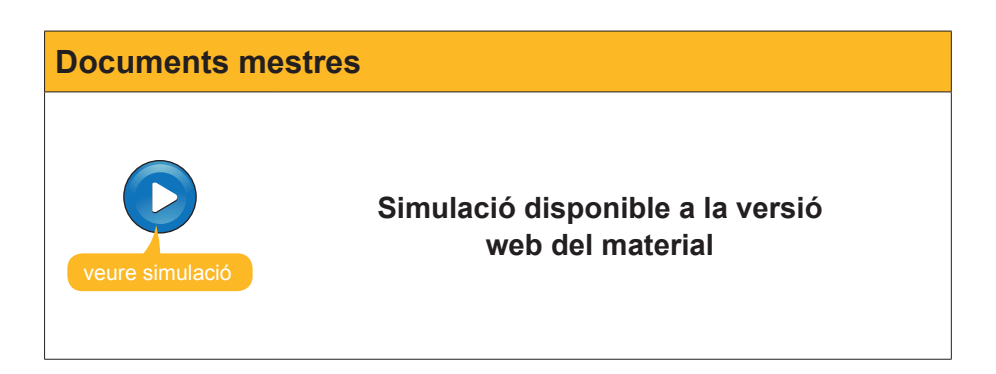

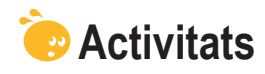

1. Indica si els enunciats següents són veritables o falsos.

|                                                                                                    | V | F |
|----------------------------------------------------------------------------------------------------|---|---|
| Els documents mestres permeten visualitzar en un únic document el contingut d'altres documents del Word.                                                                                                    |   |   |
| Podem crear un document mestre des de qualsevol de les vistes que ofereix el Word per visualitzar els documents.                                                                                                    |   |   |
| Si volem introduir text en un document mestre, ho hem de fer<br>accedint als diferents subdocuments, ja que el document mestre<br>permet visualitzar el contingut dels diferents subdocuments, però<br>no modificar-lo. |   |   |
| Quan creem un document mestre amb diferents documents, en desar el document mestre els subdocuments també es desen a la mateixa carpeta amb el nom de l'apartat o subapartat corresponent.                              |   |   |
| La barra d'eines <b>Esquema</b> permet crear nous subdocuments o inserir documents ja creats en un document mestre, però no permet eliminar subdocuments.                                                               |   |   |
| Si tenim diferents documents que volem unir per formar-ne un de sol, podem fer-ho mitjançant un document mestre.                                                                                                    |   |   |
| Tot i que estan formats per la combinació de diferents documents<br>que poden tenir diferents formats, podem introduir diferents<br>elements de format en un document mestre, com si es tractés<br>d'un sol document.   |   |   |
| Si eliminem un subdocument d'un document mestre, la informació que contenia el subdocument es perd.                                                                                                    |   |   |
| Quan un subdocument d'un document mestre és utilitzat per algun<br>usuari, el document mestre ens ho indica amb una icona amb<br>forma de cadenat.                                                                      |   |   |

**2.** Ordena les accions que cal seguir per crear un document mestre i els subdocuments relacionats:

Crea els diferents apartats i subapartats dels documents creant els títols adequats al nivell jeràrquic de cada apartat i subapartat.

Un cop creats tots els subdocuments, desa el document mestre.

Fes clic a l'opció *Crea subdocumento* de la barra d'eines *Esquema*.

Crea el document mestre i situa'l en la vista Esquema.

Selecciona l'apartat del qual volem crear un subdocument.

#### 3. Emplena l'espai en blanc amb l'opció correcta.

Podem crear diferents documents i subdocuments en un document mestre mitjançant la barra d'eines (Documento maestro/Esquema/Organización de documentos).

Quan creem un document mestre amb diferents subdocuments, aquests s'emmagatzemen a (la mateixa carpeta que el document mestre / el mateix fitxer que el document mestre / una subcarpeta de la carpeta que conté el fitxer mestre .

Podem crear un document mestre (creant-ne de nou els documents, però no a partir de documents ja existents / a partir de documents ja existents, però no creant documents nous / tant creant de nou els subdocuments com a partir de documents ja existents.

L'opció de la barra d'eines que permet combinar dos o més subdocuments de manera que passin a formar part d'un únic subdocument és (Eliminar subdocumentos, Combinar subdocumentos, Dividir subdocumentos)

#### 4. Seleccioneu la paraula correcta que ha d'anar a cada espai en blanc.

Quan desem un document de text en un (archivo/fichero/formato) el programa utilitzat transforma el (fichero/archivo/documento) en un conjunt de zeros i uns. La manera com fa aquesta transformació és el que s'anomena (formato de fichero/ formato de archivo/formato de documento). Un mateix format pot ser llegit per més d'un (processador de textos/processador de documents/processador de fitxers).

# Tractament de text CONTROL DE CANVIS

El desenvolupament que estan experimentat les xarxes de comunicació durant els primers anys del segle XXI ha modificat els hàbits de treball de moltes persones en les societats del primer món. Aquest desenvolupament permet que els documents electrònics puguin circular a gran velocitat per aquestes xarxes, a uns preus assequibles per a moltes economies familiars i, per descomptat, per a la majoria d'empreses i institucions.

Així, on abans era necessari un suport físic per transportar un fitxer, com els disquets o el disc compacte, avui en dia, en gran mesura, es troben les xarxes de telecomunicació i, més concretament, Internet.

Això fa que un document creat per una persona pugui ser enviat a altres persones, que poden ampliar-lo, resumir-lo, corregir o, en definitiva, modificar-lo.

És evident que això representa un gran avantatge. No obstant això, sovint s'ha de saber quines modificacions ha fet cada una de les persones que han intervingut en l'elaboració d'un document o, senzillament, quins són els canvis que s'hi han introduït.

D'altra banda, quan redactem un document, encara que sigui fet per un sol autor, s'ha de revisar, corregir, afegir-hi nous paràgrafs, eliminar-ne d'altres, etc. No obstant això, totes aquestes modificacions no han de millorar el document necessàriament, de manera que podem trobar-nos amb el desig de retornar a la situació anterior a la introducció de les modificacions. D'aquesta manera, seria bo que poguéssim decidir si acceptem els canvis efectuats abans que aquests formin part del document de manera definitiva o bé si els rebutgem.

Per donar resposta a tots aquests problemes, alguns editors de textos, com el Microsoft Word, incorporen una eina molt útil anomenada **control de can-vis**.

Però no només això. El Word ofereix un conjunt d'eines que val la pena conèixer, com la inserció de comentaris, la possibilitat de marcar fragments de text, desar diferents versions d'un mateix document o, fins i tot, de comparar documents per veure'n les diferències. Totes aquestes funcions les tractarem en aquest tema.

Al final del tema, trobaràs unes activitats per desenvolupar que et permetran saber si has assimilat els conceptes treballats.

# Funcionament

Quan activem el control de canvis en un document, aquest va introduint una sèrie marques que indiquen tots els canvis que es van fent i en quin punt es produeixen, tant pel que fa a les modificacions que es produeixen en el text com pel que fa als canvis de format que es produeixen en el document. El control de canvis

| El desenvolupament que han experimentat les xarxes de comunicació durant els primers<br>anys del segle XXI ha modificat els hàbits de treball de moltes persones en les societats | Eliminado: les xaxes de<br>comunicació |
|----------------------------------------------------------------------------------------------------|----------------------------------------|
| del primer món. Aquest desenvolupament permet que molts documents electrònics                                                                                                    | (Eliminado: en                         |
| circulin a grans velocitats per aquestes xarxes, a uns preus assequibles per moltes                                                                                               | Con formato: Versales                  |
| economies familiars i, per descomptat, per a la majoria d'empreses.                                                                                                    | Eliminado: a                           |

Aquestes marques són especialment importants, atès que permeten veure, a la resta d'usuaris del document, d'una manera ràpida i senzilla, quins canvis s'hi han introduït.

A més, si un document és modificat per diferents usuaris, el Word assigna un **color diferent** a cada un dels usuaris perquè sigui més senzill saber qui ha fet cada un dels canvis.

El control de canvis

El desenvolupament que han experimentat <u>les xarxes de comunicació durant les</u> primeres dècades del segle XXI ha modificat els hàbits de treball de moltes persones en les societats del primer món. Aquest desenvolupament permet que molts documents

Per activar el control de canvis en un document, hem d'accedir al menú *Herramientas* | *Control de cambios* o prémer la combinació de tecles Ctrl + *Maj* + *E*.

En fer-ho, la marca **MCA** de la barra d'estat del programa s'activa, el que ens permet saber si treballem en un document que té el control de canvis activat o no.

| Pág. 2 | Sec. 1 | 2/12        | A         | Lín.        | Col.     |                      | SOB       | Catalán | 03 |
|--------|--------|-------------|-----------|-------------|----------|----------------------|-----------|---------|----|
|        | Imatg  | e de la bar | ra d'esta | at d'un doc | ument am | b el control de canv | ris activ | vat.    |    |
|        |        |             |           |             |          |                      |           |         |    |

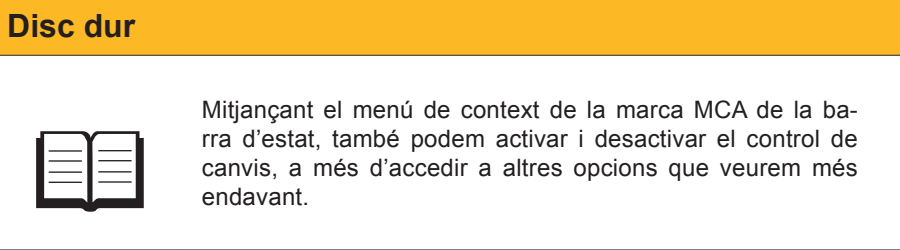

Una altra manera més senzilla d'activar i desactivar el control de canvis és fent doble clic a la marca **MCA** de la barra d'estat del programa.

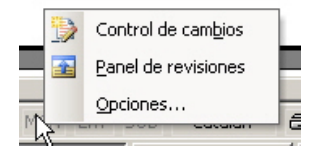

# Les marques dels canvis

Ara veurem com el Word ens indica alguns dels canvis que s'introdueixen en un document. Abans, cal saber que la manera com el programa mostra les marques dels canvis depèn del tipus de vista que tinguem seleccionat.

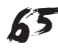

Així, les marques de canvis que ara explicarem corresponen a les vistes **Diseño web, Diseño de impresión** i **Diseño de lectura**.

#### Introducció de text.

Un cop activat el control de canvis, el Word ens indica el text que s'introdueix en un document amb el color assignat a la persona que ha introduït el text i subratllat del mateix color, tal com es mostra a la imatge següent.

n experimentat <u>les xarxes de comunicació durant</u> els prin ficat els hàbits de treball de moltes persones en les societ envolupament permet que molts documents electrònics

#### Eliminació de text.

En eliminar text d'un document amb el control de canvis activat, el Word ens ho indica mostrant el text eliminat al marge dret del document en un globus precedit de la paraula *Eliminado*:

#### El control de canvis

El desenvolupament que han experimentat <u>les xarxes de comunicació durant les</u> <u>primeres dècades</u> de l segle XXI ha modificat els hàbits de treball de moltes persones en les societats del primer món.

Així, on abans calia un suport físic per a transportar un fitxer, com podien ser els disquets, avui en dia, en gran mesura, trobem les xarxes de telecomunicació i més concretament Internet. Eliminado: Aquest desenvelupament pamet que molt decremente electronics cinculina gans velecitat par aquestos rarces, a una provi assequibles per moltos ocenemies familian i por descomptet, per a la majoria d'empasses.

#### Canvis de format.

En canviar el format del text d'un document del Word, si teníem el control de canvis activat, el programa ens mostra un requadre al marge dret, on s'expliciten els canvis que s'han produït precedits del text **Con formato**:

les xarxes de comunicació durant les at <u>els hàbits de treball de moltes persones</u> en Cursiva

#### Canvis efectuats.

Qualsevol tipus de canvi que es produeix en un document amb el control de canvis activat, com la inclusió d'imatges, salts de pàgines, etc., està indicat mitjançant una línia vertical, al marge esquerre del document, que indica les línies afectades pel canvi.

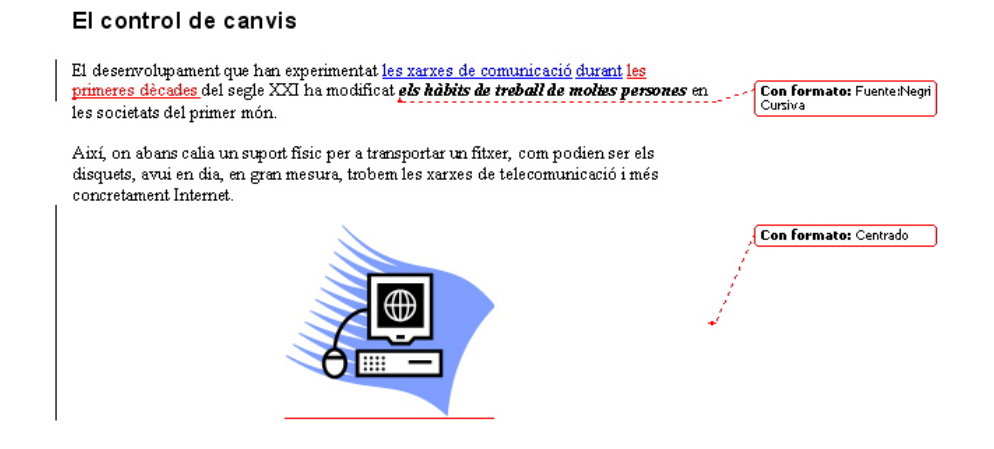

Tal com hem dit, les marques del control de canvis depenen del tipus de vista que fem servir. A la imatge següent, es mostren les marques del control de canvis de la vista **Esquema**.

| ¢ | El control de canvis                                                                                                    |
|---|----------------------------------------------------------------------------------------------------|
|   | •                                                                                                    |
|   | <ul> <li>El desenvolupament que han experimentat<br/>les xarxes de comunicació durant d'aquestel<br/>segle XXI ha modificat els hàbits de treball<br/>de moltes persones en les societats del<br/>primer món.</li> </ul>              |
|   | •                                                                                                    |
|   | <ul> <li>Així, on abans calia un suport físic per a<br/>transportar un fitxer, com podien ser els[#1]<br/>disquets, avui en dia, en gran mesura,<br/>trobem les xarxes de telecomunicació i més<br/>concretament Internet.</li> </ul> |
|   | •                                                                                                    |
|   | •                                                                                                    |
|   | <ul> <li>Una altra opció que ens-ofereix el Word és<br/>marcar amb diferents colors de fons aquells<br/>fragments de text que ens interessi ressaltar.</li> </ul>                                                                     |
| _ |                                                                                                    |

# Barra d'eines Revisión

En activar el control de canvis, el Microsoft Word mostra la barra d'eines **Re**visión. En cas que això no passi, podem accedir-hi mitjançant **Ver | Barra de** herramientas| **Revisión**.

🝷 Mostrar 🔻 🔛 🎲 🤣 🗸 🛪 🏷 🗧 📴 📮 Marcas mostradas finales

Mitjançant la barra d'eines *Revisión*, podem accedir d'una manera ràpida i senzilla a les opcions que es fan habitualment amb els canvis introduïts en un document.

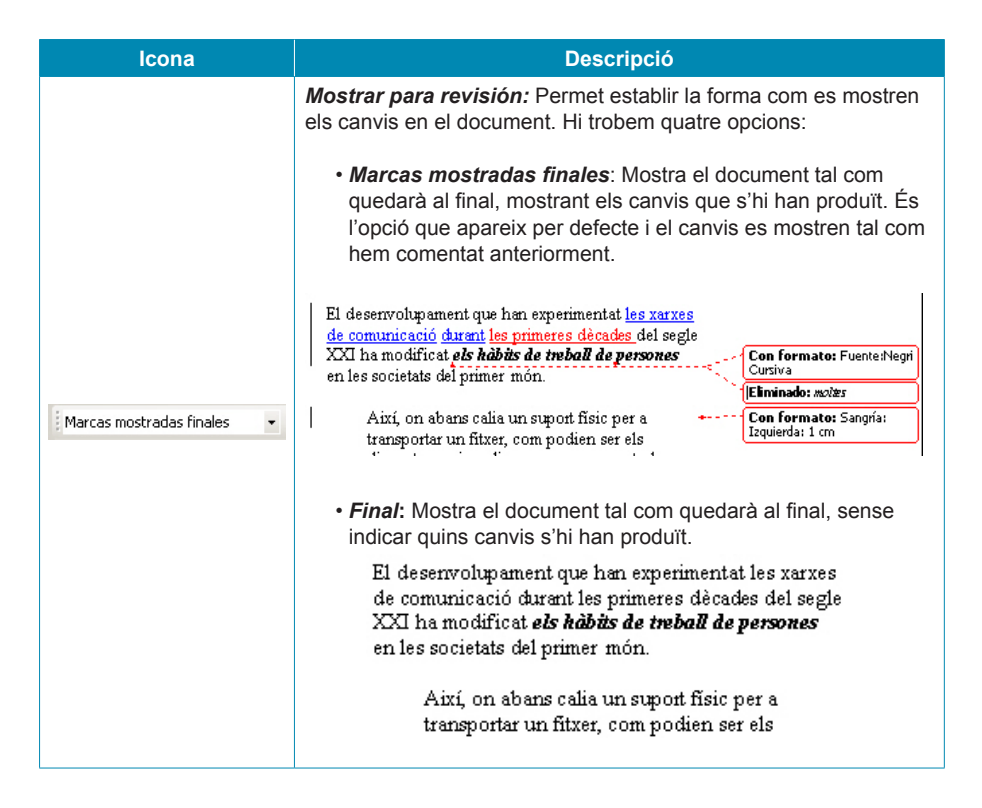

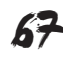

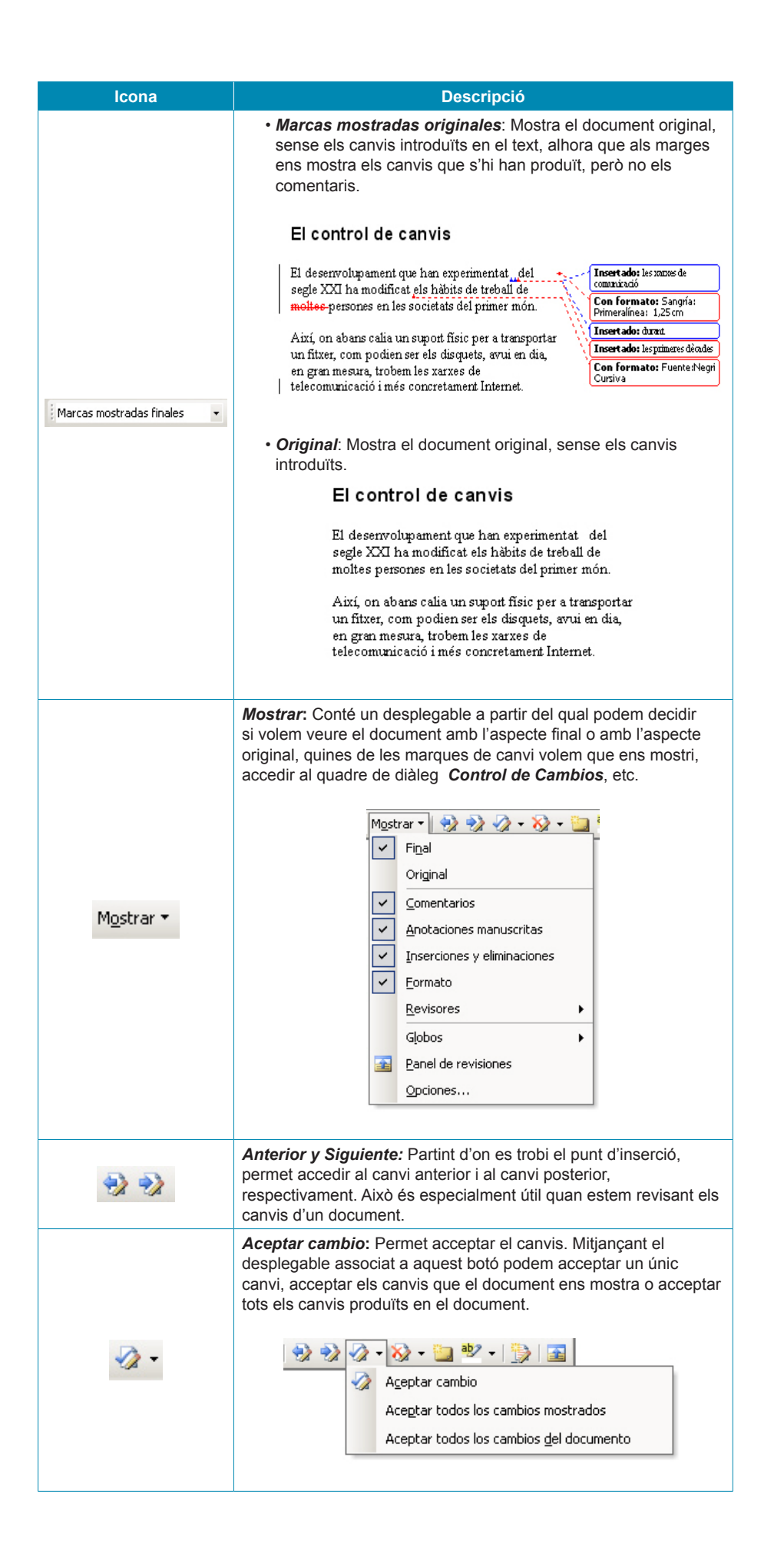

| Icona       | Descripció                                                                                                    |
|-------------|----------------------------------------------------------------------------------------------------|
| ≫⊋ -        | Rechazar cambiar o eliminar comentario: Té dues funcions,<br>la de rebutjar un canvi introduït i restaurar la situació original i<br>la d'eliminar un comentari. Mitjançant el desplegable associat a<br>aquest botó podem realitzar diferents accions, tal com mostra la<br>imatge següent: |
|             | Insertar comentario: Permet inserir un comentari en el text.                                                                                                    |
| aby 🗸       | Resaltar: Permet marcar una part del text.                                                                                                    |
| <b>&gt;</b> | <i>Control de cambios</i> : Permet activar i desactivar el control de canvis.                                                                                                    |
|             | <b>Panel de revisiones</b> : Permet activar i desactivar el panell de revisions.                                                                                                    |

#### **Revisió**

Per defecte, la barra d'eines *Revisión* no mostra tots els botons que conté. Podem accedir-hi fent clic a la fletxa que apareix al final de la barra d'eines, encerclada a la imatge següent.

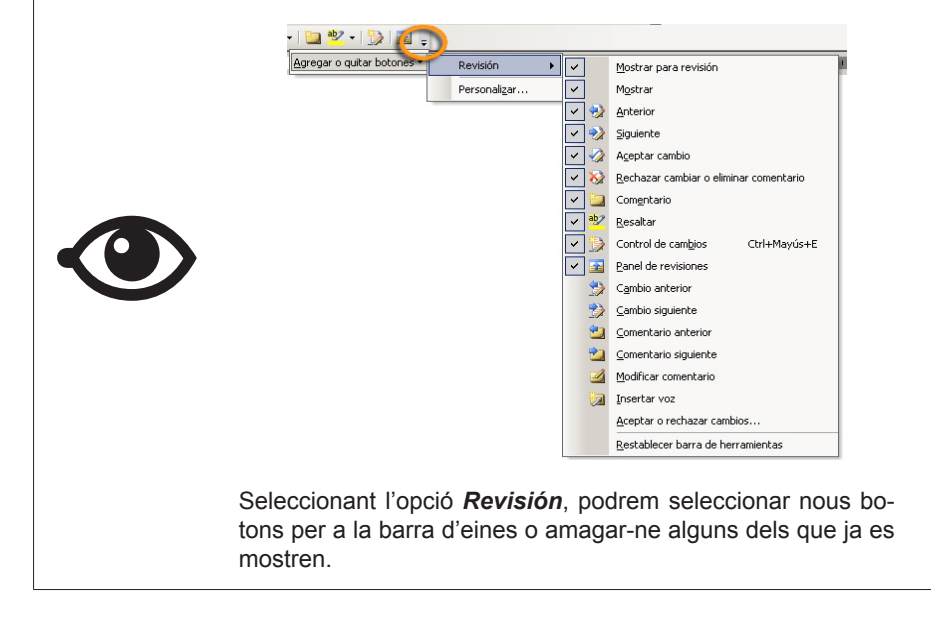

# Quadre de diàleg Control de cambios

Anteriorment hem vist que el Word mostra els diferents canvis que es produeixen al document i que cada usuari té assignat un color per saber qui ha fet els diferents canvis. Doncs bé, moltes d'aquestes opcions es poden modificar mitjançant el quadre de diàleg *Control de cambios*.

Podem accedir-hi mitjançant l'opció *Muestra* de la barra d'eines *Revisión*.

| adas finales | ▼ Mos   | trar 🕶 🔣 🎲 🎲 🕶 🏹 🕶          |   |
|--------------|---------|-----------------------------|---|
| 8 7          | . 🗸     | Final                       |   |
|              |         | Original                    |   |
|              | ~       | Comentarios                 |   |
|              | ~       | Anotaciones manuscritas     |   |
|              | ~       | Inserciones y eliminaciones |   |
|              | ~       | <u>F</u> ormato             |   |
|              |         | <u>R</u> evisores           | + |
|              |         | Gļobos                      | • |
|              | <b></b> | Panel de revisiones         |   |
|              |         | <br>Opcid_es                |   |

O bé mitjançant el menú de context de la marca MCA de la barra d'estat del Word.

| Inserciones:       Subrayado       ✓       Color:       Por autor         Eliminaciones:       Tachado       ✓       Color:       Por autor         Eormato:       (ninguna)       ✓       Color:       Por autor         Líneas cambiadas:       Borde exterior       ✓       Color:       Automático         Color para comentarios:       Por autor       ✓       ✓         Globos       Usar globos (Diseño de impresión y Web):       Siempre       ✓         Ancho preferido:       5,5 cm       Medir en:       Centímetros | 1arcas                      |                   |                   |                                                |   |
|----------------------------------------------------------------------------------------------------|-----------------------------|-------------------|-------------------|------------------------------------------------|---|
| Eliminaciones:       Tachado       Color:       Por autor         Eormato:       (ninguna)       Color:       Por autor         Líneas cambiadas:       Borde exterior       Color:       Automático         Color para comentarios;       Por autor       Color:       Automático         Globos       Jacho preferido:       S,5 cm       Siempre         Ancho preferido:       5,5 cm       Medir en:       Centímetros                                                                                                    | Inserciones:                | Subrayado         | ▼ <u>C</u> olor:  | Por autor                                      | - |
| Eormato:       (ninguna)       Color:       Por autor         Líneas cambiadas:       Borde exterior       Color:       Automático         Color para comentarios:       Por autor       Color:       Automático         Globos       Globos       Siempre       Color:       Contímetros         Ancho preferido:       5,5 cm       Medir en:       Centímetros                                                                                                    | Eliminaciones:              | Tachado           | ▼ Color:          | Por autor                                      | - |
| Líneas cambiadas: Borde exterior Colog: Automático Color para comentarios: Por autor Globos Usar globos (Diseño de impresión y Web): Siempre Ancho preferido: S,5 cm Medir en: Centímetros                                                                                                    | Eormato:                    | (ninguna)         | ▼ Color:          | Por autor                                      | - |
| Color para comentarios: Por autor<br>Globos Usar globos (Diseño de impresión y Web): Siempre Ancho preferido: 5,5 cm Medir en: Centímetros                                                                                                    | Líneas cam <u>b</u> iadas:  | Borde exterior    | ▼ Colo <u>r</u> : | Automático                                     | - |
| Color para comentarios: Por autor Siempre Usar globos (Diseño de impresión y Web): Siempre Ancho preferido: 5,5 cm Andre Medir en: Centímetros                                                                                                    |                             |                   |                   |                                                |   |
| Globos Usar globos (Diseño de impresión y Web): Siempre                                                                                                    | Color para comentarios:     | Por autor         | •                 |                                                |   |
| Usar globos (Diseño de impresión y Web):     Siempre       Ancho preferido:     5,5 cm       Medir en:     Centímetros                                                                                                    | ilobos                      |                   |                   |                                                |   |
| Ancho preferido: 5,5 cm 🚔 Medir en: Centímetros                                                                                                    | Usar globos (Diseño de ir   | npresión y Web):  | Siempre           |                                                | - |
|                                                                                                    | <u>A</u> ncho preferido:    | 5,5 cm            | Medir en:         | Centímetros                                    | - |
| Margen: Derecha 🔽 🔽 Mo <u>s</u> trar líneas de conexión con el texto                                                                                                    | Marge <u>n</u> :            | Derecha           | ▼ ▼ Mostrar       | líneas de conexión con el texto                |   |
| Imprimir (con globos)                                                                                                    |                             |                   |                   |                                                |   |
| Orientación del papel: Conservar 💌                                                                                                    | mprimir (con globos) ——     |                   |                   |                                                |   |
| Margen: Derecha 🔽 🔽 Mogtrar líneas de conexión con el texto<br>Imprimir (con globos)                                                                                                    | Ancho preferido:<br>Margen: | 5,5 cm<br>Derecha | Medir en:         | Centímetros<br>líneas de conexión con el texto |   |

# Revisió de canvis

El control de canvis permet que qualsevol usuari pugui veure les modificacions introduïdes per un altre usuari en un document. D'aquesta manera, qualsevol usuari pot acceptar els canvis introduïts per un altre usuari o bé rebutjar-los i tornar a la situació original.

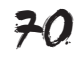

En cas que un usuari accepti algun dels canvis efectuats, aquest s'incorpora al text i, a partir d'aquest moment, el programa ja no l'identifica com un canvi i, per tant, no en mostra les marques de canvi.

| 22      | Per tal de facilitar la revisió dels canvis, la barra d'eines <b>Re-</b><br>visión incorpora els botons <b>Anterior</b> i <b>Siguiente</b> que per-<br>met localitzar els canvis introduïts en un document. |
|---------|----------------------------------------------------------------------------------------------------|
| 🛷 • 🗞 • | A partir d'aquí mitjançant els botons <b>Aceptar cambio</b> i <b>Re-</b><br><b>chazar cambiar</b> podem decidir si incorporem el canvi en el<br>document o restablim la situació original.                  |

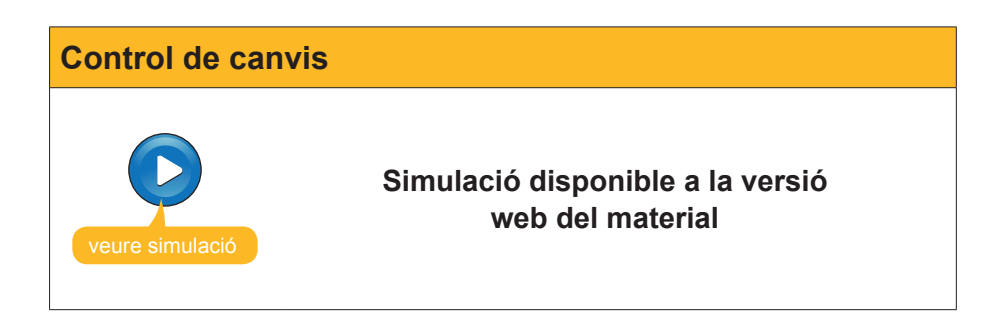

# Els comentaris

Una altra opció que el ofereix Word és la inserció de comentaris per part dels diferents editors d'un document. D'aquesta manera, els autors d'un document poden anar introduint comentaris, suggeriments, etc., destinats a la resta d'usuaris del document.

En inserir un comentari en un document, aquest apareix al marge dret, en un requadre ombrejat del color representatiu de l'autor del comentari. A més, el comentari apareix precedit de la paraula **Comentario**, de la identificació de l'autor del comentari i del número de comentari que ha fet l'autor.

| Així, on abans calia un <mark>suport</mark> físic per a transportar | <b>Comentario [JP1]:</b> No sé si |
|---------------------------------------------------------------------|-----------------------------------|
| un fitxer, com podien ser <mark>els</mark> disquets, avui en dia,   | m'agrada la paraula               |
| en gran mesura, trobem les xarxes de                                | Comentario [JP2]: Nosé si         |
| telecomunicació i més concretament Internet.                        | cal                               |

El Word assigna els noms dels usuaris d'acord amb la informació de què disposa a la fitxa **Informació de l'usuari** del quadre de diàleg **Opciones**. Podem accedir a aquest **quadre de diàleg** mitjançant el menú **Herramientas** | **Opciones**.

| Usuaris |                                                                                                   |
|---------|---------------------------------------------------------------------------------------------------|
|         | A la imatge anterior, podem veure els comentaris 1 i 2 de l'autor identificat per les lletres JP. |

| Opciones             |                                      |                                                 |                   |                          | ?>                                              |
|----------------------|--------------------------------------|-------------------------------------------------|-------------------|--------------------------|-------------------------------------------------|
| Ver<br>Control d     | General<br>le cambios<br>del usuario | Edición   Imprimir  <br>Información del usuario | Guardar  <br>Comp | Seguridad<br>batibilidad | Ortografía y gramática<br>Ubicación de archivos |
| Nombre:<br>Joan Padr |                                      |                                                 |                   |                          |                                                 |
| Iniciales:           |                                      |                                                 |                   |                          |                                                 |
| Dirección:           |                                      |                                                 |                   |                          |                                                 |
|                      |                                      |                                                 |                   |                          | Aceptar Cancelar                                |

En el cas que més d'un usuari utilitzin el mateix ordinador, s'hauran de canviar les dades d'aquesta fitxa si es vol que el programa reconegui i assigni una identificació pròpia.

Per inserir un comentari en un text, cal seleccionar-lo prèviament. Un cop fet això, podem inserir-lo mitjançant el menú *Insertar* | *Comentario*, o bé mitjançant el botó Insertar comentario de la barra d'eines *Revisión*.

Un cop obert el globus, amb el text **Comentario** i la identificació de l'usuari i el número de comentari, ja podem introduir el text del comentari.

Tal com hem vist anteriorment, podem incloure nous botons a la barra d'eines *Revisión* relacionats amb els comentaris.

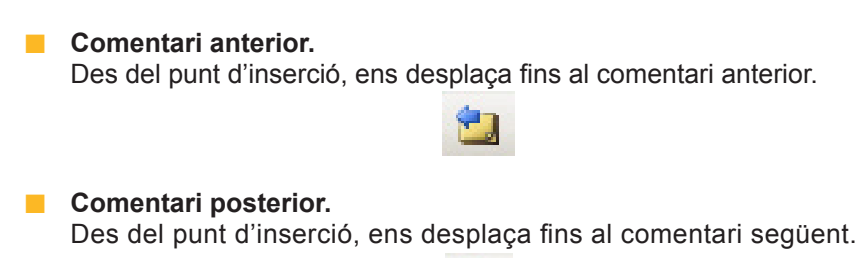

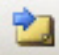

#### Modifica comentari.

Permet modificar el comentari que tinguem seleccionat. També podem editar un comentari fent doble clic al globus que mostra el text del comentari.

| -              |
|----------------|
| 1000           |
| and the second |
| -              |
|                |

#### Insereix veu.

Permet incloure un comentari amb so.

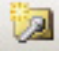

Per fer-ho, cal tenir un maquinari mínim com ara la targeta de so, un micròfon i uns altaveus.
Per incloure un comentari de veu, primer hem de seleccionar el text que volem introduir i, després, hem de fer clic al botó *Insertar voz*. En fer-ho, s'obre una petita enregistradora de so.

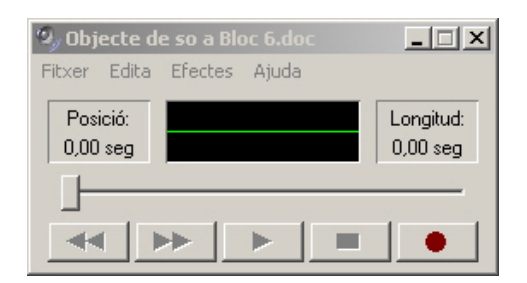

Els comentaris amb veu es diferencien de la resta per la presència d'una icona d'altaveu. Podem escoltar el comentari de veu fent doble clic amb el ratolí en aquesta icona.

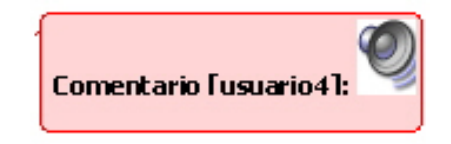

Mitjançant l'opció **Mostra** de la barra d'eines *Revisió*, podem decidir si volem que el programa ens mostri o no els comentaris.

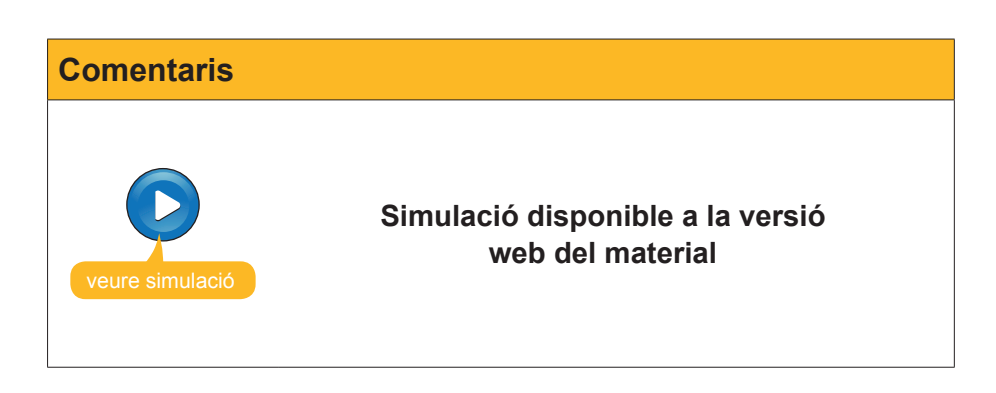

### El panell de revisió

Una altra opció que presenta el Word per mostrar els canvis i els comentaris és el *panell de revisió*. Hi podem accedir mitjançant el botó *Panel de revisiones* de la barra d'eines *Revisión*.

| nsertado                  | Joan Padrós | 15/10/2008 19:44:00 |
|---------------------------|-------------|---------------------|
| les xarxes de comunicació |             |                     |
| nsertado                  | Joan Padrós | 15/10/2008 19:45:00 |
| durant.                   |             |                     |
| liminado                  | Joan Padros | 16/10/2008 12:29:00 |
| moltes                    |             |                     |
| insertado                 | USUARIO     | 17/10/2008 13:51:00 |
| 'aquest                   |             |                     |

D'aquesta manera, podem accedir a un canvi o comentari fent-hi clic al tauler de revisió.

### Marcar

Una altra opció que ens ofereix el Word és marcar amb diferents colors de fons aquells fragments de text que ens interessi ressaltar. Una altra opció que ofereix el Word és marcar amb diferents colors de fons els fragments de text que ens interessi destacar.

Podem fer-ho seleccionant prèviament el text que volem marcar i, després, seleccionant el color amb el qual volem marcar el text a la paleta de colors que apareix al desplegable associat al botó *Marca* de la barra d'eines *Revisión*.

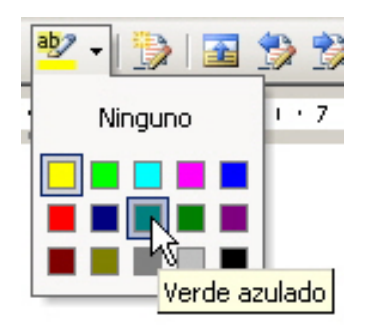

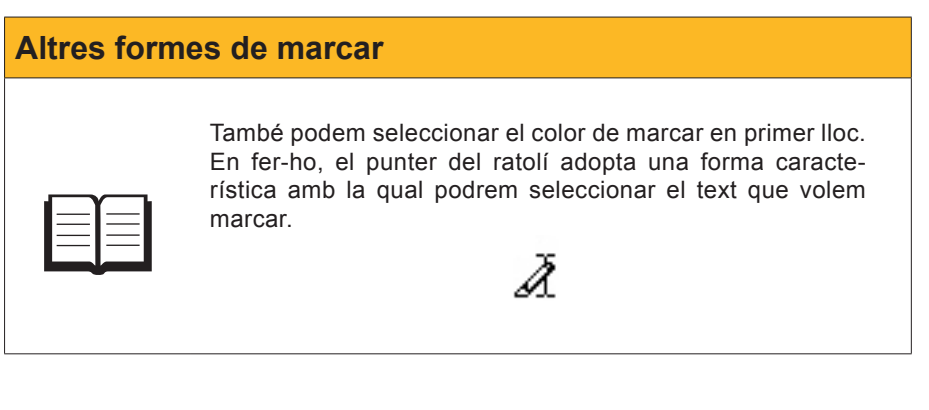

Per eliminar el text marcat de tot o de part d'un fragment, hem de seguir el mateix procediment que hem seguit per marcar un fragment de text, seleccionant prèviament l'opció *Ninguno* de la paleta de colors.

# Versions dels documents

Malgrat els avantatges del control de canvis, a vegades això no és suficient i ens interessa conservar les diferents versions que es van produint en un document.

Això es pot fer mitjançant l'opció Versiones del menú Archivo.

En accedir-hi, s'obre un quadre de diàleg on podem gestionar diferents versions d'un mateix document.

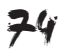

| Versiones en Bloc 6.doc                    |                    | X                                                                        |
|--------------------------------------------|--------------------|--------------------------------------------------------------------------|
| Versiones nuevas                           |                    |                                                                          |
| <u>G</u> uardar ahora                      | Guardar autor      | náticamente una versión al cerrar                                        |
| Versiones existentes                       |                    |                                                                          |
| Fecha y <u>h</u> ora                       | Guardado por       | Comentarios                                                              |
| 17/10/2008 14:19:00                        | USUARIO            | Versión automática 🛛 📃                                                   |
| 17/10/2008 14:17:00<br>17/10/2008 14:12:00 | USUARIO<br>USUARIO | Versió amb l'apartat de versions amplia<br>Primera versió sense revissar |
| <u>A</u> brir <u>E</u> liminar             | Ver comentarios    | Cerrar                                                                   |

Per desar una versió, podem fer clic al botó *Guardar ahora...* En fer-ho, s'obre un quadre de diàleg en el qual podem inserir un cometari sobre la versió que desarem.

| Guardar versi                  | ón                             |         | x        |
|--------------------------------|--------------------------------|---------|----------|
| Fecha y hora:<br>Guardado por: | 17/10/2008 14:12:00<br>USUARIO |         |          |
| <u>C</u> omentarios ac         | erca de la versión:            |         |          |
|                                |                                |         |          |
|                                |                                |         |          |
|                                |                                |         |          |
|                                |                                |         |          |
|                                |                                |         |          |
|                                |                                |         |          |
|                                |                                | Acoptor | Capcalar |
|                                |                                | Aceptar |          |

A més, des del quadre de diàleg Versiones, podem:

- Obrir una versió determinada.
- Eliminar una versió.
- Veure els comentaris de qualsevol versió.

Finalment, l'opció *Guardar automáticamente una versión al cerrar* fa que el programa desi una nova versió cada vegada que tanquem el document. Això és útil per evitar que es perdin dades del document en desar un document sobre el fitxer anterior.

# **Comparar documents**

Tot i que l'eina control de canvis permet veure les modificacions que s'han introduït en un document i decidir si els incorporem definitivament o no al document, ens podem trobar que un document hagi estat modificat sense tenir aquesta opció activada. D'aquesta manera, en desar el document, els canvis s'hi incorporaran sense deixar cap rastre. No obstant això, si conservem una còpia original del document, tal com estava abans d'introduir els canvis, podem utilitzar una opció que ofereix el Word i que permet detectar els canvis que s'han produït en un determinat document. Vegem com funciona.

En primer lloc, cal obrir el document original (el que no conté els canvis que volem detectar) amb el Word.

A continuació, cal adreçar-se al menú *Herramientas* | *Compara y combinar documentos* i, mitjançant el quadre de diàleg *Comparar y combinar* documentos, seleccionar el document que conté els canvis i fer clic al botó *Combina*.

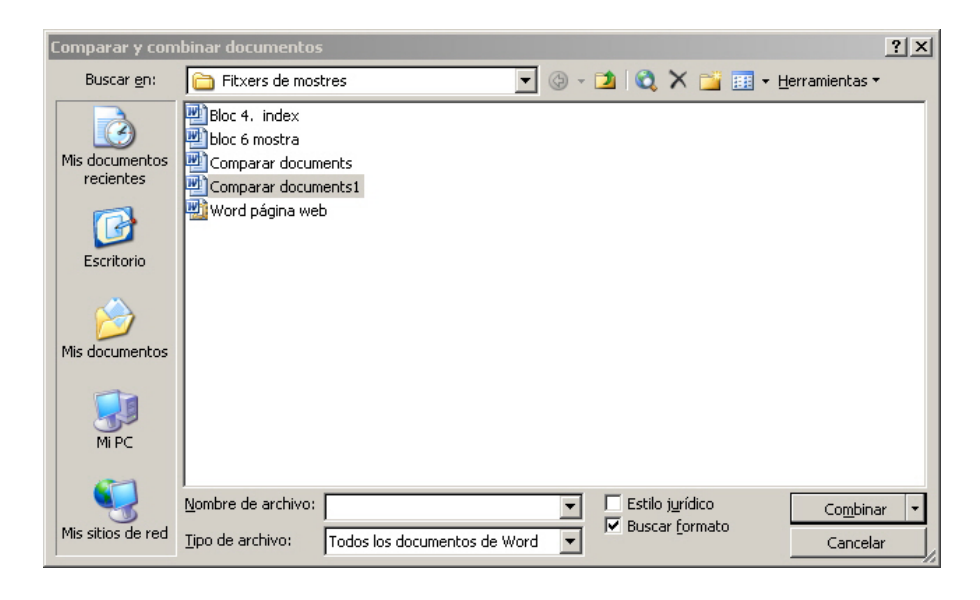

En fer-ho, el programa mostra el document que acabem obrir, és a dir, el que conté els canvis, però incloent-hi les marques de canvis.

Les imatges següents mostren el mateix document, abans i després de comparar-lo amb el document original.

### Comparar documents

Tot i la eina control de canvis que ens permet veure les modificacions que s'han introduit en un document i decidir si incorporem definitivament aquests canvis en el document o no, ens podem trobar en que un document hagi estat modificat sense tenir aquesta eina activada.

D'aquesta manera en desar el document els canvis d'incorporaran a ell sense deixar cap rastre. No obstant, si tenim una còpia original del document, tal qua estava abans d'introduir els canvis podem utilitzar una opció que ens ofereix el Word i que ens permet detectar els canvis que s'han produit en un determinat document. Vegem com funciona.

En primer lloc cal que obrim el document original (el que no conté els canvis que volem detectar) amb el Word.

A continuació ens hem d'adreçar al menú *Herramientas* | *Comparar y combinar documentos* i mitjançant el quadre de diàleg Comparar y combinar documentos obrir el document que conté els canvis.

En fer-ho el programa ens mostra el document que acabem obrir, és a dir el que conté els canvis, però incloent les marques de canvis

|    | Comparar documents                                                                                |                               |
|----|---------------------------------------------------------------------------------------------------|-------------------------------|
| 1  | Tot i <u>que l'</u> eina control de canvis ens permet veure les modificacions que s'han introduit | Eliminado: k                  |
|    | en un document i decidir si <u>els</u> incorporem definitivament en el document o no, ens         | Eliminado: 🦡                  |
|    | podem trobar en <u>guè</u> un document hagi estat modificat sense tenir aquesta <u>opció</u>      | Eliminado: aquest canvis      |
|    | activada.                                                                                         | Eliminado: 🦡                  |
| ī. | D'a marte marte al desarrel de anna este de anna de d'a construction en ll sur este de incorre    | Eliminado: eina               |
|    | D'aquesta manera, al desar el document, els canvis d'incorporaran a ell sense deixar cap          | Eliminado: en                 |
|    | d'introduir els canvás, nodern utilitzar una onció que ens ofereix el Word i que ens              | Eliminado: toxin.             |
| 1  | permet detectar els canvis que s'han produit en un determinat document. Vegem com                 | Eliminado: qua                |
|    | funciona.                                                                                         |                               |
|    |                                                                                                   |                               |
|    | En primer lloc cal que obrim el document original (el que no conté els canvis que volem           |                               |
|    | detectar) amb el word.                                                                            |                               |
|    | A continusció ene hem d'edrecer el menú Harramiantas   Camparar y cambinar                        |                               |
| Т  | documentos i mitiancant el quadre de diàleg Comparar y combinar documentos obrir                  | Eliminado: documento:         |
| 1  | el document que conté els canvis.                                                                 | Con formato: Fuente: Negrita. |
|    | 1                                                                                                 | Cursiva                       |
|    | En fer-ho el programa ens mostra el document que acabem obrir, és a dir el que conté              |                               |
|    | els canvis, però incloent les marques de canvis                                                   |                               |

En aquest cas, les marques de canvis es mostren al document modificat. No obstant això, també podem decidir que es mostrin al document original o, fins i tot, en un nou document. Per a això, en obrir el document que conté els canvis mitjançant el quadre de diàleg *Comparar y combinar documentos*, hem d'obrir la llista desplegable del menú *Combina* i seleccionar l'opció desitjada.

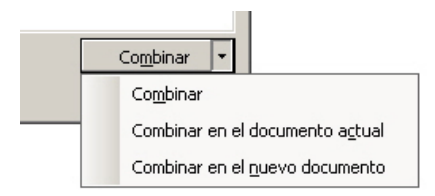

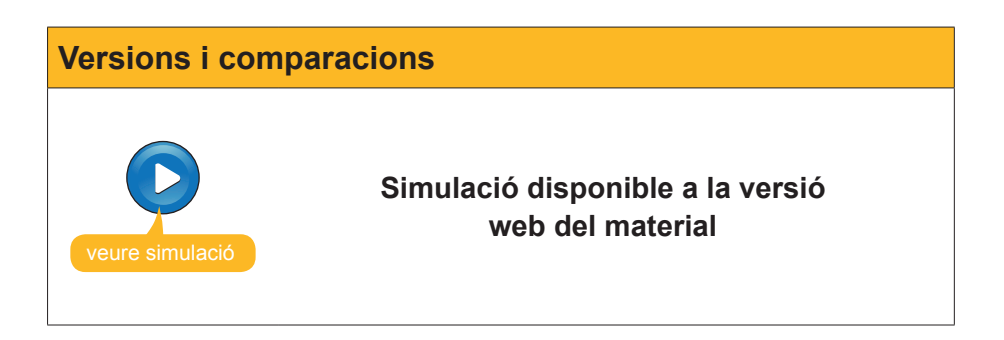

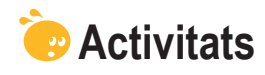

1. Indica si els enunciats següents són veritables o falsos.

|                                                                                                    | V | F |
|----------------------------------------------------------------------------------------------------|---|---|
| El control de canvis permet que el programa indiqui quins canvis s'han produït al text del document, però no els canvis de format.                                                                                          |   |   |
| El color que utilitza el Word per indicar els canvis introduïts en un document és sempre el mateix.                                                                                                    |   |   |
| Quan treballem amb el control de canvis activat, el Word mostra les línies en què s'han introduït els canvis amb una línia vertical al marge esquerre.                                                                      |   |   |
| Les marques de canvis que ofereix el Word són sempre les mateixes, independentment del tipus de vista amb què visualitzem el document.                                                                                      |   |   |
| La barra d'eines <b>Revisión</b> permet fer diferents accions amb els canvis introduïts, com acceptar-los, rebutjar-los, etc.                                                                                               |   |   |
| El color que el Word assigna a un usuari per realitzar el control de canvis no pot ser modificat per l'usuari.                                                                                                    |   |   |
| La marca MCA de la barra d'estat del Word permet saber si un document té el control de canvis activat, activar-lo i desactivar-lo, a més d'accedir a diferents opcions del control de canvis mitjançant el menú de context. |   |   |
| Quan l'usuari accepta un canvi, aquest s'incorpora al programa i ja no es mostra com a canvi.                                                                                                    |   |   |
| Podem editar un comentari per modificar-ne el contingut situant el ratolí a sobre i fent doble clic.                                                                                                    |   |   |
| El tauler de revisions se situa a la part inferior de la pantalla i mostra els comentaris i els canvis introduïts en un document del Word.                                                                                  |   |   |
| L'opció Marca permet marcar els fragments de text que vulguem,<br>però només ho podem fer amb el color que el programa assigna a<br>l'usuari que utilitza el document.                                                      |   |   |
| L'opció <b>Compara documentos</b> permet detectar els canvis que<br>s'han produït en un document, a partir d'una còpia original d'aquest<br>document.                                                                       |   |   |

### 2. Selecciona l'opció correcta que ha d'anar a cada espai en blanc.

Podem activar i desactivar el control de canvis d'un document des del menú (Edición/Herramientas/Archivo)

Podem incloure un comentari en un document del Word des del menú (Insertar/Herramientas/Formato).

Podem indicar al programa que conservi les diferents versions que es produeixin d'un document des del menú (Archivo/Herramientas/Formato). 3. Emplena l'espai en blanc amb l'opció correcta.

Quan introduïm text en un document del Word amb el control de canvis activat, el Word ho indica

Quan eliminem text en un document del Word amb el control de canvis activat, el Word ho indica

Quan modifiquem el format del text d'un document del Word amb el control de canvis, el Word ho indica

(opcions: mostrant el text subratllat i d'un altre color / amb un requadre al marge dret on s'expliquen els canvis introduïts / mostrant el text al marge dret del document en un globus precedit de la paraula Eliminado).

**4.** Ordena les accions que s'han de seguir per introduir un comentari en un document del Word.

Accedeix a l'opció Comentario del menú Insertar.

Selecciona el text en el qual s'inclourà el comentari.

Fes clic amb el ratolí fora del globus del comentari.

Inclou el comentari al globus que apareix a l'esquerra del document.

5. Ordena les accions que s'han de seguir per combinar dos documents.

Fes clic al botó Combinar.
 Accedeix a l'opció Comparar y combinar documentos del menú Herramientas.
 Obre el document original del Word.
 Selecciona el document que conté els canvis al quadre de diàleg Comparar y combinar documentos.

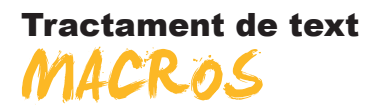

Quan treballem habitualment amb documents de text, sovint ens trobem que hem de fer una determinada sèrie d'accions de manera freqüent. D'aquesta manera, cada vegada que volem obtenir el mateix resultat, hem de repetir, de manera manual, la mateixa sèrie d'accions.

És per això que seria molt còmode poder indicar al programa aquesta seqüència d'accions, de manera que, en fer clic en un sol botó, el Word pogués fer automàticament el conjunt d'accions que prèviament hi hem indicat. Doncs bé, amb el Word això és possible mitjançant les **macros**.

De fet, una macro és una seqüència d'accions que es duen a terme en un ordre concret, i que podem fer, simplement, prement una determinada combinació de tecles o prement un botó d'una barra d'eines.

En aquest tema, tractarem els subtemes següents:

- Les macros incorporades pel Word.
- Com enregistrar macros.
- Com incorporar una macro a una barra d'eines.
- Com associar una macro a una combinació de tecles.
- Modificar macros.
- El quadre de diàleg *Macros*.

Al final del tema, trobaràs unes activitats per desenvolupar que et permetran saber si has assimilat els conceptes treballats.

### Les macros incorporades

Quan obrim un document del Word amb una determinada plantilla, aquesta ja porta incorporada una sèrie de macros: són les macros incorporades. Ara veurem com podem accedir a les macros per anar familiaritzant-nos-hi.

Podem veure la llista d'aquestes macros mitjançant el menú *Herramientas*| *Macro* | *Macros...* 

En fer-ho, accedim al quadre de diàleg **Macros**. Per veure les macros incorporades, hem de seleccionar l'opció **Comandos de Word** a la llista desplegable de la casella **Macros en**.

| Macros en:            | Todas las plantillas y documentos activos                                  | - |
|-----------------------|----------------------------------------------------------------------------|---|
| Descri <u>p</u> ción: | Todas las plantillas y documentos activos<br>Normal.dot (plantilla global) |   |
| Macro creac           | Comandos de Word<br>Bloc 7 (Documento)                                     |   |
|                       |                                                                            | - |

En fer-ho, obtindrem una llista de les macros incorporades.

| Macros                                                                 | ? ×                  |
|------------------------------------------------------------------------|----------------------|
| Nombre de la macro:                                                    |                      |
| InsertarSaltoPágina                                                    | Ejecutar             |
| InsertarRestablecerHTML                                                |                      |
| InsertarSalto<br>InsertarSaltoColumna                                  | Pa <u>s</u> o a paso |
| InsertarSaltoPágina<br>InsertarSaltoSección<br>InsertarSeparadorEstilo | Modificar            |
| InsertarSímbolo                                                        | Crear                |
| InsertarSonidoFondoHTML<br>InsertarSubdocumento                        | Eliminar             |
| Insertar TablaDeContenido<br>Insertar TablaDeIlustraciones             | <u>O</u> rganizador  |
| Macros en: Comandos de Word                                            | Cancelar             |
| Descripción:                                                           |                      |
| Inserta un salto de página en el punto de inserción                    |                      |

Des d'aquí, en escollir una macro i prémer el botó *Ejecuta*, podem veure l'acció de la macro en el document. Per exemple, podem veure com es crearà una pàgina nova si executem la macro Insertar *SaltoPágina*.

### Enregistradora de macros

A banda de les macros que ja estan incorporades en una determinada plantilla, el Word ofereix la possibilitat de crear-ne de noves. Vegem com ho podem fer.

Una de les maneres de generar una nova macro és mitjançant l'**enregistrament** de macros.

Quan activem l'enregistrament de macros, es registren totes les accions que anem fent, de manera que, posteriorment, podem dur a terme totes aquestes accions mitjançant una combinació de tecles o prement un botó d'una barra d'eines.

Amb un exemple ho veurem millor. Imaginem que tenim per costum, quan acabem d'escriure un determinat fragment d'un document, desar els canvis i situar el zoom a l'opció *Toda la página* per veure el resultat del que hem introduït.

Pas a pas, el que faríem seria:

- 1. Desplegar el menú Archivo.
- 2. Seleccionar l'opció Desa.
- 3. Desplegar el menú Ver.
- 4. Escollir l'opció Zoom...
- 5. Activar l'opció *Toda la página* al quadre de diàleg *Zoom*.
- 6. Fer clic al menú Aceptar.

Tal com hem dit, podem crear una macro que faci totes aquestes accions (i més) amb un sol clic o amb una combinació de lletres.

Per a això, hem d'accedir a l'enregistradora de macros mitjançant *Herramientas* | *Macro* | *Grabar nueva macro...* En fer-ho, accedirem al quadre de diàleg *Grabar macro*.

| Grabar macro                        | ×                |
|-------------------------------------|------------------|
| Nombre de macro:                    |                  |
| Desar_i_veure_pagina                |                  |
| Asignar macro a                     |                  |
| Barras                              | Ieclado          |
| <u>G</u> uardar macro en:           |                  |
| Todos los documentos (Normal.dot)   | •                |
| Descripción:                        |                  |
| Macro grabada el 18/10/2008 por Joa | n Padros         |
|                                     | Aceptar Cancelar |

En primer lloc, hem d'assignar un nom a la nova macro, que introduirem a la casella *Nombre de macro*.

Cal tenir present, en introduir el nom de la macro, que aquest no pot contenir ni espais en blanc ni símbols i que, com a màxim, ha de tenir 80 caràcters entre lletres i números.

Mitjançant el quadre de diàleg *Grabar macro*, també podem establir quins documents tindrà disponibles la macro que volem crear. Ho podem fer des del desplegable de la casella *Guarda macro en*:

| Personalizar teclado                    |             |                               | ×      |
|-----------------------------------------|-------------|-------------------------------|--------|
| Especificar un comando -<br>Categorías: | Com         | andos:                        |        |
| Macros                                  | Nor         | mal.NewMacros.Macro2          |        |
| Especificar la secuencia d              | e teclado - |                               |        |
| Teclas acti <u>v</u> as:                |             | va tecla de método abreviado: |        |
|                                         | Ctrl-       | +9                            |        |
|                                         | -           |                               |        |
| Asignada a:                             | [sin a      | asignar]                      |        |
| Guardar cambios en:                     | Nor         | mal                           | •      |
| Descripción                             |             |                               |        |
|                                         |             |                               |        |
| Asignar                                 | Quitar      | Restablecer todo,             | Cerrar |

D'aquesta manera, podem decidir si la macro estarà disponible per a tots els documents creats amb la mateixa plantilla que hem utilitzat per crear el document o només per al document en què la creem.

També podem inserir un comentari o una descripció de la macro que estem creant.

Podem començar l'enregistrament de la macro fent clic al botó *Aceptar*. No obstant això, en aquest cas associarem la macro a una combinació de lletres, per la qual cosa farem clic al botó *Teclado*.

| Teclat |                                                                                                    |
|--------|----------------------------------------------------------------------------------------------------|
|        | Personalizar teclado       Image: Common common commo |
|        |                                                                                                    |
|        | Teclas acti <u>v</u> as: <u>N</u> ueva tecla de método abreviado: Ctrl+9                                                                                                    |
|        | Asignada a: [sin asignar]<br><u>G</u> uardar cambios en: Normal<br>Descripción                                                                                                    |
|        | Asignar Quitar Restablecer todo, Cerrar                                                                                                    |

En el nostre exemple, assignarem la macro a la combinació de tecles Ctrl+9 i farem clic al botó *Asignar*.

| Especificar la secuencia de teclado |                                  |
|-------------------------------------|----------------------------------|
| Teclas acti <u>v</u> as:            | Nueva tecla de método abreviado: |
| Ctrl+8                              |                                  |
| V                                   |                                  |
|                                     |                                  |

Quan tinguem la combinació de tecles assignada, ja podem fer clic al botó *Cerrar*. Amb això, l'enregistrament de macros ja està activat. En aquest moment, el cursor mostra la imatge d'una cinta de **casset**.

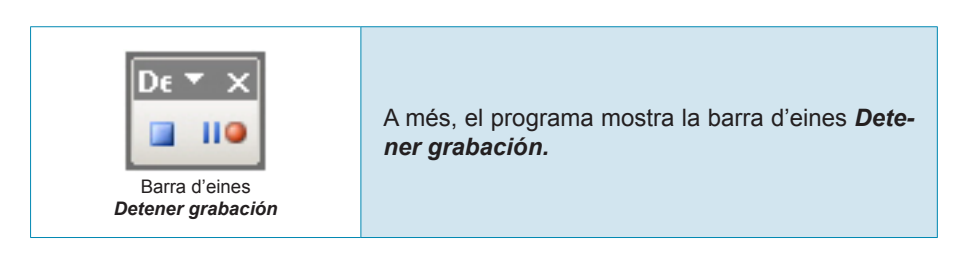

La barra d'eines **detener grabación** presenta dos botons.

Casset

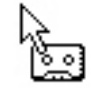

Imatge del cursor en el mode d'enregistrament

Detener grabación.
 Permet finalitzar l'enregistrament de la macro.

#### Pausar/reanudar grabación.

En el cas que, mentre estem enregistrant la macro, ens interessi fer alguna acció que no formi part de la macro, podem aturar i reprendre l'enregistrament mitjançant les opcions *Pausar grabación* i *Reanudar grabación*, respectivament.

Quan apareixen aquests dos elements, el punter del cursor amb forma de casset i la barra d'eines *Guardar grabación*, ja podem fer el conjunt d'accions que hem vist en l'exemple d'abans per desar el document i veure tota la pàgina sencera. En acabar, fem clic al botó *Parar grabación* de la barra d'eines *Parar grabación*.

10

Ara, la macro ja ha estat creada i, cada vegada que premem la combinació de tecles Ctrl+9, el programa l'executa i, per tant, desa el document i mostra la pàgina sencera a la pantalla.

En el cas que hàgim fet algun pas malament a l'hora d'enregistrar la macro i vulguem modificar-la, haurem de crear una nova macro, ara amb la seqüència d'accions correcta, amb el mateix nom.

### Macro i barra d'eines

Al subtema anterior, hem vist com crear una nova macro mitjançant l'enregistrament de macros i com assignar-la a una combinació de tecles. No obstant això, com hem dit, també podem associar una macro a un botó d'una barra d'eines. Vegem com ho podem fer.

Per a això, hem d'accedir al menú *Herramientas* | *Personaliza...* per obrir el quadre de diàleg *Personaliza*. Aquí ens haurem de dirigir a la fitxa *Comandos*.

| Personalizar                                                                                                    | ?)                                                                                                    |
|----------------------------------------------------------------------------------------------------|----------------------------------------------------------------------------------------------------|
| Personalizar <u>Barras de herramientas</u> Para agregar un comando categoría, arrastre el con suéltelo en una barra de l Categorías: <u>Archivo</u> Edición Ver Insertar Formato Herramientas Tabla Web Ventana y Ayuda Dibujo <u>Modificar selecciór</u> | ?         Comandos       Opciones         o a una barra de herramientas, seleccione una tando hacia fuera de este cuadro de diálogo y herramientas.         Comandos:         Comandos:         Nuevo         Nuevo         Nuevo         Nueva         Nuevo mensaje de correo         Nuevo documento en blanco         Veroganizar comandos |
| Guardar <u>e</u> n: Normal                                                                                                    | Teclado Cerrar                                                                                                    |

Ara, mitjançant el botó *Reorganización de comandos*, accedirem al quadre de diàleg del mateix nom.

| Reorga                   | nizar comandos           |             |      | 8                   | × |
|--------------------------|--------------------------|-------------|------|---------------------|---|
| Elija la t               | oarra de menús o de herr | amientas qu | ue d | esea reorganizar:   |   |
| <ul> <li>Barr</li> </ul> | a de me <u>n</u> ús:     | Archivo     |      |                     | • |
| O Barr                   | a de herramientas:       | Estándar    |      |                     | - |
| ⊆ontrol                  | es:                      |             |      |                     |   |
|                          | Nuevo                    | -           | 1    | <u>A</u> gregar     |   |
| 2                        | <u>A</u> brir            |             |      | Eliminar            |   |
|                          | <u>⊂</u> errar           |             |      |                     |   |
|                          |                          |             |      | Subir               |   |
|                          | <u>G</u> uardar          |             |      | Bajar               |   |
|                          | Guardar como             |             | -    | Modificar selección | - |
| <u></u>                  | Guardar como página 🛚    | (eb         |      |                     |   |
| 1                        | <u>B</u> uscar archivo   |             |      |                     |   |
|                          |                          |             |      |                     |   |
|                          | Permiso                  |             |      |                     |   |
|                          | Versiones                |             |      |                     |   |
|                          |                          | -           |      |                     |   |
| <u>R</u> esta            | blecer                   |             |      | Cerrar              |   |

En aquest podem decidir a quina barra de menús o d'eines volem incloure el botó que executa la macro.

| Elija la barra de menús o de herramientas que desea reorganizar: |         |   |
|------------------------------------------------------------------|---------|---|
| C Barra de me <u>n</u> ús:                                       | Archivo | - |
| 🖲 Barra de herramientas:                                         | Formato | • |

### Finalment, fem clic a *Añadir*.

| Agregar comando                             |                | ×                                           |
|---------------------------------------------|----------------|---------------------------------------------|
| Elija el comando que desea a<br>Categorías: | agrega<br>Coma | r y haga clic en Aceptar.<br>n <u>d</u> os: |
| Web<br>Ventana v Avuda                      | 器              | Normal.NewMacros.Desar_i_vey                |
| Dibujo                                      | 品              | Normal.NewMacros.Macro1                     |
| Bordes                                      | 品              | Normal.NewMacros.Macro2                     |
| Combinar corresponde                        | 品              | Normal.NewMacros.Macro3                     |
| Cuadro de controles                         |                |                                             |
| Macros                                      |                | -                                           |
|                                             |                | Aceptar Cancelar                            |

Ara, a la finestra **Categorías**:, seleccionem **Macros** i, a la llista de macros de la casella **Comandos**:, la macro que volem incloure a la barra d'eines.

En acceptar la macro, ja apareix a la llista de botons.

| Ce | optrol | es:                               |                       |
|----|--------|-----------------------------------|-----------------------|
| 20 | and of |                                   |                       |
|    |        | Normal.NewMacros.Desar_i_veu      | <u>A</u> gregar       |
|    |        | Nuevo documento en <u>b</u> lanco | Eliminar              |
|    | 2      | <u>A</u> brir                     | cubic                 |
|    |        | <u>G</u> uardar                   |                       |
|    | 2      | Permiso (Acceso sin restricciones | Bajar                 |
|    | 9      | Destinatario de <u>c</u> orreo    | Modificar selección 🔹 |
|    |        |                                   |                       |

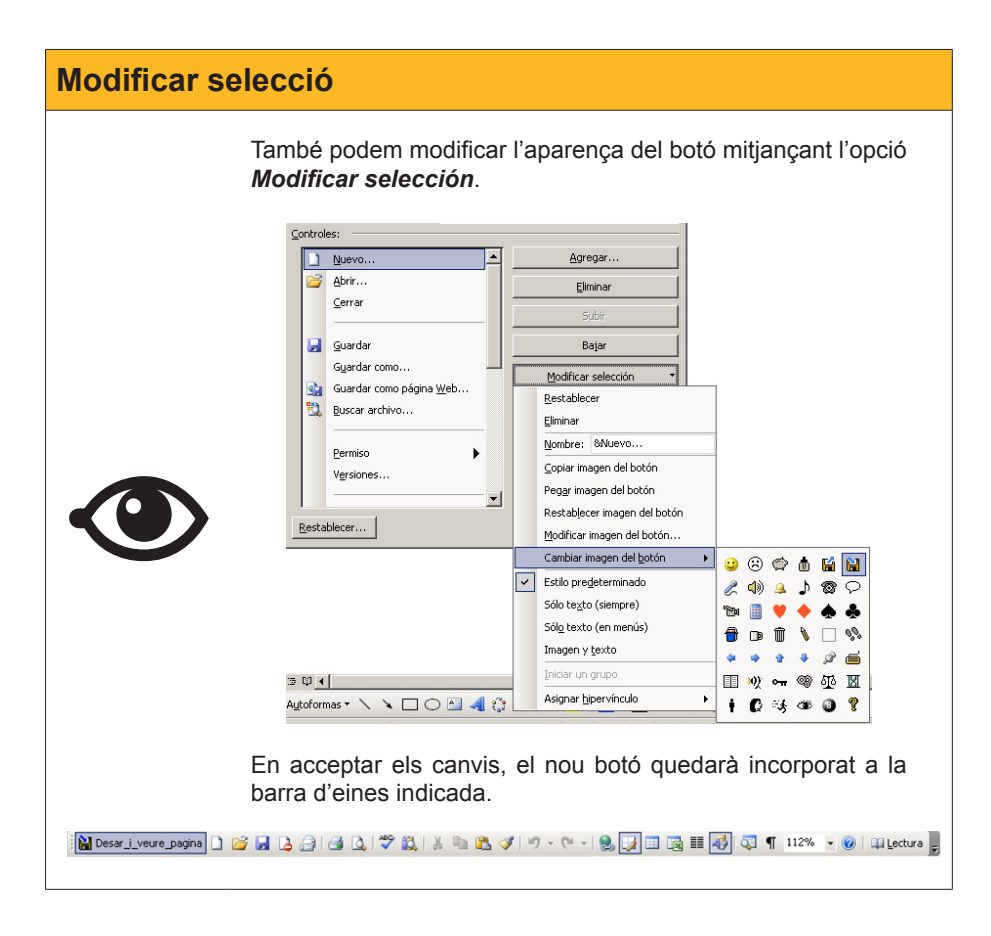

### Macro i combinació de tecles

Abans hem vist com crear una macro assignant-la a una combinació de tecles determinada. No obstant això, podem crear la macro sense assignar-la a cap combinació de tecles, o bé podem canviar la combinació de tecles que executa una macro determinada. Vegem com fer-ho.

En primer lloc, hem d'accedir al quadre de diàleg **Personaliza** i, des d'allà, fer clic al botó **Teclado**.

| ersonalizar                                                                                                   |                                                      | ?)                                                                                                  |
|----------------------------------------------------------------------------------------------------|------------------------------------------------------|----------------------------------------------------------------------------------------------------|
| <u>B</u> arras de herramientas                                                                                | <u>C</u> omandos                                     | s Opciones                                                                                          |
| Para agregar un comando<br>categoría, arrastre el con<br>suéltelo en una barra de l<br>C <u>a</u> tegorías:   | ) a una barra<br>)ando hacia<br>herramienta:<br>Coma | a de herramientas, seleccione una<br>fuera de este cuadro de diálogo y<br>as.<br>agdos:             |
| Archivo<br>Edición<br>Ver<br>Insertar<br>Formato<br>Herramientas<br>Tabla<br>Web<br>Ventana y Ayuda<br>Dibujo |                                                      | Nuevo<br>Nuevo<br>Nueva<br>Nueva página Web<br>Nuevo mensaje de correo<br>Nuevo documento en blanco |
| Modificar selecciór                                                                                           | *                                                    | Reorganizar comandos                                                                                |
| uardar <u>e</u> n: Normal                                                                                     |                                                      | ▼ <u>T</u> eclado Cerrar                                                                            |

Apareix el quadre de diàleg *Personalización del teclado*, que ja hem vist quan estàvem creant la macro.

| Personalizar teclado                                 |                                                    | × |
|------------------------------------------------------|----------------------------------------------------|---|
| Especificar un comando <u> </u>                      | Macr <u>o</u> s:                                   |   |
| Todos los comandos<br>Macros<br>Fuentes<br>Autotexto | Desar i veure_pagina<br>Macro1<br>Macro2<br>Macro3 | 1 |
| Estilos<br>Símbolos comunes                          |                                                    | - |
| Especificar la secuencia de tecl                     | ado                                                |   |
| Teclas acti <u>v</u> as:                             | Nueva tecla de método abreviado:                   |   |
| Ctrl+Mayús+H                                         |                                                    |   |
| <u>G</u> uardar cambios en:                          | Normal                                             | - |
| Descripción                                          | ,                                                  | _ |
| Macro grabada el 18/10/200                           | 8 por Joan Padros                                  |   |
| Asignar Quita                                        | r Re <u>s</u> tablecer todo Cerrar                 |   |

Aquí escollim l'opció **Macros** a la finestra **Categorias**, seleccionem la macro a la finestra Macros i, mitjançant la casella **Nueva tecla de...**, introduïm la combinació de tecles desitjada.

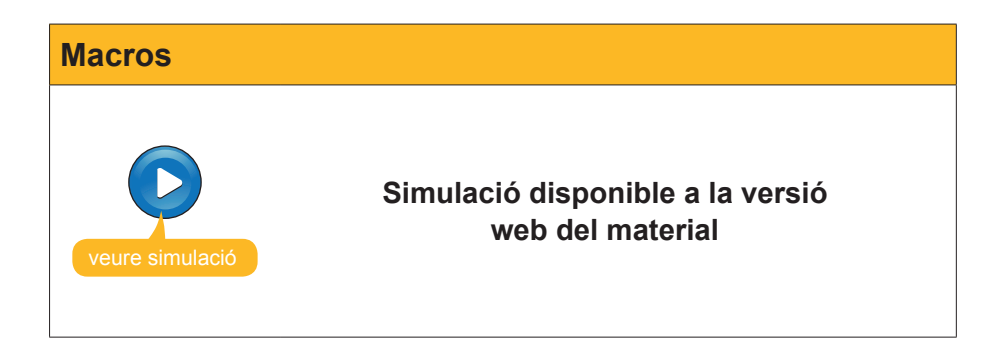

# Modificar una macro

Un cop creada una macro, si ens hem equivocat en efectuar una acció o en l'ordre d'aquesta, difícilment podrem modificar-la amb el Visual Basic si no tenim coneixements de programació. Malgrat tot, hi ha alguns errors que sí que podrem solucionar d'una manera senzilla. Vegem-ho en un exemple.

Imaginem que treballem per a una entitat o una empresa i que sovint creem documents en els quals incloem el logotip de l'empresa i la seva adreça. Doncs bé, podem crear una macro que faci això amb un sol clic o prement una determinada combinació de tecles.

| Logotip d'e | mpresa                                                        |
|-------------|---------------------------------------------------------------|
|             | El resultat podria ser una cosa semblant a la imatge següent. |
|             | Av. Tibidabo, 30-43 08033 Bacrelona                           |

Ara bé, imaginem que ens hem equivocat en introduir el text. En aquest cas, en lloc de tornar a enregistrar tota la macro, ens convindrà més editar-la mitjançant l'editor del **Visual Basic**. Vegem com fer-ho.

Accedim al quadre de diàleg **Macros** mitjançant **Herramientas** | **Macro** | **Macros**... o prement la combinació de tecles Alt+8 i, al quadre de diàleg, seleccionem la macro que volem modificar i premem el botó Canvia.

| Macros                                                 | ? ×                  |
|--------------------------------------------------------|----------------------|
| Nombre de la macro:                                    |                      |
| Logo_i_adreça                                          | <u>Ej</u> ecutar     |
| Desar_i_veure_pagina                                   |                      |
| Logo_j_adreça                                          | Pa <u>s</u> o a paso |
|                                                        | Mo <u>d</u> ificar   |
|                                                        | <u>C</u> rear        |
|                                                        | Eli <u>m</u> inar    |
| Y                                                      | Organizador          |
| Macros en: Todas las plantillas y documentos activos 💌 | Cancelar             |
| Descri <u>p</u> ción:                                  |                      |
| Macro grabada el 18/10/2008 por Joan Padros            |                      |

A partir d'aquí accedim a l'editor del Visual Basic i modifiquem l'error un cop l'hàgim localitzat.

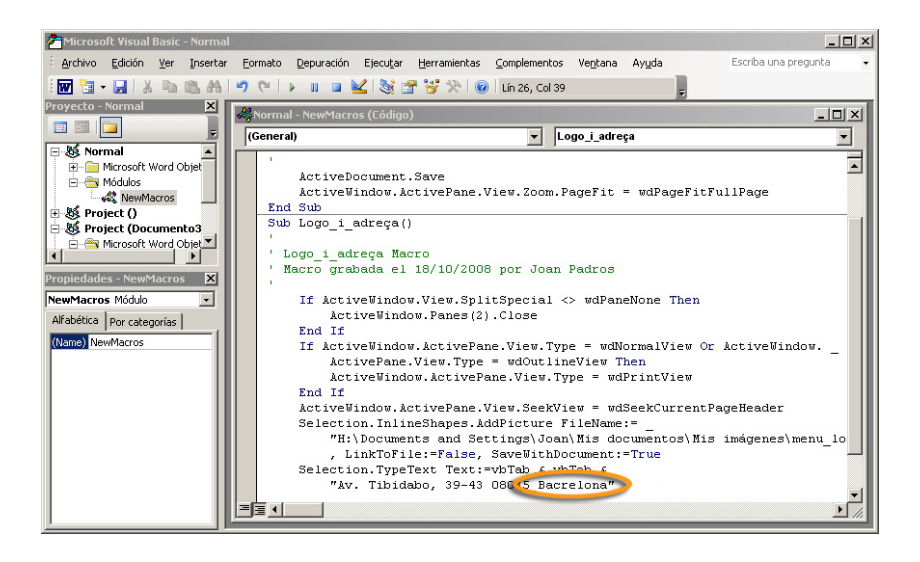

## Quadre de diàleg Macros

Fins ara hem vist diverses accions que podíem fer mitjançant el quadre de diàleg **Macros**. Centrem-nos ara, amb una mica més de deteniment, en algunes de les opcions que ofereix.

- **Ejecuta.** Permet executar la macro seleccionada.
- Paso a paso. Permet executar les diferents instruccions d'una macro pas a pas.
- Cambia. Permet accedir a l'editor del Visual Basic per modificar les instruccions d'una macro.
- **Crear** Permet crear una nova macro mitjançant l'editor del Visual Basic.
- **Elimina.** Permet eliminar la macro seleccionada.
- **Cancela.** Permet sortir del quadre de diàleg sense fer cap opció.

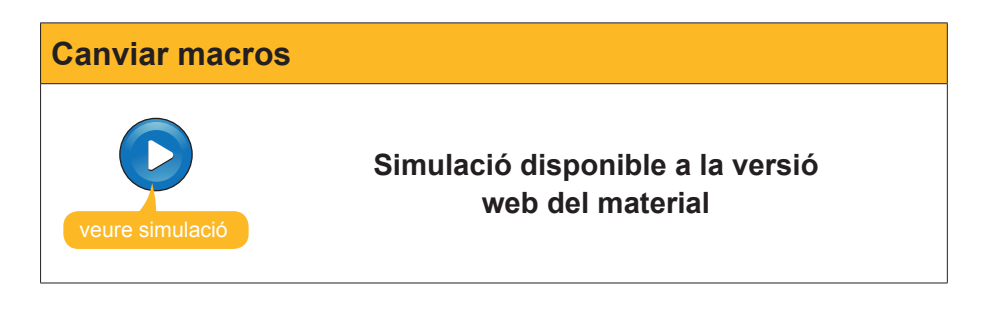

# 诃 Activitats

1. Indica si els enunciats següents són veritables o falsos.

|                                                                                                    | V | F |
|----------------------------------------------------------------------------------------------------|---|---|
| Una macro és una seqüència d'accions que es realitzen en un<br>ordre determinat i que podem fer prement una determinada<br>combinació de tecles o un botó d'una barra d'eines.                 |   |   |
| Si volem utilitzar una macro en un document del Word,<br>prèviament l'haurem de crear, ja que els documents del Word no<br>contenen macros incorporades.                                       |   |   |
| L'eina que ofereix el Word per crear noves macros és<br>l'enregistradora de macros.                                                                                                    |   |   |
| Quan creem una macro amb una plantilla, aquesta estarà disponible al document on l'hàgim creat, però no podem establir que estigui disponible a la plantilla utilitzada per crear el document. |   |   |
| Quan l'enregistrament de macros està funcionant, el Word ens ho indica mostrant el cursor amb una imatge d'una cinta de casset.                                                                |   |   |
| La barra d'eines <i>Parar registro</i> permet establir quines accions quedaran enregistrades a la macro i quines no.                                                                           |   |   |
| Un cop hàgim creat una macro, podem modificar-la mitjançant la barra d'eines <b>Parar registro</b> .                                                                                           |   |   |
| Una macro es pot associar a una combinació de tecles, però no a un botó d'una barra d'eines.                                                                                                   |   |   |
| Un cop hem assignat una barra d'eines a una combinació de tecles, aquesta combinació ja no es pot canviar.                                                                                     |   |   |
| L'editor del <b>Visual Basic</b> permet fer algunes modificacions a les macros que hàgim creat.                                                                                                |   |   |
| El quadre de diàleg Macros permet realitzar diferents accions<br>com modificar macros amb l'editor del <i>Visual Basic</i> , eliminar<br>macros que ja no ens interessin, executar-les, etc.   |   |   |

#### 2. Emplena l'espai en blanc amb l'opció correcta.

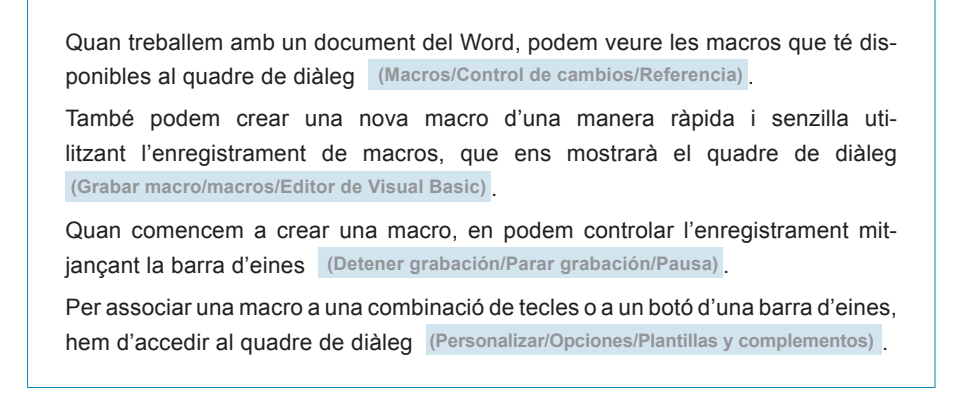

**3.** Ordena les accions que s'han de seguir per assignar un botó d'una barra d'eines a una macro.

|   | Selecciona la barra d'eines on vols incloure el nou botó.                                                            |
|---|----------------------------------------------------------------------------------------------------|
|   | Fes clic al botó <b>Reorganización de órdenes</b> .                                                                  |
|   | A la categoria Macro, selecciona la macro que vols associar al botó de la barra d'eines.                             |
|   | Fes clic a <i>Añadir</i> .                                                                                           |
|   | Obre el quadre de diàleg <b>Personalización</b> mitjançant l'opció <b>Personaliza</b> del menú <b>Herramientas</b> . |
|   | Accedeix a la fitxa <i>Ordenes</i> .                                                                                 |
| _ |                                                                                                    |

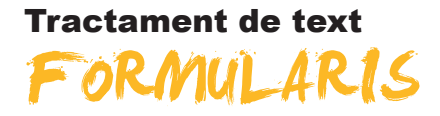

Sovint ens pot interessar enviar un document de text amb la finalitat de recopilar informació de diferents persones. En aquests casos, una eina molt útil que ofereix el Microsoft Word són els formularis.

Els formularis són documents que, a més de les preguntes, explicacions i altres elements com imatges, gràfics, etc., poden contenir espais en blanc, anomenats **camps de formularis**, que permeten introduir i emmagatzemar informació.

De fet, hi ha diferents tipus de camps de formularis segons el tipus d'informació que vulguem recollir. Així trobem:

- **Camps de formularis de text.** Permeten recollir text, dades numèriques, dates, etc.
- Camps de formularis amb casella de verificació. Recopilen les dades de preguntes que tinguin per resposta Sí o No.
- Camps de formularis amb llista desplegable. En aquests, l'usuari ha de seleccionar la resposta d'una llista desplegable.

Els formularis creats amb el Microsoft Word es poden imprimir per emplenarlos a mà o bé per enviar-los a diferents usuaris perquè els emplenin per pantalla amb l'ajuda del Word.

És per això que, un cop creat un formulari, perquè estigui disponible i amb els camps actius, haurà d'emmagatzemar-se com una plantilla. D'aquesta manera, cada vegada que obrim el formulari, el programa ens crearà un document diferent per a cada usuari, de manera que puguem anar recopilant la informació dels diferents usuaris en diferents fitxers, sense modificar la plantilla.

Totes aquestes qüestions, les tractarem al llarg d'aquest tema.

Al final del tema, trobaràs unes activitats per desenvolupar que et permetran saber si has assimilat els conceptes treballats.

# Barra d'eines Formulario

Per crear un document amb formularis, abans que res, hem d'accedir a la barra d'eines *Formularios*. Ho podem fer a partir de *Ver* | *Barras de herra-mientas* | *Formularios*.

| Formu | larios |  |  |   |   | r x |
|-------|--------|--|--|---|---|-----|
| ab 🔽  |        |  |  | a | 2 |     |

Aquest formulari presenta les funcions següents:

|   | Camp de text.                                                                                                    |
|---|----------------------------------------------------------------------------------------------------|
|   | Permet introduir text, dades numèriques, dates, etc. en un formulari.                                                                                                    |
| • | Camps de formularis amb casella de verificació.<br>Permet inserir al text una casella de verificació que podem activar o des-<br>activar. Permet recopilar informació del tipus sí/no.                                                        |
| • | Camps de formularis amb llista.<br>Permet introduir una casella en la qual podrem triar un valor d'una llista<br>que el programa ens ofereix.                                                                                                 |
| • | Opcions de camps de formularis.<br>Aquest quadre de diàleg permet establir diferents propietats per a cada un<br>dels camps de formulari. Les propietats dels camps de formulari que podem<br>canviar depenen del tipus de camp de formulari. |
| • | Dibuixa una taula.<br>Permet dibuixar una taula al document.                                                                                                    |
| • | Insereix una taula.<br>Permet inserir una taula.                                                                                                    |
| • | Insereix un marc.<br>Permet inserir un marc al document.                                                                                                    |
| • | Ombrejat de camp.<br>Permet marcar els camps de formulari mitjançant un ombrejat de fons.<br>D'aquesta manera, és més fàcil que els usuaris de formularis sàpiguen on<br>han d'introduir la informació.                                       |
| • | Restableix camps de formularis.<br>Permet eliminar la informació que els usuaris han introduït en un for-<br>mulari.                                                                                                    |
| • | Protegeix el formulari.<br>Impedeix que els usuaris puguin efectuar canvis en el disseny del for-<br>mulari.                                                                                                    |
|   |                                                                                                    |

# Crear un formulari

Per crear un formulari, hem d'obrir un document de text i introduir-hi tota aquella informació que formarà part del formulari i que no podrà ser modificada per les persones que hagin d'emplenar-lo. És a dir, haurem d'introduir les preguntes, explicacions, imatges, etc. També caldrà anar creant els diferents camps del formulari en què els diferents usuaris hauran d'introduir la informació.

Una manera molt ràpida i senzilla de distribuir la informació i els camps de formulari en un document de text és mitjançant la utilització de taules i requadres. És per això que la barra d'eines *Formulario* ofereix diferents botons relacionats amb la creació d'aquests elements.

### Camps de formulari amb text

En el cas que vulguem incloure al formulari un camp per recopilar text, dades numèriques, etc., hem de seleccionar l'opció *Campo con texto*. En fer-ho, apareix un nou camp al lloc on es trobi el punt d'inserció.

Podem accedir al quadre de diàleg *Opciones de campo de formulario con texto* mitjançant el botó *Opcions de camps de formulari* de la barra d'eines *Formulari*, o fent doble clic al camp de formulari.

| Opcions de camp de for                                                   | mulari amb text        |
|--------------------------------------------------------------------------|------------------------|
| Opciones de campo de fo                                                  | rmulario con texto 😑 🔀 |
| Campo de formulario con te                                               |                        |
| Tipo:<br>Texto normal                                                    | Texto gredeterminado:  |
| Largo má <u>xi</u> mo:<br>Ilimitado                                      | Formato del texto:     |
| Ejecutar macro<br>Al <u>e</u> ntrar:                                     | Al galir:              |
| Especificaciones                                                         |                        |
| <u>M</u> arcador:<br>I⊄ Relleno acti⊻ado<br>I⊂ <u>C</u> alcular al salir | Texto3                 |
| <u>A</u> gregar ayuda                                                    | Aceptar Cancelar       |

Mitjançant aquest quadre de diàleg, podem establir diferents propietats per al camp de formulari. Vegem-les.

| Opció | Descripció                                                                                                |  |  |
|-------|----------------------------------------------------------------------------------------------------|--|--|
|       | Conté una llista desplegable que permet establir el tipus de dades<br>que contindrà el camp de formulari. |  |  |
| Тіро  | Tipo:<br>Texto normal<br>Texto normal<br>Número<br>Fecha<br>Fecha actual<br>Hora actual<br>Cálculo        |  |  |

#### Camp amb text

| Opció                | Descripció                                                                                                    |  |  |
|----------------------|----------------------------------------------------------------------------------------------------|--|--|
| Texto predeterminado | Permet establir el text predeterminat que mostrarà el camp del formulari.                                                                                                    |  |  |
|                      | Nonn ægion.                                                                                                    |  |  |
| Largo máximo         | Permet establir la longitud màxima de caràcters que admetrà el camp de formulari amb text.                                                                                                    |  |  |
| Formato de texto     | Permet establir diferents paràmetres del text, tal com mostra la imatge següent:                                                                                                    |  |  |
| Ejecutar macro       | Permet establir l'execució d'una macro quan s'emplena el camp<br>de formulari.<br>Ejecutar macro<br>Al <u>entrar:</u><br>Desar_j_veure_par                                                                                                    |  |  |
| Marcador             | Permet establir un nom per al camp de formulari.           Marcador:         Nom i cognom                                                                                                    |  |  |
| Relleno activado     | Permet establir si el camp de formulari esta disponible per<br>introduir-hi valors. Cal deixar activada en aquelles caselles en que<br>volem que els usuaris introdueixin les respostes.                                                                                                    |  |  |
| Agregar ayuda        | Obre un quadre de diàleg mitjançant el qual podem agregar<br>informació per tal d'ajudar als usuaris del formulari a emplenar-lo.<br>Així podem escriure un text d'ajuda seleccionant l'opció <b>Escriba</b><br><b>su propio texto:</b><br>Texto de ayuda para los formularios<br>Barra de estado Tecla de ayuda (F1)<br>Ninguno<br>Elemento de Autotexto: -PÁGINA -<br>Escriba su propio texto:<br>Aceptar Cancelar |  |  |

Com hem vist, la casella *Tipus* del quadre de diàleg *Opciones de campo de formulario con texto* permet establir el tipus de dades que contindrà el camp de formulari. Vegem amb més detall aquestes possibilitats.

Texto normal. Permet incloure qualsevol combinació de lletres, números i símbols. És recomanable per a aquelles respostes que han d'incloure textos breus.

- Número. Únicament accepta números i és convenient per a aquells camps que han de recollir dades numèriques.
- **Data.** Permet incloure una data.
- **Data actual.** Inclou la data en què s'ha emplenat el formulari.
- **Hora actual.** Inclou l'hora en què s'ha emplenat el formulari.
- Càlcul. Permet fer una sèrie de càlculs d'acord amb la fórmula que introduïm en aquest camp.

### Camps de formulari amb casella de verificació

Un altre tipus de camp de formulari que podem utilitzar en un formulari són les caselles de verificació. Per a això, només cal fer clic al botó *Campo de formulario con casilla de verificación* i el camp de formulari s'inserirà al lloc on es trobi el punt d'inserció.

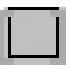

Novament, podem accedir al quadre de diàleg *Opciones de campo de formulario con casilla de verificación* mitjançant el botó **Opcions de camps de formulari** de la barra d'eines *Formulario*, o fent doble clic al camp de formulari.

| Opciones de campo de f                 | ormulario con casilla de | verificación 🛛 🗶 |
|----------------------------------------|--------------------------|------------------|
| Tamaño de la casilla de ver            | ificación                |                  |
| C A <u>u</u> tomático                  | € Exacto:                | 10 pto 🌻         |
| Valor predeterminado ——                |                          | ?                |
| Desactivada                            | 🔿 Acti <u>v</u> ada      |                  |
| Ejecutar macro                         |                          |                  |
| Al <u>e</u> ntrar:                     | Al <u>s</u> alir:        |                  |
| Especificaciones                       |                          | <u>-</u>         |
| <u>M</u> arcador:                      | Casilla2                 |                  |
| ✓ Casilla activada ✓ Calcular al salir |                          |                  |
| <u>A</u> gregar ayuda                  | Aceptar                  | Cancelar         |

Encara que algunes de les opcions que ofereix aquest quadre de diàleg són idèntiques a les que apareixien al quadre de diàleg dels camps de formulari amb text, hi ha algunes diferències importants. Vegem-ho.

#### Mida de la casella de verificació.

Permet establir la mida que tindrà el camp de formulari. Podem triar entre una mida per defecte del programa amb l'opció *Automático* o establir una mida manualment amb l'opció *Exacto*.

| Tamaño de la casilla de v | /erificación       |          |
|---------------------------|--------------------|----------|
| Automático                | ○ E <u>x</u> acto: | 21 pto 👤 |

Valor per defecte.

Permet decidir si el programa mostra la casella de verificació activada o desactivada.

| Valor predeterminado |                     |
|----------------------|---------------------|
| • Desactivada        | C Acti <u>v</u> ada |

### Camps de formulari amb llista desplegable

Una altra opció que ofereix el Word per crear formularis és introduir un camp en el qual puguem triar una opció entre una llista a l'hora d'emplenar-lo. Són els camps de formulari amb llista desplegable.

Per introduir un camp de formulari amb llista en un document del Word, hem de fer-ho mitjançant el botó *Campo de formulario con lista* de la barra d'eines *Formulario*.

En aquesta ocasió, el quadre de diàleg *Opciones de campo de formulario con lista desplegable* permet introduir els diferents elements que mostra el desplegable.

| Opciones de campo de fo                       | rmulario con lista desplegable  | ×               |
|-----------------------------------------------|---------------------------------|-----------------|
| Elemento de la lista:<br>Agregar >><br>Quitar | Elemen <u>t</u> os en la lista: | ◆<br>Mover<br>◆ |
| Ejecutar macro                                |                                 |                 |
| Al <u>e</u> ntrar:                            | Al <u>s</u> alir:               |                 |
| Especificaciones                              |                                 |                 |
| <u>M</u> arcador:                             | Listadesplegable1               |                 |
| 🔽 Cuadro desplegable act                      | ti <u>v</u> ado                 |                 |
| ☐ <u>C</u> alcular al salir                   |                                 |                 |
| Agregar ayuda                                 | Aceptar Cance                   | elar            |

Per a això, hem d'introduir l'element de la llista a la casella *Elemento de la lista* i, a continuació, fer clic al botó *Agregar*, tal com mostra la imatge següent.

| Elemento de la lista: | Elemen <u>t</u> os en la lista: |       |
|-----------------------|---------------------------------|-------|
| Girona                | Barcelona 🗾                     | +     |
| Agregar 🕨             | Tarragona                       | Mover |
| Quitar                |                                 | +     |
|                       |                                 |       |

Els elements introduïts es mostren a la finestra *Elementos en la lista*, on els podrem ordenar segons la nostra conveniència mitjançant els botons *Mover*.

# Desar un formulari

Data d'emplenament: 19/10/2008

Tal com hem anat veient, podem anar introduint els diferents tipus de camps de formularis per tal d'anar dissenyant i preparant el formulari.

| Dades personal        | Estat civil  | <br>Altres dades    |             |
|-----------------------|--------------|---------------------|-------------|
| Nom                   | Solter/a:    | Lloc de residèndia: | Barcelona   |
| Cognoms               | Casat/da:    | Dades laborals:     |             |
| Lloc de naixement     | Divorciat/da | Treballad           | dor/a actiu |
| Data de naixement     | Vidu/a:      | Sexe:               | Femení      |
|                       |              |                     |             |
| Dades del qüestionari |              |                     |             |

Un cop hàgim dissenyat el formulari, haurem de desar-lo com una plantilla perquè, en obrir-lo, es vagin creant nous documents amb els camps de formularis actius i preparats per introduir-hi les dades.

Hora d'emplenament 18:10

Abans, però, podem protegir el formulari perquè els diferents usuaris puguin introduir les dades, però no modificar el disseny dels diferents camps del formulari. Podem fer-ho mitjançant el botó *Protege el formulario* de la barra d'eines *Formulario*.

És molt important no oblidar-se d'aquest pas, ja que els diferents camps de formulari no estaran preparats per introduir-hi dades si, prèviament, no protegim el formulari. En cas que més endavant vulguem modificar el qüestionari, caldrà recordar que, prèviament, s'ha de desprotegir.

Ara cal desar el document com si fos una **plantilla del Word** (recorda que ho podem fer des de la casella *Guardar en formato*: del quadre de diàleg *Guardar como*).

| <u>N</u> ombre de archivo: | Formulari                     | • |
|----------------------------|-------------------------------|---|
| Guardar como <u>t</u> ipo: | Documento de Word             | - |
|                            | Documento de Word             | ⊸ |
|                            | Documento XML                 |   |
|                            | Página Web de un solo archivo |   |
|                            | Página Web                    |   |
|                            | Página Web, filtrada          |   |
|                            | Plantilla de documento        | • |
|                            | N <sup>2</sup>                |   |

Ara, en crear nous documents amb la plantilla que acabem de dissenyar, aquests estaran preparats per emmagatzemar les dades dels diferents usuaris, tal com mostra la imatge següent:

| Dades personal              | Estat civil                                              |      |   | Altres dades        |             |
|-----------------------------|----------------------------------------------------------|------|---|---------------------|-------------|
| Nom                         | Solter/a:                                                |      |   | Lloc de residèndia: | Barcelona   |
| Cognoms                     | Casat/da:                                                |      |   | Dades laborals:     |             |
| Lloc de naixement ]         | Divorciat/c                                              | la 🔲 |   | Treballa            | dor/a actiu |
| Data de naixement           | Vidu/a:                                                  |      |   | Sexe:               | Femení 보    |
|                             |                                                          |      | J |                     | Mascyli     |
| Dades del qüestionari       |                                                          |      |   |                     |             |
| Data d'emplenament: 19/10/2 | Data d'emplenament: 19/10/2008 Hora d'emplenament: 18:10 |      |   |                     |             |
|                             |                                                          |      |   |                     |             |

| Formulari       |                                                      |
|-----------------|------------------------------------------------------|
| veure simulació | Simulació disponible a la versió<br>web del material |

# 😇 Activitats

### 1. Indica si els enunciats següents són veritables o falsos.

|                                                                                                    | V | F |
|----------------------------------------------------------------------------------------------------|---|---|
| Els formularis són documents que contenen espais en blanc<br>anomenats camps de formularis, que permeten introduir i<br>emmagatzemar informació.                                                                                                    |   |   |
| Per introduir un camp de formulari en un document de text, hem de fer-<br>ho a partir de la barra d'eines <i>Formularios</i> .                                                                                                    |   |   |
| La barra d'eines <i>Formularios</i> , a més d'introduir els camps dels formularis en un document de text, permet realitzar altres accions relacionades amb els formularis, com incloure taules al document, protegir el formulari, etc.                     |   |   |
| Si tenim un formulari protegit, els usuaris del document no podran modificar-ne l'estructura ni introduir dades als camps dels formularis.                                                                                                    |   |   |
| Un cop un usuari ha introduït dades en un formulari, aquesta informació ja no es pot eliminar.                                                                                                    |   |   |
| Els camps de formulari que permeten recopilar text, dades numèriques<br>i altres dades similars, fins i tot realitzar càlculs numèrics, són els<br>camps de formulari amb text.                                                                             |   |   |
| Al quadre de diàleg <b>Opciones de campo de formulario con texto</b><br>podem establir diferents propietats del text d'un camp de formulari amb<br>text, com la longitud màxima del text, el tipus de dades que tindrà o<br>establir un text predeterminat. |   |   |
| Quan introduïm un camp de formulari amb casella de verificació en un document del Word, podem determinar que el programa ens mostri la casella activada o desactivada per defecte.                                                                          |   |   |
| El camp de formulari amb llista desplegable permet seleccionar una opció entre un conjunt de conceptes que hem introduït anteriorment.                                                                                                    |   |   |
| Quan creem un formulari amb un document del Word, aquest estarà preparat per a emmagatzemar les dades dels diferents usuaris, tant si l'hem protegit prèviament com si no.                                                                                  |   |   |

### 2. Emplena l'espai en blanc amb l'opció correcta.

Els documents del Word que estan dissenyats per recollir informació d'un o més usuaris són (les taules/els formularis/les macros). Els formularis contenen (camps de formularis/plantilles/macros) en els quals es poden introduir diferents tipus de dades. Quan dissenyem formularis, s'han de desar com a (plantilles/camps de de formularis/macros) per poder crear un nou document cada vegada que els utilitzem.

**3.** Ordena les accions que s'han de seguir per crear un formulari a partir d'un document del Word.

Protegeix el formulari.

Accedeix a la barra d'eines *Formulario*.

Desa el document amb el format de plantilla.

Crea el document del Word.

Introdueix els diferents camps de formulari i determina'n les propietats.

### **Tractament de text**

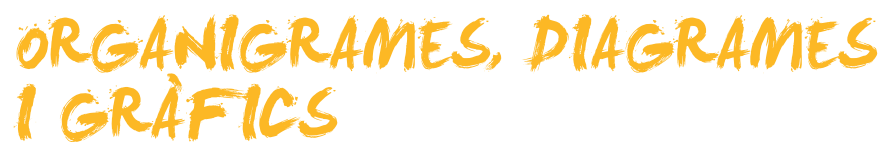

Com ja hem vist, una de les opcions que ofereix el Word per fer més agradables i comprensibles els documents de text és inserir diferents elements multimèdia, com imatges, gràfics, organigrames i diagrames.

Ara veurem com podem modificar alguns dels aspectes d'aquests elements gràfics per adaptar-los a les nostres necessitats.

Al final del tema, trobaràs unes activitats per desenvolupar que et permetran saber si has assimilat els conceptes treballats.

### Organigrames

Els **organigrames** són una representació gràfica dels elements que componen una determinada organització o empresa.

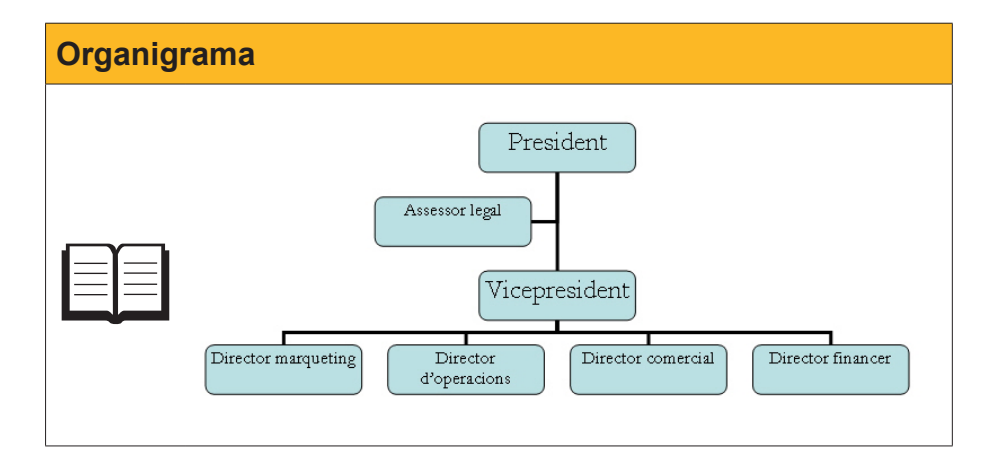

Podem inserir un organigrama en un document de text mitjançant el menú *Insertar* | *Imagen* | *Organigrama*. En fer-ho, el programa mostra un organigrama com el de la imatge següent.

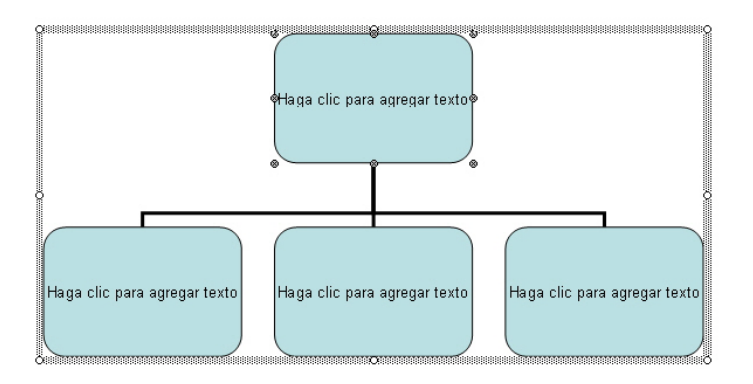

En inserir un organigrama en un document de text, aquest mostra una sèrie d'elements que contenen textos que podem modificar a la nostra conveniència fent-hi clic amb el ratolí.

Al mateix temps, també podem veure la barra d'eines Organigrama.

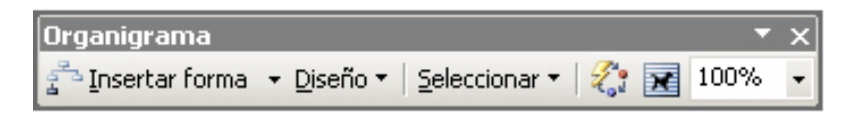

Vegem-ne les funcions:

🚰 Insertar forma 📼

Permet afegir elements a l'organigrama, de diferent nivell jeràrquic, mitjançant la llista desplegable associada.

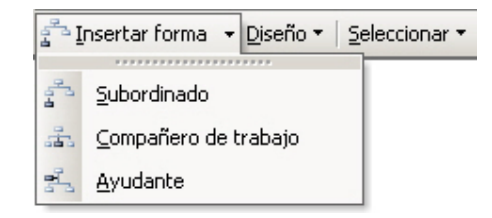

Disseny.

Diseño 🔻

Permet establir diferents opcions pel que fa al disseny de l'organigrama.

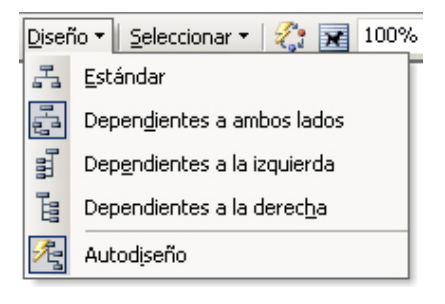

Selecciona.

Seleccionar 🔻

Permet seleccionar determinats elements d'un organigrama, mitjançant una llista desplegable.

| Selec | ccionar 🕶 🤣 😿 100% 📼                  |
|-------|---------------------------------------|
| å     | Nivel                                 |
| ē.    | <u>R</u> ama                          |
| 20    | Todos los <u>a</u> yudantes           |
| £1    | Todas las líneas de cone <u>x</u> ión |

### Autoformat.

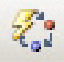

Permet modificar l'estil de l'organigrama, mitjançant el quadre de diàleg *Galería de estilos del organigrama*.

| Galería de estilos del organigra                                                                                                    | na X             |
|----------------------------------------------------------------------------------------------------|------------------|
| Galería de estilos del organigra<br>Seleccione un estilo de diagrama:<br>Predeterminado<br>Contorno<br>Contorno doble<br>Contorno grueso<br>Colores vivos<br>Sombreado<br>Fuego |                  |
| Color 3D<br>Degradado<br>Corchetes<br>Llaves<br>Barras laterales<br>Franjas<br>Biselado<br>Degradado en bisel<br>Sombras cuadradas<br>Estructura metálica                       |                  |
|                                                                                                    | Aceptar Cancelar |

Ajust de text.

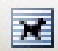

Permet establir la relació de l'organigrama amb la resta del text del document del Word, tal com mostra la imatge següent.

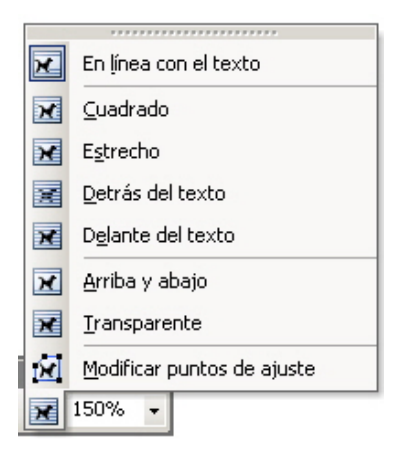

Zoom i estàndard.

100% 👻

**Zoom:** Té la mateixa funció que l'opció Zoom de la barra d'eines. **Estàndard:** Permet modificar la mida en què el document es mostrarà a la pantalla.

### Modificar un organigrama

Un cop hem creat un organigrama, com hem dit, podem modificar el text dels diferents elements que el componen. Per a això, hem de fer clic al requadre i escriure el text que volem que contingui.

A més, podem eliminar elements (per exemple, seleccionant i prement la tecla Supr) o crear-ne de nous mitjançant l'opció *Insertar forma* de la barra d'eines *Organigrama*. Així, a partir d'un determinat element de l'organigrama, podem crear:

- Un **subordinat**, amb un nivell jeràrquic inferior.
- Un company de feina al mateix nivell que depèn del mateix element.
- Un ajudant, en un nivell superior al del subordinat.

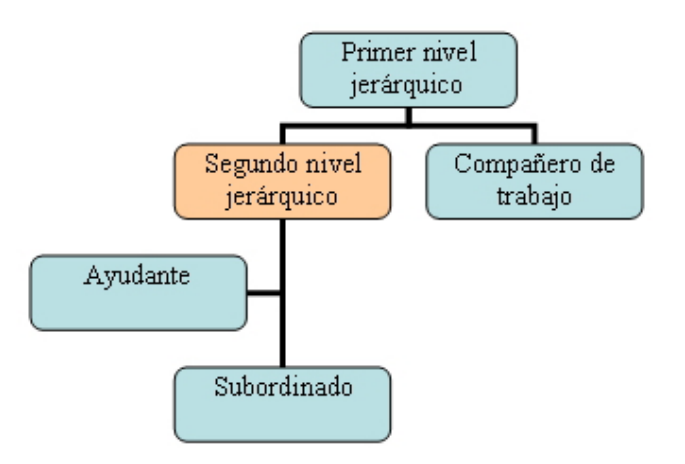

Un altre element que podem modificar en un organigrama és el disseny. Les opcions que presenta el programa són:

### Estàndard.

És la que mostra el programa per defecte. Els diferents elements se situen aprofitant tota l'amplada de l'organigrama.

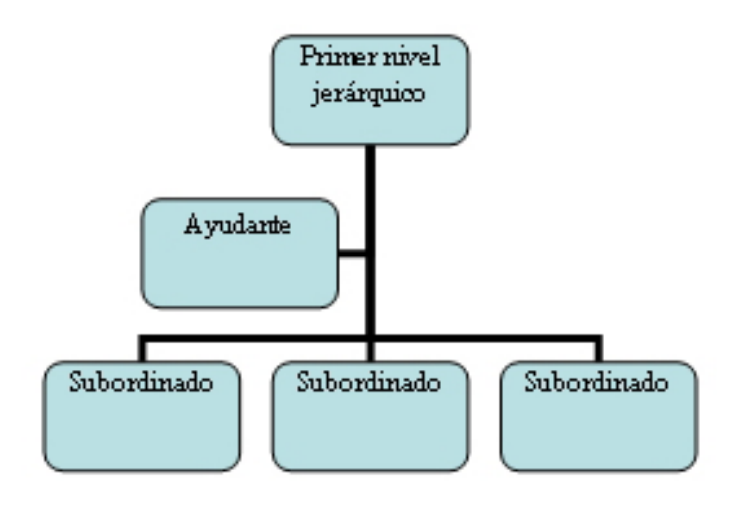

### Dependents a banda i banda.

L'organigrama s'organitza al voltant d'una línia vertical que parteix de l'element principal. Els subordinats i ajudants se situen a la dreta i l'esquerra d'aquesta línia vertical.

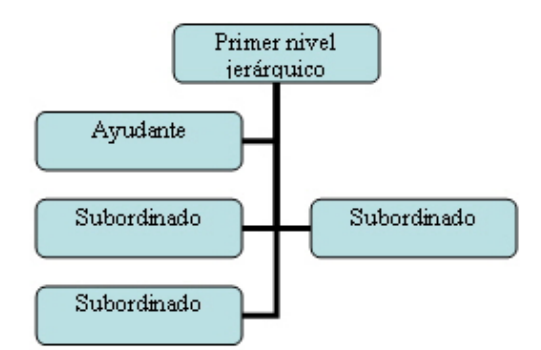

#### Dependents a l'esquerra.

Situa els subordinats i ajudants a l'esquerra de la línia vertical que parteix de l'element principal.

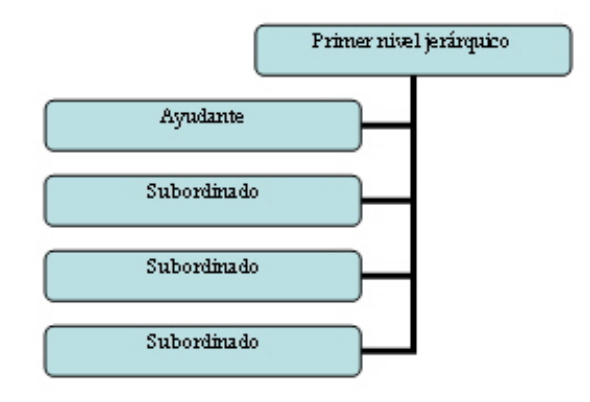

### Dependents a la dreta.

Situa els subordinats a la dreta de la línia vertical que parteix de l'element principal i els ajudants, a l'esquerra.

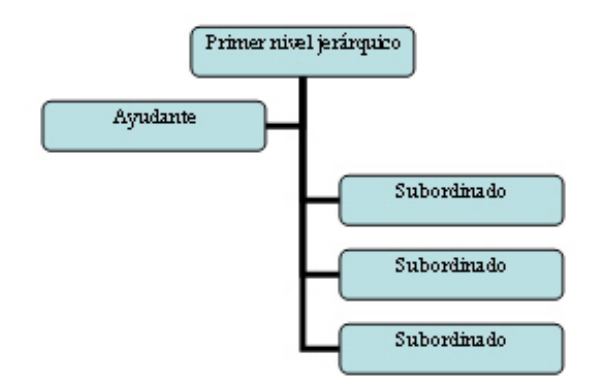

### Autodisseny.

No té una estructura definida, ja que aquesta es pot personalitzar movent els diferents elements d'acord amb les nostres preferències.

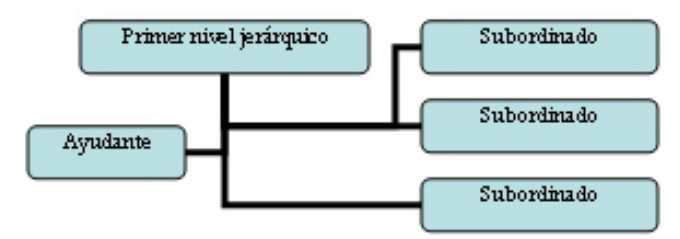

Una altra opció que ofereix el Word és modificar un gran nombre de propietats dels diferents elements que formen l'organigrama: format de les línies, format dels quadres, format de lletra, etc.

- Per canviar el format de la lletra, ho podem fer de la mateixa manera que ho faríem per a qualsevol altre text del document.
- Per modificar el format d'un requadre, hem de seleccionar-lo fent-hi clic i fer doble clic al marc que apareix al seu voltant.

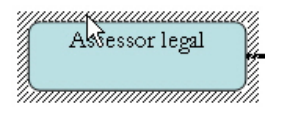

D'aquesta manera, accedirem al quadre de diàleg *Formato de la autoforma* des del qual podrem modificar diverses propietats dels requadres.

| Formato de autofo        | irma          |             |                        |          | x        |
|--------------------------|---------------|-------------|------------------------|----------|----------|
| Colores y líneas         | Tamaño Diseño | Imagen Cuad | o de texto             | Web      | ,        |
| Relleno                  |               |             |                        |          |          |
| <u>⊂</u> olor:           |               | <b>•</b>    |                        |          |          |
| Transparencia:           | •             | ▶           |                        | 0%       | 3        |
| Línea                    |               |             |                        |          |          |
| Colo <u>r</u> :          | <b>•</b>      |             | <u>E</u> stilo:        |          | <b>_</b> |
| <u>T</u> ipo:            |               |             | Gr <u>o</u> sor:       | 0,75 pto | ÷        |
| Flechas                  |               |             |                        |          |          |
| Estilo įnicial:          | ~             |             | Estilo <u>f</u> inal:  |          | ~        |
| Ta <u>m</u> año inicial: | ~             |             | Tamaño fin <u>a</u> l: |          | -        |
|                          |               |             |                        |          |          |
|                          |               |             |                        |          |          |
|                          |               |             | 4                      | ceptar   | Cancelar |

Un altre element que podem modificar són les línies de connexió. Per accedir al quadre de diàleg *Formato de la autoforma*, hem de fer doble clic sobre la línia que volem modificar.

També ens podem trobar amb la necessitat de modificar diversos elements a la vegada. Així, si volem modificar diferents requadres, podem seleccionarlos fent-hi clic mentre mantenim la tecla **Mayúsculas** bloquejada. Ara bé, l'opció **Selecciona** de la barra d'eines **Organigrama** ofereix altres possibilitats de selecció.

### Nivell.

Permet seleccionar tots els elements del mateix nivell.

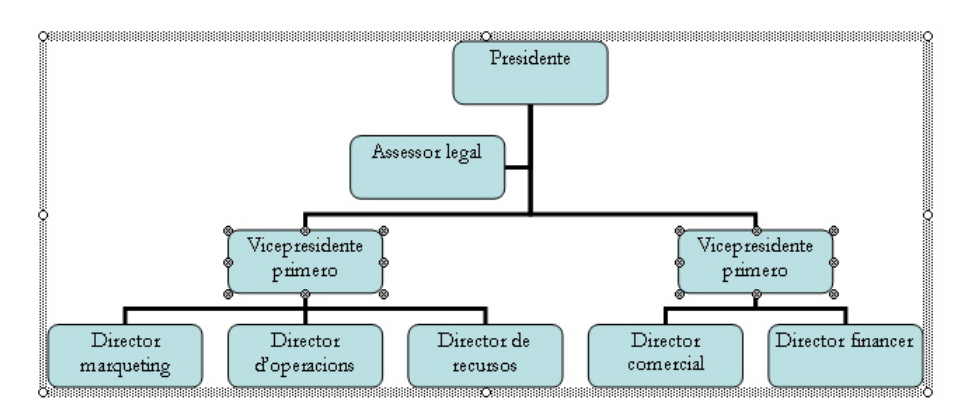

### Branca.

Selecciona tots els requadres que depenen del requadre que estigui seleccionat.

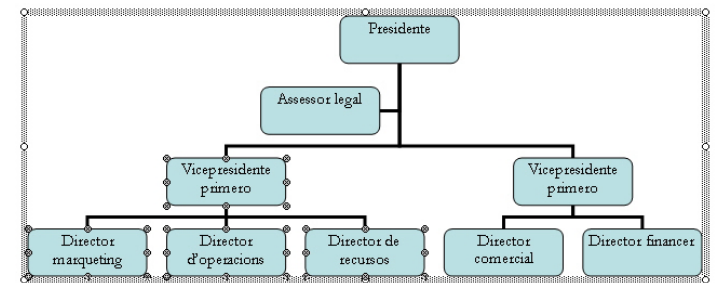

### Tots els Ajudants.

Selecciona tots els Ajudants de l'organigrama.

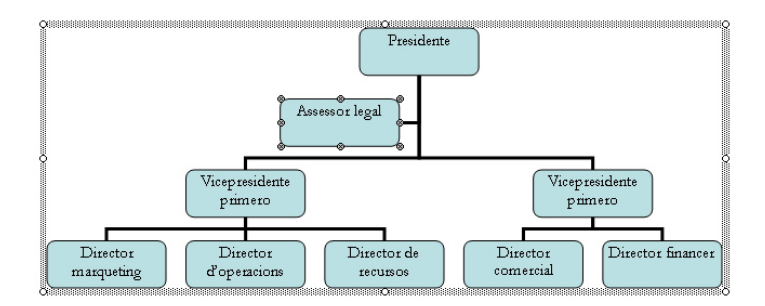

#### Totes les línies de connexió.

Selecciona totes les línies de l'organigrama.

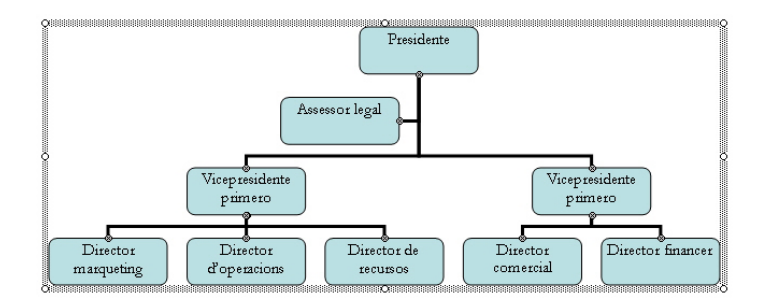

Un altre element que podem modificar és l'estil de l'organigrama. Mitjançant el botó *Autoformato* de la barra d'eines *Organigrama*, accedim al quadre de diàleg *Galeria de estilos del organigrama* per mitjà del qual podem triar entre una llista d'estils predeterminats.

| Galería de estilos del organigran                                                                                                    | na      | 8       | × |
|----------------------------------------------------------------------------------------------------|---------|---------|---|
| Seleccione un egtilo de diagrama:<br>Predeterminado<br>Contorno doble<br>Contorno doble<br>Contorno grueso<br>Colores vivos<br>Sombreado<br>Cereso<br>Degradado<br>Corchetes<br>Llaves<br>Barras laterales<br>Franjas<br>Biselado<br>Degradado en bisel<br>Sombras cuadradas<br>Estructura metálica |         |         |   |
|                                                                                                    | Aceptar | ancelar |   |

Finalment, una altra opció és desplaçar diferents parts d'un organigrama de manera que deixin de dependre d'un determinat element per passar a dependre d'un altre.

Això ho podem fer, senzillament, arrossegant els elements que volem desplaçar fins a sobre de l'element del qual volem que depenguin.

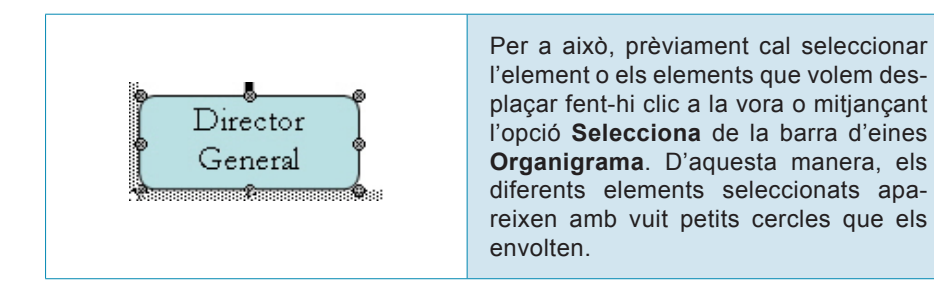

En situar el punter del ratolí sobre un d'aquests cercles, aquest canvia de forma indicant-nos que ja estem en condicions d'arrossegar l'element o els elements seleccionats.

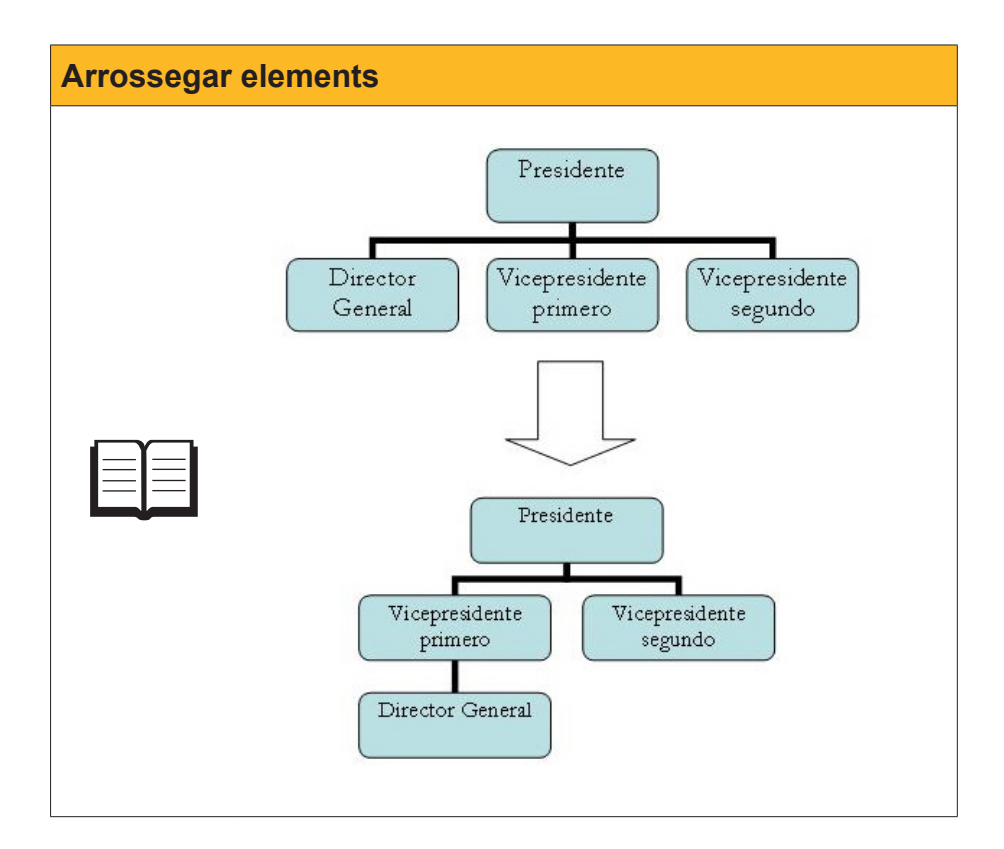

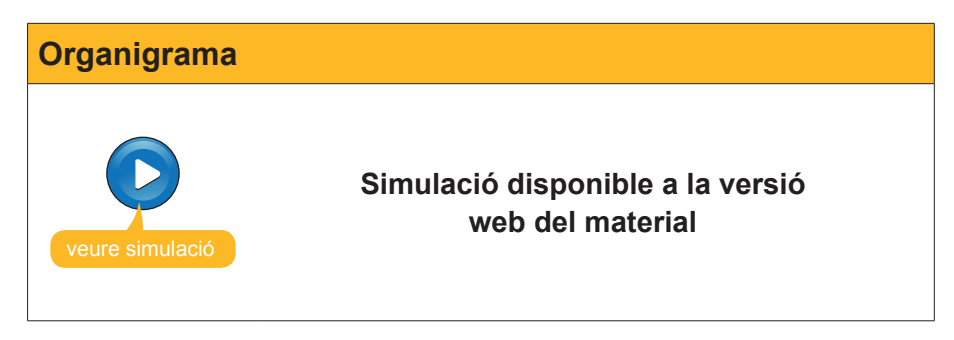

### Diagrames

Els **diagrames** són una representació gràfica que mostra elements que estan relacionats entre si. De fet, un organigrama és un diagrama en què els diferents elements presenten una estructura jeràrquica.

Per incloure un diagrama en un document, hem de dirigir-nos a *Insertar* | *Diagrama...* perquè s'obri el quadre de diàleg *Galeria de diagramas*, on podem escollir el tipus de diagrama.

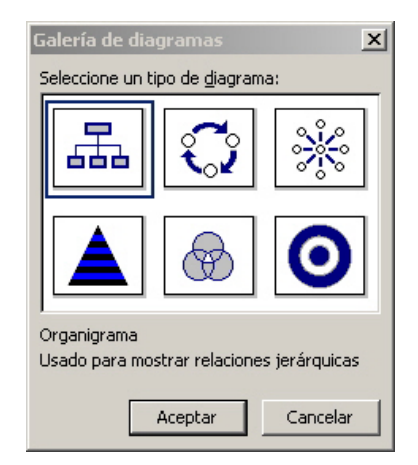

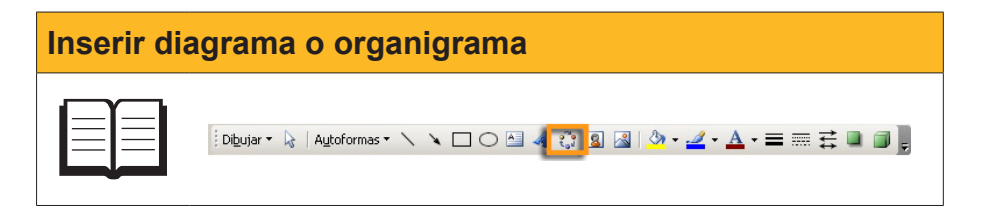

Entre els diferents tipus de diagrames que podem seleccionar trobem:

#### Organigrames.

Permeten representar elements que mantenen una estructura jeràrquica entre ells.

### Diagrames de cicle.

Permet esquematitzar processos que presenten un cicle tancat.

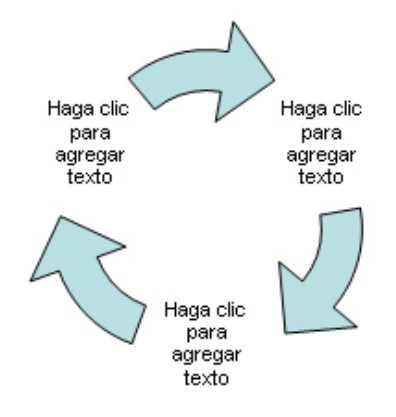
#### Diagrama radial.

Permet mostrar els elements d'un determinat objecte, fet, procés, estructura, etc.

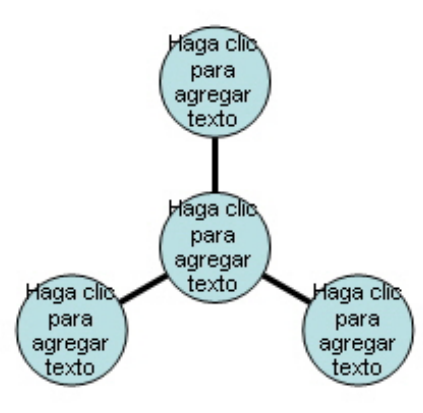

### Diagrama piramidal.

Serveix per representar elements que tenen una estructura piramidal.

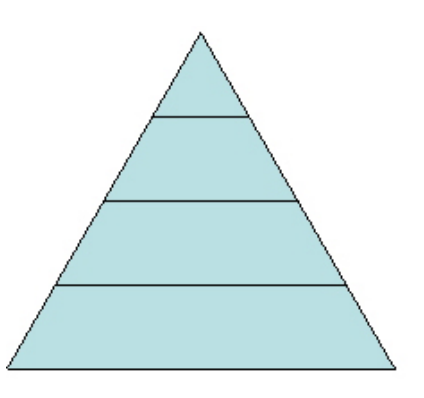

#### Diagrama de Venn.

Permet mostrar aquelles estructures en què es dóna una superposició entre els diferents elements.

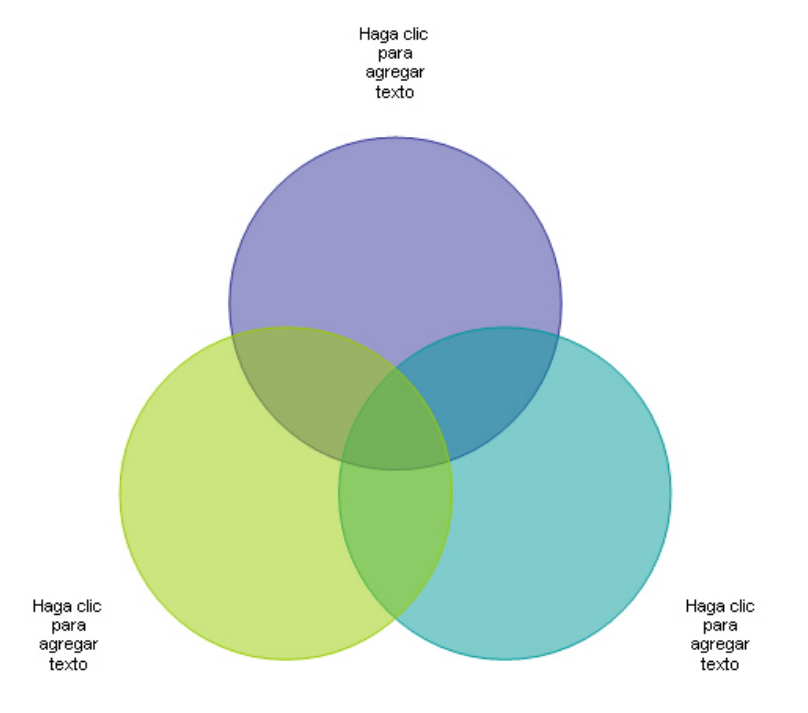

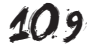

#### Diagrama de cercles concèntrics.

Permet, per exemple, identificar els passos necessaris per aconseguir un objectiu.

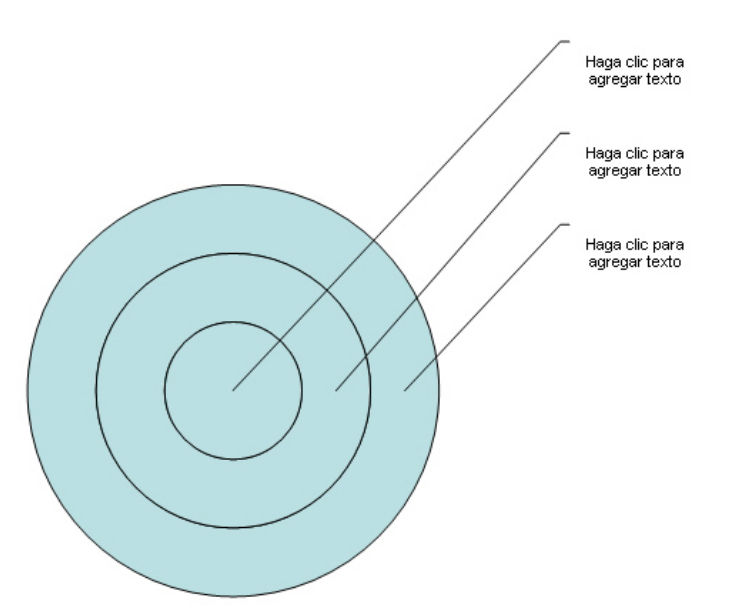

### La barra d'eines Diagrama

En inserir un diagrama en un document de text, apareix la barra d'eines *Diagrama*.

| Diagrama                                                                         | • x |
|----------------------------------------------------------------------------------|-----|
| 🔞 I <u>n</u> sertar forma   *୦ ୦* 🚎   <u>D</u> iseño 🕶   🎇   <u>C</u> ambiar a 🕶 | X   |

Encara que les opcions de la barra d'eines **Diagrama** depenen del tipus de diagrama que hàgim inserit, les funcions són molt semblants en tots aquests. Vegem-les.

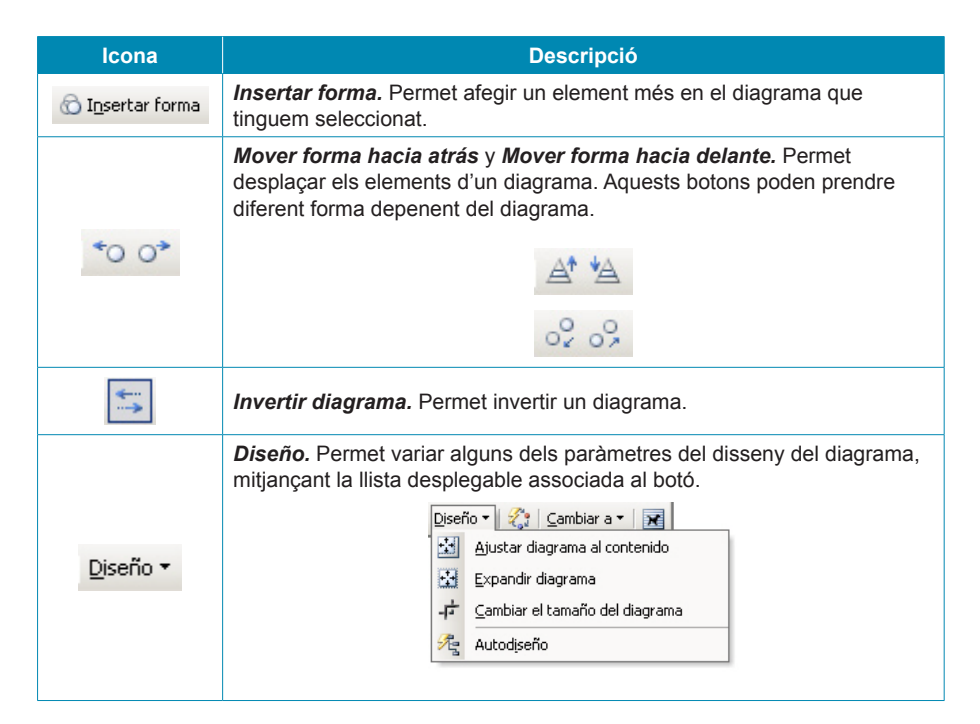

| Icona               | Descripció                                                                                                    |
|---------------------|----------------------------------------------------------------------------------------------------|
| <u>D</u> iseño ▼    | <ul> <li>Vegem-ne les possibilitats:</li> <li><i>Ajustar diagrama al contenido</i>. Ajusta el rectangle que alberga el diagrama al seu contingut.</li> <li><i>Expandir diagrama</i>. Augmenta la mida del rectangle que alberga el diagrama.</li> <li><i>Cambiar el tamaño del diagrama</i>. Permet canviar de forma manual la mida del rectangle en el que es troba el diagrama.</li> <li><i>Autodiseño</i>. Permet modificar el disseny del diagrama, tot modificant la posició dels diversos elements.</li> </ul> |
| ₹;                  | Autoformato. Permet modificar l'estil d'un diagrama tot seleccionant el<br>nou estil d'una llista que es mostra al quadre de diàleg Galería de estilos<br>de diagrama.                                                                                                    |
| <u>C</u> ambiar a ▼ | Cambiar a. Permet cambiar el tipus de diagrama.                                                                                                    |
| X                   | <i>Ajuste del texto.</i> Permet establir la relació de l'organigrama amb la resta del text del document de Word.                                                                                                    |

# Gràfics

Com ja hem vist, una altra opció que ofereix el Word per millorar la presentació dels nostres documents és la inclusió dels gràfics mitjançant *Insertar* | *Imagen* | *Gráfico*.

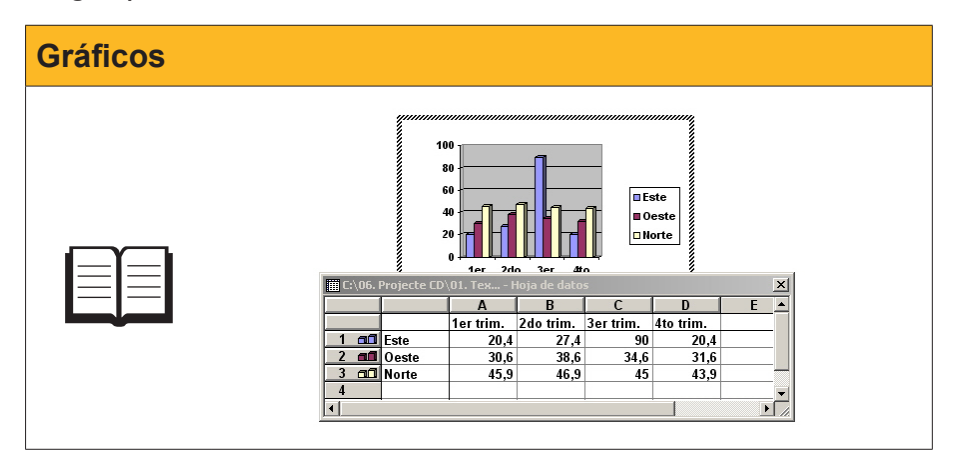

En fer-ho, a la barra de menús apareix un nou menú, el menú Gráfico.

| Grá | ifico Ve <u>n</u> tana <u>?</u>    |    |
|-----|------------------------------------|----|
|     | Tipo <u>d</u> e gráfico            | -1 |
|     | Opcio <u>n</u> es de gráfico       |    |
|     | Agregar línea de <u>t</u> endencia |    |
|     | Vista en <u>3</u> D                |    |

A partir d'aquí podem:

### Seleccionar el tipus de gràfic.

Mitjançant el quadre de diàleg *Tipo de gráfico*, al qual accedirem des del submenú *Tipo de gráfico...* 

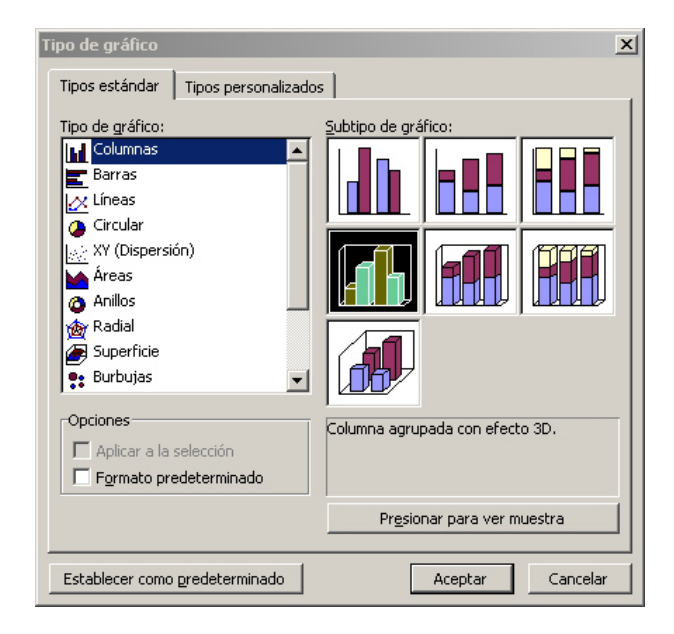

#### Modificar les propietats del gràfic.

Ho farem per mitjà de les diferents fitxes del quadre de diàleg **Opciones de gráfico**, al qual podem accedir des del submenú **Opciones de gráfico**. Com és obvi, les propietats del gràfic que es poden modificar varien en funció del gràfic que hàgim seleccionat.

| Opciones de gráfico             | ×                                       |
|---------------------------------|-----------------------------------------|
| Títulos Eje Líneas de división  | Leyenda Rótulos de datos Tabla de datos |
| Título del gráfico:             | "                                       |
| Eje de categorías ( <u>X</u> ): |                                         |
| Eje de series (Y):              |                                         |
| Eje de valores ( <u>Z</u> ):    | H H H H H H H H H H H H H H H H H H H   |
|                                 |                                         |
|                                 | Aceptar Cancelar                        |

#### **Establir efectes tridimensionals.**

Podem establir efectes de tres dimensions mitjançant el quadre de diàleg *Vista en 3D*. Aquesta opció només està disponible per a determinats tipus de gràfics, que podem establir a partir del submenú *Vista en 3D...* del menú *Gráfico*.

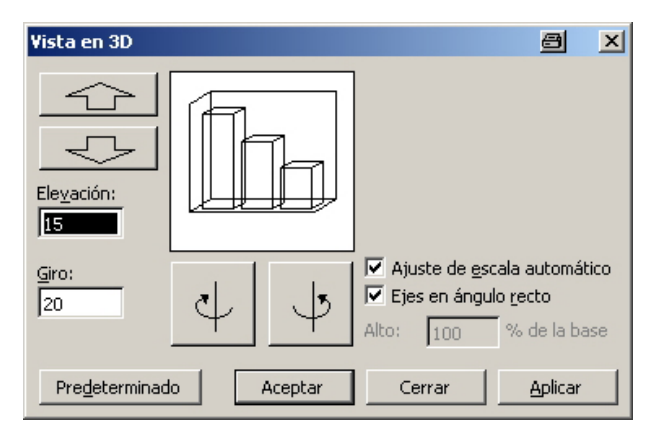

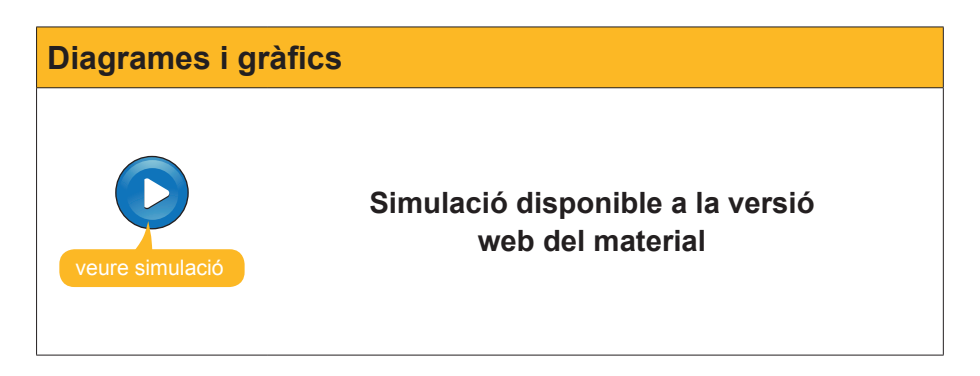

# e Activitats

1. Indica si els enunciats següents són veritables o falsos.

|                                                                                                    | V | F |
|----------------------------------------------------------------------------------------------------|---|---|
| El Word, a més d'imatges, permet introduir als documents de text<br>altres elements gràfics com organigrames, diagrames, gràfics, etc.                                        |   |   |
| Al Word podem modificar un organigrama amb la barra d'eines <i>Imagen</i> .                                                                                                   |   |   |
| Els organigrames presenten diferents elements de diferents nivells jeràrquics que podem modificar segons els nostres interessos.                                              |   |   |
| En un organigrama podem treure i afegir diferents elements, però no podem modificar el disseny de l'organigrama.                                                              |   |   |
| El quadre de diàleg <b>Format d'autoforma</b> permet modificar diferents propietats dels requadres dels organigrames, però no el format de lletra del text que hem introduït. |   |   |
| La galeria d'estils de l'organigrama ofereix diversos estils que podem aplicar al nostre organigrama.                                                                         |   |   |
| Les funcions de la barra d'eines <b>Diagrama</b> són sempre les mateixes, independentment del tipus de diagrama amb què treballem.                                            |   |   |
| Les opcions per modificar els gràfics que ofereix el Word són molt<br>àmplies i fins i tot inclouen la possibilitat d'establir efectes de tres<br>dimensions.                 |   |   |

2. Seleccioneu la paraula correcta que ha d'anar a cada espai en blanc.

| En els organigrames del Word, els elements que tenen un nivell jeràrquic inferior a |                           |                              |  |  |
|-------------------------------------------------------------------------------------|---------------------------|------------------------------|--|--|
| un altre reben el nom de                                                            |                           | , en canvi, els elements que |  |  |
| tenen un mateix nivell jeràrquic i que depenen del mateix element s'anomenen        |                           |                              |  |  |
|                                                                                     | . Finalment, els elements | que tenen un nivell superior |  |  |
| al d'un subordinat són els                                                          |                           |                              |  |  |
| (opcions: subordinats/companys de feina/ajudants).                                  |                           |                              |  |  |

#### 3. Relaciona els conceptes següents:

| Representacions gràfiques dels elements que componen una de-<br>terminada organització o empresa i que estableixen relacions jeràr-<br>quiques entre elles. |  |
|----------------------------------------------------------------------------------------------------|--|
| Representacions gràfiques que mostren elements que estan rela-<br>cionats entre si.                                                                         |  |
| Representacions gràfiques que permeten representar elements que tenen una estructura piramidal.                                                             |  |
| Representacions gràfiques que permeten esquematitzar proces-<br>sos que presenten un cicle tancat.                                                          |  |

(opcions: Organigrames/Diagrames/Diagrama piramidal/Diagrama de cicle).

#### **Tractament de text**

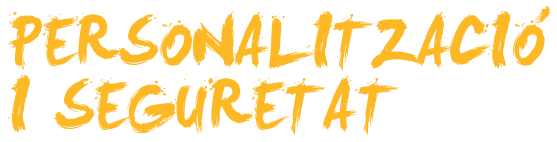

Quan comencem a treballar amb un programa com el Word, una de les primeres coses que hem de fer és familiaritzar-nos amb l'entorn de treball, les diferents àrees, saber com accedir als tipus, etc. De fet, la interfície del programa està pensada perquè aquesta tasca de familiarització amb el programa sigui el més còmode possible per a la majoria d'usuaris.

No obstant això, és evident que cada usuari del Word té una forma de treballar pròpia i, per tant, se sentiria més còmode amb un aspecte diferent o amb unes respostes del programa adaptades a les seves necessitats.

És per això que el Word ofereix diferents possibilitats de personalització del programa.

D'altra banda, quan treballem amb un ordinador al qual només tenim accés nosaltres o persones molt properes de total confiança, no ens hem de preocupar gaire de la seguretat de les dades emmagatzemades als nostres documents del Word.

Ara bé, quan compartim l'ordinador amb moltes altres persones, o bé els nostres fitxers estan accessibles a persones a qui no interessa el seu contingut, llavors ens haurem de començar a preocupar de la seva seguretat. Això pot passar, per exemple, si treballem en una empresa que disposa d'una intranet, o quan enviem un fitxer per correu electrònic, sense tenir la seguretat de qui acabarà accedint a aquesta adreça de correu.

En aquests casos, és molt útil establir diferents nivells de seguretat als nostres documents, establint diverses contrasenyes, ja que només podrà fer determinades accions sobre els documents, com obrir-los o modificar-los, qui disposi d'aquestes contrasenyes.

Al final del tema, trobaràs unes activitats per desenvolupar que et permetran saber si has assimilat els conceptes treballats.

## Personalització de l'entorn

Un dels primers elements que veiem quan obrim el programa són les diferents barres que mostra el programa: barra de títol, barra de menús, barra d'eines, barra d'estat, etc. Doncs bé, alguns d'aquests elements es poden modificar per adaptar-los a les nostres necessitats.

Per a això, hem de fer clic amb el botó dret a la barra de menús o en alguna de les barres d'eines que mostra el programa per accedir al menú de context.

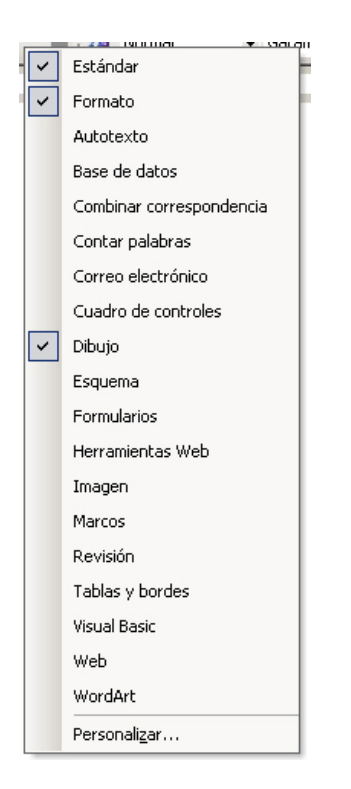

Mitjançant el menú de context, podem seleccionar quins barres d'eines volem que mostri el programa. A més, podem accedir al quadre de diàleg *Persona-lización* seleccionant l'opció *Personaliza*.

Mitjançant aquest quadre de diàleg, podem, novament, decidir quines **barres d'eines** de mostrar el programa, afegir **nous botons** a les barres d'eines seleccionades i determinar algunes propietats de les barres d'eines i menús, com ara que les barres **Formato y estándar** comparteixin una fila per deixar més espai de treball, fer que la barra de menús, en desplegar els diferents menús, mostri tots els submenús, etc.

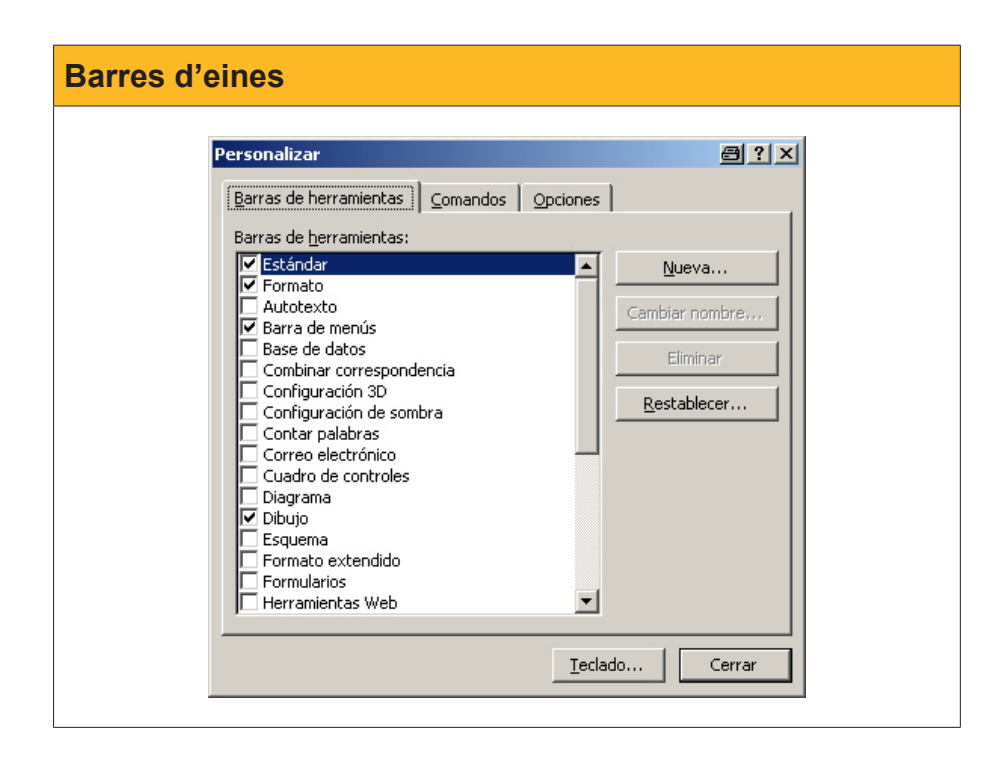

| Botons | Personalizar       Image: Comandos       Opciones         Para agregar un comando a una barra de herramientas, seleccione una categoría, arrastre el comando hacia fuera de este cuadro de diálogo y subleo en una barra de herramientas.       Categoría:       Comandos         Categoría:       Comandos       Opciones       Nueva         Edición       Insertar       Nuevo       Nuevo         Insertar       Nueva       Nueva       Nueva         Herramientas       Nueva página Web       Nueva nesaje de correo         Ventana y Ayuda       Nuevo documento en blanco       Nuevo documento en blanco         Modificer:selección       Reorganizar comandos |  |
|--------|----------------------------------------------------------------------------------------------------|--|
|        | Guardar gn: Normal                                                                                                    |  |

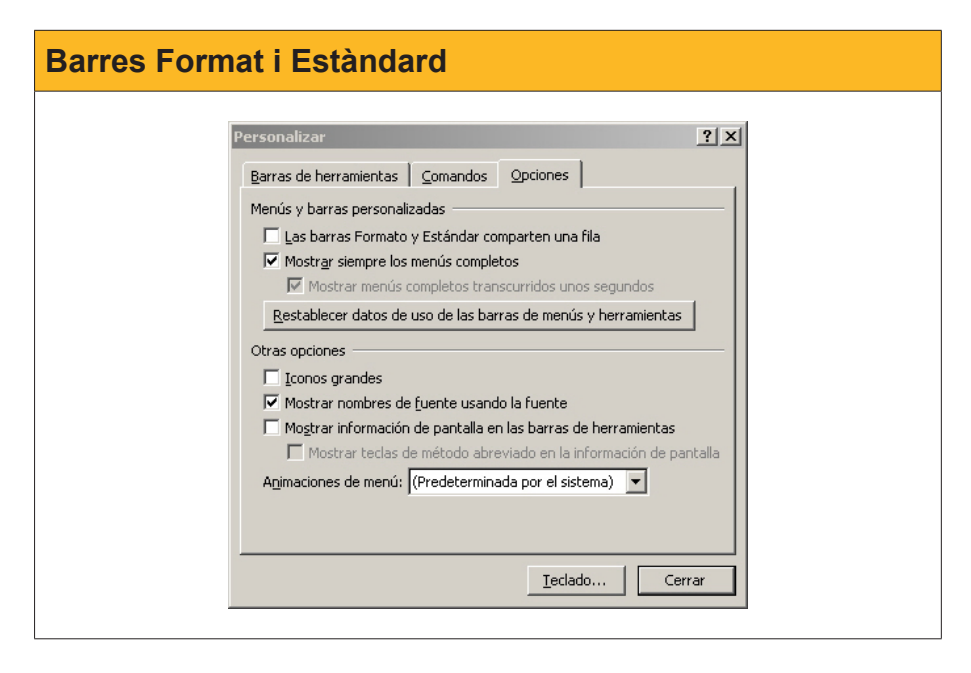

# Personalitzar la barra d'eines

Les barres d'eines, a més, presenten altres opcions de personalització. Així, una barra d'eines la podem trobar ancorada en alguna de les quatre vores de la finestra del programa, o bé pot aparèixer flotant. Les imatges següents mostren la barra d'eines *Formato* ancorada a la part superior de la finestra i flotant, respectivament.

| Barra d'eines sup | erior                                                                                                    |
|-------------------|----------------------------------------------------------------------------------------------------|
|                   | Bloc 10 - Microsoft Word      X         Archivo       Edición       Ver       Insertar       Eormato       Herramientas       Tabla       Ventana       ?       Escriba una pregunta       • × </th |
|                   | · A Normal · Times New Roman · 12 · N K S   ■ = = = = + + + = = + + + + + + + + + +                                                                                                    |

117

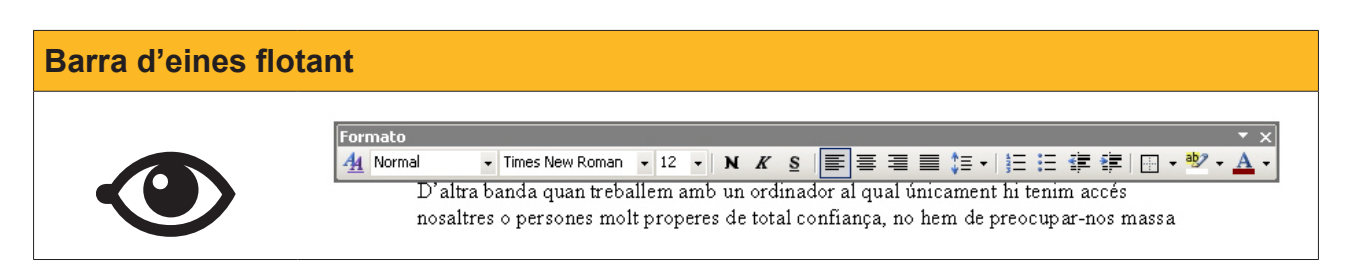

Per desplaçar una barra ancorada i canviar d'ubicació o convertir-la en flotant, hem de fer clic als punts que apareixen a l'extrem esquerre i arrossegar-la.

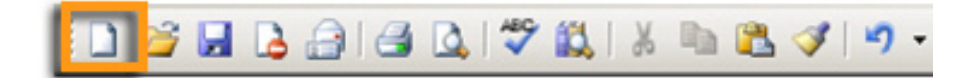

Per desplaçar una barra flotant o ancorar-la en un dels quatre costats de la finestra del programa, hem de fer clic a la barra de títols i arrossegar-la. També podem canviar les dimensions d'una barra d'eines flotant situant el punter del ratolí en una de les seves vores i arrossegant fins que arribi a les dimensions desitjades.

| For      | nato        | • x      |
|----------|-------------|----------|
| <u>4</u> | Normal      | -        |
| Time     | es New Roma | n 🕶      |
| 12       | - N K       | <u>s</u> |
| E        | ≡ ≡ ∎       | ∎ ‡≣ -   |
| 12<br>3  | E 🛊 🕯       | E        |
|          | - 🕸 - 🗚     | -        |

Una altra opció de personalització que presenta el Word, pel que fa a les barres d'eines, és la capacitat de desplaçament i d'intercanvi dels botons. Per fer-ho, hem d'arrossegar-los mentre mantenim premuda la tecla Alt.

# Quadres de diàleg

Un altre element que aporta moltes opcions de personalització del Word és el quadre de diàleg **Opcions**. Hi podem accedir des de **Herramientas | Op-***ciones*.

| ociones                          |                                                    |                       |                                                   |                       |                              | ?                      |
|----------------------------------|----------------------------------------------------|-----------------------|---------------------------------------------------|-----------------------|------------------------------|------------------------|
| Control d                        | e cambios                                          | Inform                | nación del usuario                                | Com                   | patibilidad                  | Ubicación de archivos  |
| Ver                              | General                                            | Edición               | Imprimir                                          | Guardar               | Seguridad                    | Ortografía y gramática |
| Mostrar —                        |                                                    |                       |                                                   |                       |                              |                        |
| 🔽 Panel d                        | le <u>t</u> areas de ini                           | cio                   | 🔽 Etiguetas intel                                 | igentes               | Ventanas er                  | n la barra de tareas   |
| 🔽 Texto                          | resaltado                                          |                       | 🔽 Texto a <u>n</u> imado                          | )                     | <br>⊆ódigos de               | campo                  |
| Marcad                           | lores                                              |                       | 🔽 Barra horizont                                  | al                    | Sombreado de (               | campo <u>:</u>         |
| 🔽 Barra d                        | le estado                                          |                       | Barra vertical                                    |                       | Si está seleccio             | onado 🔻                |
| 🔽 Sugere                         | ncijas                                             |                       | Marca <u>d</u> ores de                            | e imagen              |                              |                        |
| Marcas de fr                     | ormato                                             |                       |                                                   |                       |                              |                        |
| Tabula                           | ciones                                             |                       |                                                   |                       |                              |                        |
| E Fenacio                        |                                                    |                       | $\Box$ Guiones opcior                             | alec                  |                              |                        |
|                                  | de párrafo                                         |                       | Guiones opcionales                                |                       |                              |                        |
|                                  | , ac ganaro                                        |                       | 10003                                             |                       |                              |                        |
| Opciones de                      | impresion y di                                     | seno Web              | _                                                 |                       |                              |                        |
| Dibujos                          | ;                                                  |                       | Espacio en bla                                    | nco entre pág         | inas ( <u>s</u> ólo en la vi | ista Impresión)        |
| Delimit                          | ado <u>r</u> es de obje                            | to                    | Colores e imág                                    | ienes de <u>f</u> ond | o (sólo en la vista          | a Impresión)           |
| Límites                          | de texto                                           |                       | Regla vertical                                    | (sólo en la vis       | ta Impresión <u>)</u>        |                        |
| Opciones de<br>Ajustar<br>Euente | las vistas Norr<br>r a la ventana<br>e de borrador | nal y Esque<br>Nombre | ma<br>Anc <u>h</u> o del área de<br>: Courier New | estilo: 0 cm          | Tan                          | naño: 10 💌             |
|                                  |                                                    |                       |                                                   |                       |                              | Aceptar Cancelar       |

Per mitjà de les diferents pantalles, podem modificar molts aspectes relacionats amb el funcionament del Word, com les carpetes on s'emmagatzemen per defecte els diferents tipus de documents creats amb el Word, el format amb què es desen els documents de text, algunes opcions d'impressió, etc.

### Els quadres de diàleg Abrir y Guardar como

Els quadres de diàleg *Abrir, Guardar como, Insertar una imagen* i altres permeten localitzar o desar fitxers al nostre ordinador i mostren els fitxers que hi ha als diferents directoris del nostre ordinador.

| Obrir i Anomena                            | a i desa                                                                                                    |
|--------------------------------------------|----------------------------------------------------------------------------------------------------|
| Abrir<br>Bus<br>Mis doc<br>Esci<br>Mis doc | Image: Scar gn:       Image: Scar gn:       Image: Scar gn: |

Una altra opció que ofereixen és adaptar la manera de veure els documents a la nostra conveniència, i també navegar per l'arbre de directoris, crear noves carpetes, eliminar documents i carpetes, canviar el nom, etc.

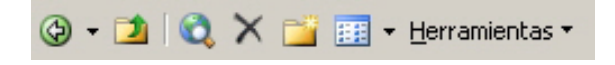

Per canviar la manera de visualitzar els documents, hem d'utilitzar el desplegable *Vistas*.

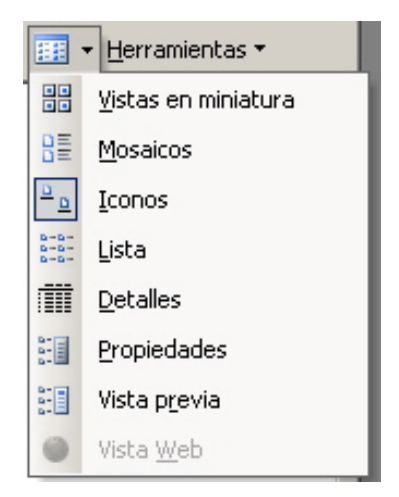

Vegem com es mostren els fitxers i les carpetes amb les diferents opcions:

- Vistes en miniatures. Mis archivos de origen de Mis documentos Mis imágenes Mis vídeos datos W 67 Doc5 Lista de nombres REBUTS DOCÈNCIA CURSOS Mosaic. Mis archivos de origen de datos Mis documentos Mis imágenes Mis vídeos Doc5 Lista de nombres W W Documento de Microsoft Word Documento de Microsoft Word 20 KB 27 KB REBUTS DOCÈNCIA CURSOS 2 Formato RTF 41 KB lcones. libmp3lame... Mi música Mis archivos Mis de origen ... documentos Ø. Doc5 Lista de REBUTS nombres DOCÈN... Llista. 💼 Mis archivos de origen de datos Mis documentos 📇 Mis imágenes Mis vídeos 🗐 Doc5
  - Lista de nombres REBUTS DOCÈNCIA CURSOS

| Detalls.                 |       |                     |                  |
|--------------------------|-------|---------------------|------------------|
| 🛅 Mis documentos         |       | Carpeta de archivos | 18/07/2008 18:18 |
| 📇 Mis imágenes           |       | Carpeta de archivos | 19/10/2008 21:18 |
| 📟 Mis vídeos             |       | Carpeta de archivos | 19/08/2008 23:59 |
| Poc5                     | 20 KB | Documento de Micr   | 18/10/2008 19:39 |
| 🖳 Lista de nombres       | 27 KB | Documento de Micr   | 12/08/2008 12:06 |
| 🖳 REBUTS DOCÈNCIA CURSOS | 41 KB | Formato RTF         | 20/10/2008 00:50 |
|                          |       |                     |                  |

Segons les necessitats de cada moment, pot ser més útil una vista o altra. Així, si cerquem una imatge, per exemple, amb el quadre de diàleg *Insertar una imagen*, potser és més útil l'opció *Vistas en miniatura*, ja que permet veure directament la imatge del fitxer. D'altra banda, si cerquem un document de text, l'opció *Detalles* proporciona més informació.

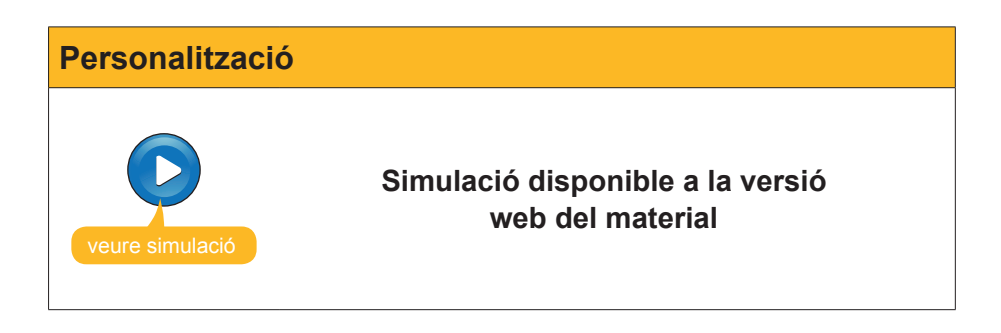

## La seguretat en els documents

### Les contrasenyes en el Word

Per assignar una contrasenya a un document del Word, cal dirigir-se a *Herramientas* | *Opciones* per accedir al quadre de diàleg Opcions. Un cop hem accedit a aquest quadre de diàleg, cal dirigir-se a la fitxa *Seguridad*.

| Opciones                                                                                          |                           |                   |             | <u>?</u> ×             |  |  |
|---------------------------------------------------------------------------------------------------|---------------------------|-------------------|-------------|------------------------|--|--|
| Control de cambios                                                                                | Información del us        | uario Com         | patibilidad | Ubicación de archivos  |  |  |
| Ver General                                                                                       | Edición Imprim            | ir Guardar        | Seguridad   | Ortografía y gramática |  |  |
| Opciones de cifrado de arc                                                                        | hivo para este documen:   | to                |             |                        |  |  |
| Contraseña de apertura                                                                            | :                         |                   |             | <u>A</u> vanzadas      |  |  |
| Opciones de uso compartio                                                                         | do de archivo para este ( | locumento         |             |                        |  |  |
| Contraseña de <u>e</u> scritura                                                                   | :                         |                   |             |                        |  |  |
| Pecomendado sólo la                                                                               | rtura                     |                   |             |                        |  |  |
| Firmas digitales                                                                                  | Proteger documento        | 1                 |             |                        |  |  |
| Pirmas gigicales                                                                                  |                           |                   |             |                        |  |  |
| Opciones de confidencialidad                                                                      |                           |                   |             |                        |  |  |
| Al guardar, guitar la información personal de las propiedades del archivo                         |                           |                   |             |                        |  |  |
| Avisar antes de imprimir, guardar o enviar un archivo que contenga cambios marcados o comentarios |                           |                   |             |                        |  |  |
| V Guaruar el numero aleagono para mejorar la precisión de combinación                             |                           |                   |             |                        |  |  |
| Seguridad de macros                                                                               |                           |                   |             |                        |  |  |
| Ajuste el nivel de segurio                                                                        | dad para abrir archivos q | ue puedan contene | er virus y  | Seguridad de macros    |  |  |
| especifique los nombres                                                                           | de los desarrolladores de | e confianza.      |             |                        |  |  |
|                                                                                                   |                           |                   |             |                        |  |  |
|                                                                                                   |                           |                   |             |                        |  |  |
|                                                                                                   |                           |                   |             | Aceptar Capcelar       |  |  |
|                                                                                                   |                           |                   |             | Aceptar Cancelar       |  |  |

Aquí podem establir tant una contrasenya d'obertura com una contrasenya d'escriptura. En el primer cas, per poder accedir al contingut, s'ha de conèixer la contrasenya. Pel que fa a la contrasenya d'escriptura, només podrà modificar el document qui conegui aquesta contrasenya.

Les contrasenyes poden tenir tant números com lletres i una extensió màxima de 15 caràcters.

És molt important no oblidar la contrasenya, ja que, en cas contrari, no podrem tornar a accedir al document

Tant quan introduïm una contrasenya de lectura com d'escriptura, abans que aquesta sigui efectiva, el programa ens demana que la tornem a introduir, no fos que ens haguéssim equivocat en escriure la contrasenya i ja no poguéssim accedir al document.

| Contrasenya de lectura |                                                                                   |  |  |
|------------------------|-----------------------------------------------------------------------------------|--|--|
|                        | Confirmar contraseña       X         Yuelva a escribir la contraseña de apertura: |  |  |

D'aquesta manera, quan un document està protegit amb una contrasenya de lectura, en obrir-lo, se'ns demanarà que introduïm la contrasenya.

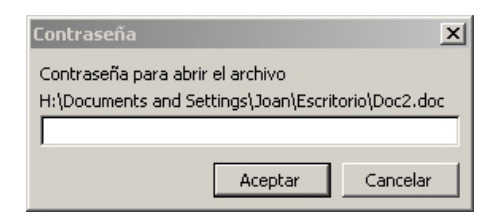

Igualment, si el document requereix una clau d'escriptura per ser modificat, el programa, en obrir-lo, ens demanarà que introduïm la contrasenya. En cas que no la coneguem, únicament ens permetrà que l'obrim en el mode de lectura.

| Contraseña                |                        | x                |
|---------------------------|------------------------|------------------|
| 'Doc2' está reservado por | r Joan Padros          |                  |
|                           |                        |                  |
| Escriba la contraseña de  | escritura o ábralo com | io Sólo lectura. |
| <u>⊂</u> ontraseña:       |                        |                  |
| -                         |                        |                  |
| <u>S</u> ólo lectura      | Aceptar                | Cancelar         |

Per eliminar les contrasenyes d'un document, haurem d'accedir, amb permís d'escriptura, al quadre de diàleg **Opciones** i **Eliminar las contraseñas** de les caselles corresponents.

| Opciones de cifrado de archivo j   | para este documento         |                   |
|------------------------------------|-----------------------------|-------------------|
| C <u>o</u> ntraseña de apertura: 🜸 | ***                         | <u>A</u> vanzadas |
| Opciones de uso compartido de      | archivo para este documento |                   |
| Contraseña de <u>e</u> scritura: 🗰 | ***                         |                   |

### L'opció Sólo lectura

Una altra opció que ofereix el Word és la possibilitat d'obrir un document que no està protegit en la modalitat de només lectura. Això és útil quan volem evitar que, accidentalment, es produeixin canvis en un document. Vegem com podem fer-ho.

En primer lloc, hem d'accedir de nou al quadre de diàleg **Opciones** i, a la pestanya **Seguridad**, activar la casella **Recomendado sólo lectura**.

| Opciones de cifrado de archivo para este documento        |                   |
|-----------------------------------------------------------|-------------------|
| C <u>o</u> ntraseña de apertura:                          | <u>A</u> vanzadas |
| Opciones de uso compartido de archivo para este documento |                   |
| Contraseña de escritura:                                  |                   |
| Recomendado sólo lectura                                  |                   |
| Firmas digitales Proteger documento                       |                   |

D'aquesta manera, quan tornem a obrir el document, el programa ens preguntarà si volem obrir el document en mode Només de lectura.

L'opció **Sí** permet llegir el document, però no modificar-lo. L'opció **No** obre el document amb permisos per modificar-lo i l'opció **Cancela** atura el procés d'obertura del document.

| Microsoft | Office Word                                     |                               |                    |                      | X                              |
|-----------|-------------------------------------------------|-------------------------------|--------------------|----------------------|--------------------------------|
| ?         | Debería abrir C:\\02<br>abrirlo como Sólo lectu | :. Basic 2\Bloc 10.doc<br>ra? | como Sólo lectura, | a no ser que necesit | te guardar los cambios. ¿Desea |
|           |                                                 | Sí                            | No                 | Cancelar             |                                |

## Tauler de tasques Proteger documentos

Altres mesures de seguretat que podem aplicar al nostre document es poden controlar mitjançant el tauler de tasques *Proteger documento*.

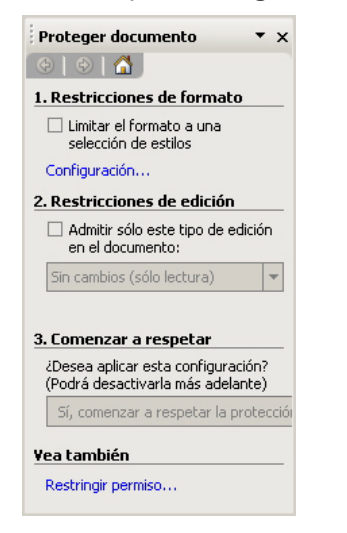

Podem accedir al tauler de tasques **Protección del documento** des del menú **Herramientas | Proteger** el documento o fent clic al botó **Proteger el documento** de la fitxa **Seguridad** del quadre de diàleg **Opciones**.

| Opciones de cifrado de archivo para este documento        |                   |
|-----------------------------------------------------------|-------------------|
| Contraseña de apertura:                                   | <u>A</u> vanzadas |
| Opciones de uso compartido de archivo para este documento |                   |
| Contraseña de <u>e</u> scritura:                          |                   |
| Recomendado sólo lectura                                  |                   |
| Firmas gigitales Proteger documento                       |                   |

### **Restriccions de format**

Mitjançant l'opció configuració, podem determinar quines modificacions de format estan permeses i quines no.

| Restricciones de formato                                                                                                    | ×        |  |
|----------------------------------------------------------------------------------------------------|----------|--|
| Estilos                                                                                                    | _        |  |
| Limitar el formato a una selección de estilos                                                                                                    |          |  |
| Al restringir el formato a los estilos que seleccione, evitará la<br>posibilidad de modificar los estilos y de aplicar formato directo al<br>documento. Seleccione los estilos que desea permitir que se usen e<br>este documento.<br>Los estilos marcados se admiten actualmente: | 'n       |  |
| ✓1/1.1/1.1.1                                                                                                    | •        |  |
| ✓ 1 / a / i ✓ I / a / i                                                                                                    |          |  |
| Activities (reconcentration) Artículo / Sección                                                                                                    |          |  |
| Asunto del comentario (recomendado)                                                                                                    |          |  |
| ✓ Clerre (recomendado) ✓ Cita HTML (recomendado)                                                                                                    |          |  |
| Código HTML (recomendado)                                                                                                    | _1       |  |
| Continuar lista (recomendado)                                                                                                    | <u> </u> |  |
| Todo Mínimo recomendado Ninguno                                                                                                    |          |  |
| Formato                                                                                                    | _        |  |
| 🗌 📃 Permitir que Autoformato sobrescriba las restricciones de forma                                                                                                    | to       |  |
| Aceptar Cancelar                                                                                                    |          |  |

### **Restriccions d'edició**

Una altra possibilitat que ofereix el programa és establir diferents restriccions a l'hora d'editar el document.

| 2. Res                 | 2. Restricciones de edición               |                            |    |
|------------------------|-------------------------------------------|----------------------------|----|
| ✓ Ac<br>er             | lmitir sólo es<br>i el documen            | ite tipo de edició<br>ito: | ίn |
| Sin c                  | ambios (sólo                              | lectura)                   | -  |
| Camb<br>Come<br>Reller | pios realizado<br>entarios<br>nando formu | os<br>Ilarios              |    |
| Sin ca                 | ambios (sólo                              | lectura)                   | )  |

Entre les opcions que presenta el Word, trobem:

- Canvis realitzats. Podem fer tot tipus de canvis, però el programa els marcarà com si tinguéssim el control de canvis activat, de manera que després puguem acceptar-los o no.
- **Comentaris.** El programa només deixa posar comentaris.
- Emplenant formularis. Emplenar els camps de formulari que pugui contenir el document és l'única modificació que permet el programa amb aquesta opció seleccionada.
- Sense canvis (només lectura). L'usuari no pot fer cap tipus de canvi al document.

### Aplicar la protecció al document

Un cop seleccionades les restriccions de format i d'edició, hem d'activar l'aplicació d'aquestes restriccions.

| 3. Comenzar a respetar                                                  |
|-------------------------------------------------------------------------|
| ¿Desea aplicar esta configuración? (Podrá<br>desactivarla más adelante) |
| Sí, comenzar a respetar la protección                                   |

En fer-ho, activant el botó *Sí, comenzar a respetar la protección*, el programa ens demanarà una contrasenya per identificar els usuaris amb permisos d'edició.

| Comenzar a respetar protección                                                                                                    | × |
|----------------------------------------------------------------------------------------------------|---|
| Método de protección                                                                                                    | _ |
|                                                                                                    |   |
| (Los usuarios que conozcan la contraseña pueden quitar la<br>protección del documento, que no está cifrado.)                            |   |
| Escriba la nueva contraseña (opcional):                                                                                                 |   |
| Vuelva a escribir la contraseña para confirmar:                                                                                         |   |
| C Autenticación de usuario                                                                                                    |   |
| (Los usuarios autenticados pueden quitar la protección del<br>documento, que está cifrado y tiene activada la opción No<br>distribuir.) |   |
| Aceptar Cancelar                                                                                                    |   |

Fet això, el tauler *Protección del documento* ens informa que hi ha una protecció establerta.

| Proteger documento 🔹 💌                                                                          |
|-------------------------------------------------------------------------------------------------|
| (\$)                                                                                            |
| Sus permisos                                                                                    |
| Este documento está protegido con<br>contraseña y existen restricciones especiales<br>vigentes. |
| Puede editar esta área, pero se realizará un<br>seguimiento de todos los cambios.               |
|                                                                                                 |
|                                                                                                 |
|                                                                                                 |
| Suspender la protección                                                                         |

### Seguretat

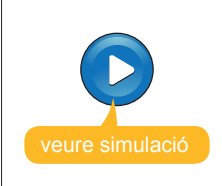

Simulació disponible a la versió web del material

# Activitats

#### 1. Indica si els enunciats següents són veritables o falsos.

|                                                                                                    | V | F |
|----------------------------------------------------------------------------------------------------|---|---|
| El Word ofereix una interfície del programa que es pot adaptar a les necessitats i preferències de l'usuari.                                                                                      |   |   |
| El Word permet afegir i treure botons d'una barra d'eines, però no variar-ne la ubicació.                                                                                                    |   |   |
| Les barres d'eines es poden trobar ancorades en alguna de les<br>quatre cantonades del programa o bé a qualsevol altre lloc de la<br>pantalla.                                                    |   |   |
| Quan treballem amb el Word podem establir a quina carpeta es desaran els documents per defecte mitjançant el quadre de diàleg <b>Opcions</b> .                                                    |   |   |
| La vista més indicada per accedir a una imatge des del quadre<br>de diàleg <i>Insertar una imagen</i> és la vista en miniatura, ja que<br>d'aquesta manera podem veure el contingut del document. |   |   |
| Per poder llegir un document en què s'hagin introduït contrasenyes, cal conèixer tant la contrasenya de lectura, com la d'escriptura.                                                             |   |   |
| Si oblidem la contrasenya de lectura d'un document, no podem accedir-hi.                                                                                                    |   |   |
| Per obrir un document en la modalitat de només lectura, cal introduir prèviament una contrasenya.                                                                                                 |   |   |
| Des del tauler de tasques <b>Protección del documento</b> podem<br>impedir que un altre usuari faci determinats canvis de format en<br>un document del Word.                                      |   |   |

**2.** Ordena les accions que s'han de fer per establir una contrasenya en un document del Word.

| Accedeix al quadre de diàleg <b>Opciones</b> mitjançant l'opció <b>Opciones</b> del menú <b>Herramientas.</b> |
|----------------------------------------------------------------------------------------------------|
| Obre el document del Word en el qual vols establir la contrasenya o crea un document nou.                     |
| Insereix a la casella corresponent la contrasenya de lectura o d'escriptura.                                  |
| Fes clic al botó <i>Aceptar</i> .                                                                             |
| Accedeix a la fitxa <i>Seguridad</i> .                                                                        |

#### 3. Emplena l'espai en blanc amb l'opció correcta.

Г

| Les vistes que ofereixen els quadres de diàleg Obrir, Anomena i o                   | desa, In-  |  |  |
|-------------------------------------------------------------------------------------|------------|--|--|
| sereix una image, etc. orereixen direrents tipus d'informació. Aixi,                |            |  |  |
| permet veure directament una imatge dei di                                          | ocument,   |  |  |
| la vista ofereix una llista d'elements de la                                        | a carpeta, |  |  |
| la vista mostra el nom del fitxer amb una                                           | icona re-  |  |  |
| presentativa del tipus de fitxa i la vista su                                       | ıbministra |  |  |
| diferents informacions del fitxer, com la mida, la data de modificació, el tipus de |            |  |  |
| fitxer, etc.                                                                        |            |  |  |
| (opcions: Vistes en miniatura/Llista/Icones/Detalls).                               |            |  |  |

**4.** Ordena les accions que s'han de dur a terme per establir restriccions en el canvi de format d'un document.

| Estableix les modificacions de format que estan permeses i les que no a partir de l'opció Configuració. |
|----------------------------------------------------------------------------------------------------|
| Introdueix la contrasenya i fes clic al botó <i>Aceptar</i> .                                           |
| Obre el document en què vols establir les restriccions o crea'n un de nou.                              |
| Activa la casella <b>Restricciones de formato.</b>                                                      |
| Fes clic al botó <i>Sí, comenzar a respetar la protección</i> .                                         |
| Accedeix al tauler de tasques <b>Proteger documento</b> desde el menú <b>Herra-</b><br>mientas.         |

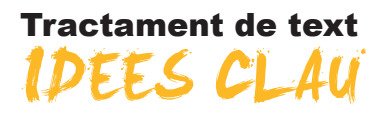

- L'ajuda que ofereix el programa permet saber com realitzar una determinada acció o per a què serveix un element en concret del programa, cosa que facilita el treball amb el Word.
- Les opcions de format de les taules que podem incloure en un document de text són molt àmplies i ajuden a elaborar taules que compleixin la funció de fer més comprensible la informació, alhora que permeten crear documents estèticament més elaborats.
- La inclusió de l'hipertext en un document del Word i les opcions de transformar-lo en una pàgina web permeten al programa crear documents que, més enllà d'estar pensats per ser impresos, guanyen en funcionalitat quan es visualitzen en una pantalla d'ordinador.
- Les opcions que ofereix el Word per treballar amb l'esquema d'un document visualitzant-ne d'una manera pràctica els apartats i subapartats són una manera senzilla de treballar amb documents extensos i complexos. A més, el programa permet incloure diferents elements, com les taules de continguts, els índexs, etc., que permeten localitzar al document, un cop imprès, d'una manera ràpida i senzilla, allò que estem buscant.
- Treballar amb diferents documents, quan fer-ho amb un és massa dificultós per la seva extensió o perquè hi ha més d'un autor, és una manera senzilla d'evitar problemes. El Word ofereix una opció, els documents mestres, que facilita el procés d'unir els diferents fitxers que contenen informació d'un únic document.
- Quan hem de modificar un document, sovint ens pot interessar fer evidents els canvis per sotmetre'ls a la consideració d'altres usuaris del document o senzillament per revisar-los més tard. Per facilitar-ho, el Word ofereix una opció força útil: el control de canvis.
- Sens dubte, repetir una i altra vegada les mateixes accions i en el mateix ordre representa sovint una pèrdua de temps, especialment si aquestes accions es poden automatitzar. La creació de macros permet crear seqüències d'accions que poden ser executades amb un sol clic o prement una determinada combinació de tecles.
- Elaborar documents per tal de recollir informació d'un determinat nombre d'usuaris és una de les utilitats dels processadors de textos, com abans ho era de les màquines d'escriure. A diferència d'aquestes, el Word ofereix la possibilitat de crear formularis que, si s'utilitzen en una pantalla d'ordinador, faciliten en gran mesura la introducció de la informació.
- Les possibilitats d'introduir organigrames, gràfics i diagrames que ofereix el Word són molt diverses i faciliten les possibilitats de mostrar la informació d'una manera clara i atractiva.

 Cal conèixer les possibilitats de personalització que ofereix el programa per tal d'adaptar-lo a la nostra forma de treballar i a les nostres necessitats.

Finalment, la protecció dels nostres documents per allunyar-los de persones a qui no en volem fer arribar el contingut o bé per protegir-los de canvis accidentals, són opcions que val la pena conèixer.

### Tractament de text

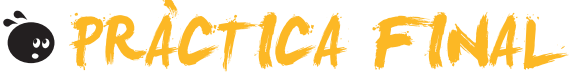

Com a pràctica final hauràs de crear diversos documents del Word:

- 1. Elabora una pàgina web que contingui diagrames i taules amb informació sobre alguna regió o algun país. Per fer-ho hauràs de:
  - Crear un document del Word i donar-hi el disseny adequat per ser visualitzat en una pantalla d'ordinador i incloure el text i els hipervincles que creguis oportuns.
  - Crear les taules i donar-hi el format més adequat amb relació al contingut i al disseny del conjunt del document.
  - Incloure diagrames i organigrames que ajudin a fer més comprensible la informació que vols transmetre.
- 2. Elabora un formulari que permeti recollir informació sobre la satisfacció dels visitants d'un determinat lloc turístic i extreure conclusions sobre el perfil dels visitants (edat, país d'origen, professió, etc.). Per fer-ho més agradable hauràs d'incloure diverses taules que recullin informació de diferent tipus.
- **3.** Elabora un informe sobre la regió o el país que hagis escollit per fer la pàgina web i estableix un mínim de quatre o cinc apartats que es desin en subdocuments d'un document mestre. Per fer-ho hauràs de:
  - Crear el document mestre i els subdocuments.
  - Establir diferents apartats i subapartats en cada un dels subdocuments.
  - Crear una macro que permeti donar un format diferenciat de la resta als paràgrafs que vulguis destacar.
  - Protegir el document mitjançant una contrasenya d'escriptura.

### Tractament de text

# SOLUCIONS ACTIVITATS

### Ajuda del Word

|                                                                                                    | V | F |
|----------------------------------------------------------------------------------------------------|---|---|
| La tecla F1 ens permet accedir al tauler de tasques Ayuda del Word.                                                                                                    | Х |   |
| Podem accedir a tots els temes d'ajuda del Word sense necessitat d'utilitzar un ordinador amb connexió a Internet.                                                                                                    |   | x |
| Per accedir a Microsoft Office Online és imprescindible tenir connexió a Internet.                                                                                                    | Х |   |
| Mitjançant l'ajudant de l'Office no es pot accedir al tauler de tasques Ayuda de Word.                                                                                                    |   | X |
| Mitjançant el quadre de diàleg <b>Acerca de Microsoft Office Word</b> podem saber la versió del Word que estem utilitzant i altres informacions relacionades amb el programa.                                                                   | x |   |
| Quan copiem o tallem un element amb el Word, aquest s'emmagatzema al <b>Portapapeles</b> a la vegada que s'elimina l'últim element que teníem emmagatzemat, ja que el Portapapeles només permet emmagatzemar l'últim element copiat o retallat. |   | x |
| El <b>Portapapeles</b> permet emmagatzematges de fins a 24 elements, dels quals només podem enganxar en un document Word l'últim element emmagatzemat.                                                                                          |   | x |
| El <b>Portapapeles</b> permet enganxar qualsevol dels 24 elements que pugui tenir emmagatzemats i, fins i tot, els 24 a la vegada.                                                                                                    | x |   |

Feedback 5 o més respostes correctes: Molt bé. Has entès de forma correcta els conceptes d'aquest tema. Feedback menys de 5 respostes correctes: Hauries de repassar aquest tema abans de continuar, perquè no tens clars alguns conceptes.

#### 2

L'element del Word que ens permet fer-hi preguntes i accedir a l'Ayuda del programa és l'ajudant de l'Office.

L'opció Acerca de Microsoft Office Word del menú Ayuda ens permet conèixer la versió del programa.

L'element d'ajuda de Word que ens mostra un llistat de temes és la taula de continguts.

Els elements que retallem o copiem mitjançant el Word queden emmagatzemats al Portapapeles.

Feedback correcte: Molt bé. Has entès de forma correcta els conceptes d'aquest tema. Feedback incorrecte: Hauries de repassar aquest tema abans de continuar, perquè no tens clars alguns conceptes.

#### 3

- 1. Selecciona el text que volem substituir i accedeix al tauler de tasques Portapapeles.
- 2. Selecciona l'element del Portapapeles que volem inserir al text.
- 3. Desplega les opcions de l'element escollit.
- 4. Selecciona l'opció d'enganxar.

Feedback correcte: Molt bé. Has entès de forma correcta els conceptes d'aquest tema. Feedback incorrecte: Hauries de repassar aquest tema abans de continuar, perquè no tens clars alguns conceptes.

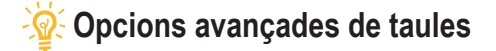

| е |  |  |
|---|--|--|
|   |  |  |
|   |  |  |

|                                                                                                    | V | F |
|----------------------------------------------------------------------------------------------------|---|---|
| Per determinar l'amplada de les columnes d'una taula, només hi ha la possibilitat de crear la taula i després modificar-la manualment.                |   | x |
| Es pot determinar l'amplada de les columnes d'una taula en el moment de crear-la mitjançant el quadre de diàleg <i>Insertar tabla</i> .               | х |   |
| En crear una taula podem escollir un format predeterminat que s'aplicarà automàticament a la taula que estem creant.                                  | х |   |
| El menú Tabla ens permet dibuixar una taula com si el document fos un paper i el ratolí un llapis.                                                    | Х |   |
| En una cel·la d'una taula es pot modificar l'orientació horitzontal del seu contingut, però no l'orientació vertical.                                 | х |   |
| Podem accedir al quadre de diàleg <b>Propiedades de tabla</b> des del menú taula, però no des del menú de context d'una taula.                        |   | x |
| Una de les opcions que ens ofereix el Word, quan treballem amb taules, és la de modificar la distribució del text en el document respecte a la taula. | х |   |
| Es pot modificar el color de fons d'una taula sencera, però no d'una sola columna o d'una cel·la.                                                     |   | Х |

Feedback 5 o més respostes correctes: Molt bé. Has entès de forma correcta els conceptes d'aquest tema.

Feedback menys de 5 respostes correctes: Hauries de repassar aquest tema abans de continuar, perquè no tens clars alguns conceptes.

#### 2

El quadre de diàleg *Insertar tabla* ens ofereix la possibilitat de crear una taula, però també de determinar-ne l'amplada de les columnes. Si volem crear una taula amb una amplada de columnes correcta, haurem d'escollir l'opció *Distribuye columnas uniformemente*. Si, per contra, volem que l'amplada de la taula s'ajusti a la finestra, l'opció que s'ha d'escollir és Autoajustar a la ventana. Finalment, l'opció que permet adaptar l'amplada de les columnes al seu contingut és Autoajustar al contenido.

Feedback correcte: Molt bé. Has entès de forma correcta els conceptes d'aquest tema. Feedback incorrecte: Hauries de repassar aquest tema abans de continuar, perquè no tens clars alguns conceptes.

#### 3

- 1. Selecciona la cel·la de la qual vols modificar l'alineació.
- 2. Obre el menú de context de la cel·la.
- 3. Selecciona l'opció Alineación de celdas.
- 4. Selecciona l'alineació que més t'interessi.

Feedback correcte: Molt bé. Has entès de forma correcta els conceptes d'aquest tema. Feedback incorrecte: Hauries de repassar aquest tema abans de continuar, perquè no tens clars alguns conceptes.

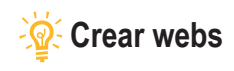

|                                                                                                    | V | F |
|----------------------------------------------------------------------------------------------------|---|---|
| Els hipervincles ens permeten desplaçar-nos d'un lloc a un altre d'un document, però no a d'altres documents.                                                                                                  |   | x |
| Per crear una pàgina web amb un document del Word, només ho podem fer des de la plantilla <b>Página Web</b> .                                                                                                  |   | x |
| En el supòsit que vulguem incloure un hipervincle en un document de text, hem de seleccionar prèviament el text que contindrà l'hipertext o bé introduir-lo al quadre de diàleg <i>Insertar hipervínculo</i> . | x |   |
| El Word permet crear hipervincles que ens porten a pàgines web, però no a documents que tinguem desats al nostre ordinador.                                                                                    |   | х |
| Els hipervínculos només es poden incloure en una pàgina web, però no en un document del Word.                                                                                                    |   | Х |
| Podem identificar un hipervínculo en un document del Word, ja que en situar el cursor al damunt apareix un missatge que indica la presència de l'enllaç i el camí per accedir-hi.                              | х |   |
| Quan obrim una pàgina web creada amb el Word des de la carpeta on es trobi desat el seu fitxer, fent doble clic a sobre, s'obrirà amb el programa Microsoft Word.                                              |   | x |
| Les pàgines web utilitzen un llenguatge de programació anomenat HTML, que pot ser llegit pels navegadors, com és el cas de l'Internet Explorer.                                                                | х |   |
| Podem convertir un document del Word en una pàgina web, tant des de l'opció Guardar como del<br>menú Archivo com des de l'opció Guardar como página Web del mateix menú.                                       | x |   |

Feedback 5 o més respostes correctes: Molt bé. Has entès de forma correcta els conceptes d'aquest tema.

Feedback menus de 5 respostes correctes: Hauries de repassar aquest tema abans de continuar, perquè no tens clars alguns conceptes.

#### 2

- 1. Selecciona al document l'objecte que vols que contingui l'enllaç.
- 2. Prem la combinació de tecles Alt+Ctrl+K.
- 3. Introdueix l'adreça de la pàgina web a la casella Dirección del quadre de diàleg Insertar hipervínculo.
- 4. Fes clic al botó Aceptar.

Feedback correcte: Molt bé. Has entès de forma correcta els conceptes d'aquest tema. Feedback incorrecte: Hauries de repassar aquest tema abans de continuar, perquè no tens clars alguns conceptes.

3

- 1. Obre el document que vols convertir en una pàgina web.
- 2. Accedeix a l'opció Guardar como página Web del menú Archivo.
- 3. Selecciona la carpeta on volem desar el fitxer de la pàgina web.
- 4. Fes clic al botó Aceptar.

Feedback correcte: Molt bé. Has entès de forma correcta els conceptes d'aquest tema. Feedback incorrecte: Hauries de repassar aquest tema abans de continuar, perquè no tens clars alguns conceptes.

4

Per crear una pàgina web des d'un document de text i emmagatzemar-lo en un únic fitxer, hem de triar l'opció Página Web de un solo archivo. Per contra, l'opció Página Web crearà un fitxer HTML que contindrà el text i una carpeta amb les imatges i gràfics de la pàgina web. Per eliminar els elements del codi HTML que no són necessaris per veure la pàgina web en un navegador utilitzem l'opció Página web filtrada.

Feedback correcte: Molt bé. Has entès de forma correcta els conceptes d'aquest tema.

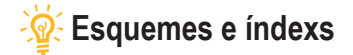

|                                                                                                    | V | F |
|----------------------------------------------------------------------------------------------------|---|---|
| Els estils dels títols en un document del Word tenen un nivell jeràrquic que permet establir apartats i subapartats dins d'un text.                                                                                                    | х |   |
| L'estil "text independent" no té assignat cap nivell jeràrquic.                                                                                                    | Х |   |
| Mitjançant la barra d'eines <i>Esquema</i> podem visualitzar l'estructura d'un document del Word, però no en podem modificar el nivell jeràrquic dels títols.                                                                            |   | x |
| Quan creem un nou estil per als títols dels diferents apartats i subapartats d'un document del Word, cal que indiquem al programa el seu nivell jeràrquic.                                                                               | X |   |
| La barra d'eines <i>Esquema</i> permet visualitzar o no el contingut d'un determinat títol, però no ens permeten desplaçar el contingut d'un determinat nivell jeràrquic.                                                                |   | x |
| El mapa del document és una mena d'índex en què s'inclouen tots els títols que tinguem definits al nostre document, però que no podem visualitzar en imprimir el document.                                                               | Х |   |
| La principal diferència entre un mapa del document i l'esquema és que a través de l'esquema podem introduir modificacions al document, mentre que el mapa del document només ens permet desplaçar-nos d'un lloc a un altre del document. | х |   |
| El Word pot crear un índex al document en què apareguin els apartats i subapartats i les pàgines on es troben, però, si introduïm modificacions al text, l'índex no es pot actualitzar.                                                  |   | x |
| Podem actualitzar una taula de continguts tant des de la barra d'eines <b>Esquema</b> com des del menú de context de la taula de continguts.                                                                                             | х |   |
| Una opció que ofereix el Word és incloure una llista de termes amb la pàgina on els podem localitzar. És el que el Word anomena índex.                                                                                                   | Х |   |
| Podem crear una taula de continguts, és a dir, un índex, mitjançant un document de concordança o bé indicant sobre del text els elements que ha de contenir.                                                                             | x |   |

Feedback 6 o més respostes correctes: Molt bé. Has entès de forma correcta els conceptes d'aquest tema.

Feedback menys de 6 respostes correctes: Hauries de repassar aquest tema abans de continuar, perquè no tens clars alguns conceptes.

#### 2

L'eina del Word que permet veure l'estructura d'un document de text i les jerarquies que s'estableixen entre els diferents apartats és esquema.

L'eina del Word que permet veure tots els títols que hem introduït en un document i desplaçar-nos d'un apartat a un altre és mapa del documento.

L'eina del Word que permet introduir un índex en un document, calculant el número de pàgina en què es troben diferents apartats i subapartats és **tabla de contenidos**.

L'eina del Word que permet introduir en un document una llista de termes amb el lloc del document on estan ubicats és índice.

Feedback correcte: Molt bé. Has entès de forma correcta els conceptes d'aquest tema.

Feedback incorrecte: Hauries de repassar aquest tema abans de continuar, perquè no tens clars alguns conceptes.

#### 3

Podem accedir al tauler de tasques *Estilos y formatos* a través del menú Formato.

Podem accedir al mapa del document a través del menú Ver.

Per incloure una taula de documents en un document del Word hem de fer-ho a través del menú Insertar.

Feedback correcte: Molt bé. Has entès de forma correcta els conceptes d'aquest tema.

- 1. Crear el document de concordança i, en aquest, una taula amb dues columnes i tantes files com hagi de tenir l'índex.
- 2. Introduir a la primera columna els termes que vulguem que apareguin a la taula de continguts, exactament tal com s'hagin introduït al text, i introduir a la segona columna els termes tal com vulguem que apareguin a la taula de continguts.
- 3. Accedir al quadre de diàleg Índice y tablas.
- 4. Seleccionar el document de concordança.
- 5. Seleccionar el format de l'índex i fer clic al botó Aceptar per crear la taula de continguts.

Feedback correcte: Molt bé. Has entès de forma correcta els conceptes d'aquest tema. Feedback incorrecte: Hauries de repassar aquest tema abans de continuar, perquè no tens clars alguns conceptes.

### 🖗 Documents mestres

1

|                                                                                                    | V | F |
|----------------------------------------------------------------------------------------------------|---|---|
| Els documents mestres permeten visualitzar en un únic document el contingut d'altres documents del Word.                                                                                                    | x |   |
| Podem crear un document mestre des de qualsevol de les vistes que ofereix el Word per visualitzar els documents.                                                                                               |   | x |
| Si volem introduir text en un document mestre, ho hem de fer accedint als diferents subdocuments, ja que el document mestre permet visualitzar el contingut dels diferents subdocuments, però no modificar-lo. |   | x |
| Quan creem un document mestre amb diferents documents, en desar el document mestre<br>els subdocuments també es desen a la mateixa carpeta amb el nom de l'apartat o subapartat<br>corresponent.               | x |   |
| La barra d'eines <b>Esquema</b> permet crear nous subdocuments o inserir documents ja creats en un document mestre, però no permet eliminar subdocuments.                                                      |   | x |
| Si tenim diferents documents que volem unir per formar-ne un de sol, podem fer-ho mitjançant un document mestre.                                                                                               | x |   |
| Tot i que estan formats per la combinació de diferents documents que poden tenir diferents formats, podem introduir diferents elements de format en un document mestre, com si es tractés d'un sol document.   | x |   |
| Si eliminem un subdocument d'un document mestre, la informació que contenia el subdocument es perd.                                                                                                    |   | х |
| Quan un subdocument d'un document mestre és utilitzat per algun usuari, el document mestre ens ho indica amb una icona amb forma de cadenat.                                                                   | x |   |

Feedback 5 o més respostes correctes: Molt bé. Has entès de forma correcta els conceptes d'aquest tema. Feedback menys de 5 respostes correctes: Hauries de repassar aquest tema abans de continuar, perquè no tens clars alguns conceptes.

#### 2

- 1. Crea el document mestre i situa'l en la vista Esquema.
- 2. Crea els diferents apartats i subapartats dels documents creant els títols adequats al nivell jeràrquic de cada apartat i subapartat.
- 3. Selecciona l'apartat del qual volem crear un subdocument.
- 4. Fes clic a l'opció Crea subdocumento de la barra d'eines Esquema.
- 5. Un cop creats tots els subdocuments, desa el document mestre.

Feedback correcte: Molt bé. Has entès de forma correcta els conceptes d'aquest tema.

Podem crear diferents documents i subdocuments en un document mestre mitjançant la barra d'eines **Esquema**. Quan creem un document mestre amb diferents subdocuments, aquests s'emmagatzemen a la mateixa carpeta que el document mestre.

Podem crear un document mestre tant creant de nou els subdocuments com a partir de documents ja existents. L'opció de la barra d'eines que permet combinar dos o més subdocuments de manera que passin a formar part d'un únic subdocument és Combinar subdocumentos.

Feedback correcte: Molt bé. Has entès de forma correcta els conceptes d'aquest tema. Feedback incorrecte: Hauries de repassar aquest tema abans de continuar, perquè no tens clars alguns conceptes.

4

Quan desem un document de text en un **fichero**, el programa utilitzat transforma el **documento** en un conjunt de zeros i uns. La manera com fa aquesta transformació és el que s'anomena **formato de fichero**. Un mateix format pot ser llegit per més d'un **processador de textos**.

Feedback correcte: Molt bé. Has entès de forma correcta els conceptes d'aquest tema. Feedback incorrecte: Hauries de repassar aquest tema abans de continuar, perquè no tens clars alguns conceptes.

### 🔆 Control de canvis

#### 1

|                                                                                                    | V | F |
|----------------------------------------------------------------------------------------------------|---|---|
| El control de canvis permet que el programa indiqui quins canvis s'han produït al text del document, però no els canvis de format.                                                                                          |   | x |
| El color que utilitza el Word per indicar els canvis introduïts en un document és sempre el mateix.                                                                                                    |   | X |
| Quan treballem amb el control de canvis activat, el Word mostra les línies en què s'han introduït els canvis amb una línia vertical al marge esquerre.                                                                      | x |   |
| Les marques de canvis que ofereix el Word són sempre les mateixes, independentment del tipus de vista amb què visualitzem el document.                                                                                      |   | x |
| La barra d'eines <i>Revisión</i> permet fer diferents accions amb els canvis introduïts, com acceptar-los, rebutjar-los, etc.                                                                                               | x |   |
| El color que el Word assigna a un usuari per realitzar el control de canvis no pot ser modificat per l'usuari.                                                                                                    |   | x |
| La marca MCA de la barra d'estat del Word permet saber si un document té el control de canvis activat, activar-lo i desactivar-lo, a més d'accedir a diferents opcions del control de canvis mitjançant el menú de context. | Х |   |
| Quan l'usuari accepta un canvi, aquest s'incorpora al programa i ja no es mostra com a canvi.                                                                                                    | х |   |
| Podem editar un comentari per modificar-ne el contingut situant el ratolí a sobre i fent doble clic.                                                                                                    | х |   |
| El tauler de revisions se situa a la part inferior de la pantalla i mostra els comentaris i els canvis introduïts en un document del Word.                                                                                  | x |   |
| L'opció Marca permet marcar els fragments de text que vulguem, però només ho podem fer amb el color que el programa assigna a l'usuari que utilitza el document.                                                            |   | x |
| L'opció <b>Compara documentos</b> permet detectar els canvis que s'han produït en un document, a partir d'una còpia original d'aquest document.                                                                             | x |   |

Feedback 7 o més respostes correctes: Molt bé. Has entès de forma correcta els conceptes d'aquest tema.

Podem activar i desactivar el control de canvis d'un document des del menú Herramientas.

Podem incloure un comentari en un document del Word des del menú Insertar.

Podem indicar al programa que conservi les diferents versions que es produeixin d'un document des del menú Archivo.

Feedback correcte: Molt bé. Has entès de forma correcta els conceptes d'aquest tema. Feedback incorrecte: Hauries de repassar aquest tema abans de continuar, perquè no tens clars alguns conceptes.

#### 3

Quan introduïm text en un document del Word amb el control de canvis activat, el Word ho indica mostrant el text subratllat i d'un altre color.

Quan eliminem text en un document del Word amb el control de canvis activat, el Word ho indica mostrant el text al marge dret del document en un globus precedit de la paraula Eliminado.

Quan modifiquem el format del text d'un document del Word amb el control de canvis, el Word ho indica amb un requadre al marge dret on s'expliquen els canvis introduïts.

Feedback correcte: Molt bé. Has entès de forma correcta els conceptes d'aquest tema. Feedback incorrecte: Hauries de repassar aquest tema abans de continuar, perquè no tens clars alguns conceptes.

#### 4

- 1. Selecciona el text en el qual s'inclourà el comentari.
- 2. Accedeix a l'opció Comentario del menú Insertar.
- 3. Inclou el comentari al globus que apareix a l'esquerra del document.
- 4. Fes clic amb el ratolí fora del globus del comentari.

Feedback correcte: Molt bé. Has entès de forma correcta els conceptes d'aquest tema. Feedback incorrecte: Hauries de repassar aquest tema abans de continuar, perquè no tens clars alguns conceptes.

#### 5

- 1. Obre el document original del Word.
- 2. Accedeix a l'opció Comparar y combinar documentos del menú Herramientas.
- 3. Selecciona el document que conté els canvis al quadre de diàleg Comparar y combinar documentos.
- 4. Fes clic al botó Combinar.

Feedback correcte: Molt bé. Has entès de forma correcta els conceptes d'aquest tema. Feedback incorrecte: Hauries de repassar aquest tema abans de continuar, perquè no tens clars alguns conceptes.

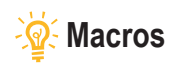

|                                                                                                    | V | F |
|----------------------------------------------------------------------------------------------------|---|---|
| Una macro és una seqüència d'accions que es realitzen en un ordre determinat i que podem fer prement una determinada combinació de tecles o un botó d'una barra d'eines.                       | x |   |
| Si volem utilitzar una macro en un document del Word, prèviament l'haurem de crear, ja<br>que els documents del Word no contenen macros incorporades.                                          |   | x |
| L'eina que ofereix el Word per crear noves macros és l'enregistradora de macros.                                                                                                    | Х |   |
| Quan creem una macro amb una plantilla, aquesta estarà disponible al document on l'hàgim creat, però no podem establir que estigui disponible a la plantilla utilitzada per crear el document. |   | x |
| Quan l'enregistrament de macros està funcionant, el Word ens ho indica mostrant el cursor amb una imatge d'una cinta de casset.                                                                | x |   |
| La barra d'eines <i>Parar registro</i> permet establir quines accions quedaran enregistrades a la macro i quines no.                                                                           | x |   |
| Un cop hàgim creat una macro, podem modificar-la mitjançant la barra d'eines <b>Parar</b> registro.                                                                                            |   | x |
| Una macro es pot associar a una combinació de tecles, però no a un botó d'una barra d'eines.                                                                                                   |   | x |
| Un cop hem assignat una barra d'eines a una combinació de tecles, aquesta combinació ja no es pot canviar.                                                                                     |   | x |
| L'editor del Visual Basic permet fer algunes modificacions a les macros que hàgim creat.                                                                                                    | Х |   |
| El quadre de diàleg Macros permet realitzar diferents accions com modificar macros amb l'editor del <i>Visual Basic,</i> eliminar macros que ja no ens interessin, executar-les, etc.          | x |   |

Feedback 6 o més respostes correctes: Molt bé. Has entès de forma correcta els conceptes d'aquest tema.

Feedback menys de 6 respostes correctes: Hauries de repassar aquest tema abans de continuar, perquè no tens clars alguns conceptes.

#### 2

Quan treballem amb un document del Word, podem veure les macros que té disponibles al quadre de diàleg *Macros*. També podem crear una nova macro d'una manera ràpida i senzilla utilitzant l'enregistrament de macros, que ens mostrarà el quadre de diàleg *Grabar macro*.

Quan comencem a crear una macro, en podem controlar l'enregistrament mitjançant la barra d'eines **Detener graba**ción.

Per associar una macro a una combinació de tecles o a un botó d'una barra d'eines, hem d'accedir al quadre de diàleg *Personalizar*.

Feedback correcte: Molt bé. Has entès de forma correcta els conceptes d'aquest tema. Feedback incorrecte: Hauries de repassar aquest tema abans de continuar, perquè no tens clars alguns conceptes.

3

- 1. Obre el quadre de diàleg Personalización mitjançant l'opció Personaliza del menú Herramientas.
- 2. Accedeix a la fitxa Ordenes.
- 3. Fes clic al botó *Reorganización de órdenes*.
- 4. Selecciona la barra d'eines on vols incloure el nou botó.
- 5. Fes clic a Agregar.
- 6. A la categoria Macro, selecciona la macro que vols associar al botó de la barra d'eines.

Feedback correcte: Molt bé. Has entès de forma correcta els conceptes d'aquest tema.

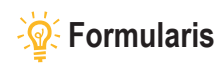

|                                                                                                    | V | F |
|----------------------------------------------------------------------------------------------------|---|---|
| Els formularis són documents que contenen espais en blanc anomenats camps de formularis, que permeten introduir i emmagatzemar informació.                                                                                                    | x |   |
| Per introduir un camp de formulari en un document de text, hem de fer-ho a partir de la barra d'eines <i>Formularios</i> .                                                                                                    | х |   |
| La barra d'eines <i>Formularios</i> , a més d'introduir els camps dels formularis en un document de text, permet realitzar altres accions relacionades amb els formularis, com incloure taules al document, protegir el formulari, etc.            | X |   |
| Si tenim un formulari protegit, els usuaris del document no podran modificar-ne l'estructura ni introduir dades als camps dels formularis.                                                                                                    |   | x |
| Un cop un usuari ha introduït dades en un formulari, aquesta informació ja no es pot eliminar.                                                                                                    |   | x |
| Els camps de formulari que permeten recopilar text, dades numèriques i altres dades similars, fins i tot realitzar càlculs numèrics, són els camps de formulari amb text.                                                                          | x |   |
| Al quadre de diàleg <b>Opciones de campo de formulario con texto</b> podem establir diferents propietats del text d'un camp de formulari amb text, com la longitud màxima del text, el tipus de dades que tindrà o establir un text predeterminat. | Х |   |
| Quan introduïm un camp de formulari amb casella de verificació en un document del Word, podem determinar que el programa ens mostri la casella activada o desactivada per defecte.                                                                 | x |   |
| El camp de formulari amb llista desplegable permet seleccionar una opció entre un conjunt de conceptes que hem introduït anteriorment.                                                                                                    | x |   |
| Quan creem un formulari amb un document del Word, aquest estarà preparat per a<br>emmagatzemar les dades dels diferents usuaris, tant si l'hem protegit prèviament com si<br>no.                                                                   |   | x |

Feedback 6 o més respostes correctes: Molt bé. Has entès de forma correcta els conceptes d'aquest tema.

Feedback menys de 6 respostes correctes: Hauries de repassar aquest tema abans de continuar, perquè no tens clars alguns conceptes.

#### 2

Els documents del Word que estan dissenyats per recollir informació d'un o més usuaris són **els formularis**. Els formularis contenen **camps de formularis** en què es poden introduir diferents tipus de dades. Quan dissenyem formularis, s'han de desar com a **plantilles** per poder crear un nou document cada vegada que els utilitzem

Feedback correcte: Molt bé. Has entès de forma correcta els conceptes d'aquest tema. Feedback incorrecte: Hauries de repassar aquest tema abans de continuar, perquè no tens clars alguns conceptes.

#### 3

- 1. Crea el document del Word.
- 2. Accedeix a la barra d'eines Formulario.
- 3. Introdueix els diferents camps de formulari i determina'n les propietats.
- 4. Protegeix el formulari.
- 5. Desa el document amb el format de plantilla.

Feedback correcte: Molt bé. Has entès de forma correcta els conceptes d'aquest tema. Feedback incorrecte: Hauries de repassar aquest tema abans de continuar, perquè no tens clars alguns conceptes.

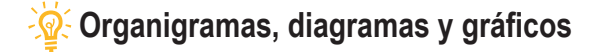

|                                                                                                    | V | F |
|----------------------------------------------------------------------------------------------------|---|---|
| El Word, a més d'imatges, permet introduir als documents de text altres elements gràfics com organigrames, diagrames, gràfics, etc.                                           | х |   |
| Al Word podem modificar un organigrama amb la barra d'eines Imagen.                                                                                                    |   | X |
| Els organigrames presenten diferents elements de diferents nivells jeràrquics que podem modificar segons els nostres interessos.                                              | х |   |
| En un organigrama podem treure i afegir diferents elements, però no podem modificar el disseny de l'organigrama.                                                              |   | x |
| El quadre de diàleg <b>Format d'autoforma</b> permet modificar diferents propietats dels requadres dels organigrames, però no el format de lletra del text que hem introduït. | х |   |
| La galeria d'estils de l'organigrama ofereix diversos estils que podem aplicar al nostre organigrama.                                                                         | х |   |
| Les funcions de la barra d'eines <b>Diagrama</b> són sempre les mateixes, independentment del tipus de diagrama amb què treballem.                                            |   | x |
| Les opcions per modificar els gràfics que ofereix el Word són molt àmplies i fins i tot inclouen la possibilitat d'establir efectes de tres dimensions.                       | х |   |

Feedback 5 o més respostes correctes: Molt bé. Has entès de forma correcta els conceptes d'aquest tema.

Feedback menys de 5 respostes correctes: Hauries de repassar aquest tema abans de continuar, perquè no tens clars alguns conceptes.

#### 2

En els organigrames del Word, els elements que tenen un nivell jeràrquic inferior a un altre reben el nom de **subordi**nats; en canvi, els elements que tenen un mateix nivell jeràrquic i que depenen del mateix element s'anomenen companys de feina. Finalment, els elements que tenen un nivell superior al d'un subordinat són els Ajudants.

Feedback correcte: Molt bé. Has entès de forma correcta els conceptes d'aquest tema. Feedback incorrecte: Hauries de repassar aquest tema abans de continuar, perquè no tens clars alguns conceptes.

#### 3

Representacions gràfiques dels elements que componen una determinada organització o empresa i que estableixen relacions jeràrquiques entre elles. **Organigrames** 

Representacions gràfiques que mostren elements que estan relacionats entre si. Diagrames

Representacions gràfiques que permeten representar elements que tenen una estructura piramidal. Diagrama piramidal

Representacions gràfiques que permeten esquematitzar processos que presenten un cicle tancat. Diagrama de cicle

Feedback correcte: Molt bé. Has entès de forma correcta els conceptes d'aquest tema.

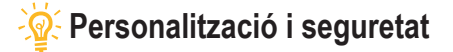

|   | 4 |  |  |
|---|---|--|--|
| ø | 1 |  |  |
|   |   |  |  |

|                                                                                                    | v | F |
|----------------------------------------------------------------------------------------------------|---|---|
| El Word ofereix una interfície del programa que es pot adaptar a les necessitats i preferències de l'usuari.                                                                                | х |   |
| El Word permet afegir i treure botons d'una barra d'eines, però no variar-ne la ubicació.                                                                                                   |   | Х |
| Les barres d'eines es poden trobar ancorades en alguna de les quatre cantonades del programa o<br>bé a qualsevol altre lloc de la pantalla.                                                 | х |   |
| Quan treballem amb el Word podem establir a quina carpeta es desaran els documents per defecte mitjançant el quadre de diàleg <b>Opcions</b> .                                              | х |   |
| La vista més indicada per accedir a una imatge des del quadre de diàleg <i>Insertar una imagen</i> és la vista en miniatura, ja que d'aquesta manera podem veure el contingut del document. | х |   |
| Per poder llegir un document en què s'hagin introduït contrasenyes, cal conèixer tant la contrasenya de lectura, com la d'escriptura.                                                       |   | x |
| Si oblidem la contrasenya de lectura d'un document, no podem accedir-hi.                                                                                                    | Х |   |
| Per obrir un document en la modalitat de només lectura, cal introduir prèviament una contrasenya.                                                                                           |   | Х |
| Des del tauler de tasques <b>Protección del documento</b> podem impedir que un altre usuari faci determinats canvis de format en un document del Word.                                      | x |   |

Feedback 5 o més respostes correctes: Molt bé. Has entès de forma correcta els conceptes d'aquest tema.

Feedback menys de 5 respostes correctes: Hauries de repassar aquest tema abans de continuar, perquè no tens clars alguns conceptes.

2

- 1. Obre el document del Word en el qual vols establir la contrasenya o crea un document nou.
- 2. Accedeix al quadre de diàleg Opciones mitjançant l'opció Opciones del menú Herramientas.
- 3. Accedeix a la fitxa Seguridad.
- 4. Insereix a la casella corresponent la contrasenya de lectura o d'escriptura.
- 5. Fes clic al botó Aceptar.

Feedback correcte: Molt bé. Has entès de forma correcta els conceptes d'aquest tema. Feedback incorrecte: Hauries de repassar aquest tema abans de continuar, perquè no tens clars alguns conceptes.

3

Les vistes que ofereixen els quadres de diàleg Obrir, Anomena i desa, Insereix una imatge, etc. ofereixen diferents tipus d'informació. Així, la vista Vistes en miniatura permet veure directament una imatge del document, la vista Llista ofereix una llista d'elements de la carpeta, la vista Icones mostra el nom del fitxer amb una icona representativa del tipus de fitxa i la vista Detalls subministra diferents informacions del fitxer, com la mida, la data de modificació, el tipus de fitxer, etc

Feedback correcte: Molt bé. Has entès de forma correcta els conceptes d'aquest tema. Feedback incorrecte: Hauries de repassar aquest tema abans de continuar, perquè no tens clars alguns conceptes.

4

- 1. Obre el document en què vols establir les restriccions o crea'n un de nou.
- 2. Accedeix al tauler de tasques Proteger documento des del menú Herramientas.
- 3. Activa la casella Restricciones de formato.
- 4. Estableix les modificacions de format que estan permeses i les que no a partir de l'opció Configuració.
- 5. Fes clic al botó Sí, comenzar a respetar la protección.
- 6. Introdueix la contrasenya i fes clic al botó Aceptar.

Feedback correcte: Molt bé. Has entès de forma correcta els conceptes d'aquest tema.

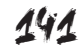

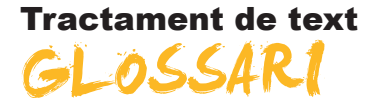

#### Ajuda del Microsoft Word

Sistema d'informació que ofereix el Word per tal de resoldre dubtes sobre el seu funcionament o sobre la utilitat d'alguns dels seus elements.

#### Ajudant de l'Office

Gràfic animat que ens ofereix Ayuda sobre diferents processos que es duen a terme als programes del paquet ofimàtic Microsoft Office.

#### Alineació

En els processadors de textos, és la disposició espacial que pren un element en relació amb les vores de l'espai que pot ocupar. Així, podem parlar d'una alineació horitzontal i d'una alineació vertical.

#### Comentari

Anotació que es pot introduir en un document del Word relacionada amb un fragment de text o un altre element del document.

#### Control de canvis

Utilitat del Word que mostra i permet gestionar els canvis introduïts en un document.

#### Correu electrònic

Aplicació que permet rebre i enviar missatges a través d'una xarxa informàtica, com internet.

#### Diagrama

Representació gràfica que mostra l'estructura d'alguna cosa.

#### Document de concordança

Document que s'utilitza per crear un índex en el qual s'introdueixen tots aquells termes que han d'aparèixer a l'índex.

#### **Document mestre**

Document que conté enllaços a altres documents, de manera que mostren els continguts d'aquests altres documents.

#### Encapçalament

Espai de la part superior de les pàgines d'un document de text, en el qual es poden introduir diferents elements com text, imatges, etc., que es va repetint a totes les pàgines que l'usuari estableixi.

#### Esquema

Vista del Word que permet veure d'una forma clara i senzilla l'estructura d'un document.

#### Estil

Combinació del format de diferents elements (caràcters, paràgrafs, pàgines, etc.) que es pot aplicar a un document.

#### Format d'un document

Disposició del text i d'altres elements que s'estableixen en alguns documents destinats a ser impresos o mostrats a la pantalla.

#### Format d'un fitxer

Codi en què les dades electròniques poden ser emmagatzemats que permet que siguin interpretades per un programa adequat. El format d'un fitxer s'incorpora al nom d'aquest, separat per un punt. D'aquesta manera podem trobar diferents tipus de format segons el tipus de fitxer (fitxers de text: doc, odt, rtf...; fitxers d'imatge: jpg, gif, tif...; format de so: mp3, wav...).

#### Formulari

Documents que contenen espais amb la finalitat d'introduir i emmagatzemar informacions.

#### Enregistradora de macros

Aplicació del Word que permet convertir una seqüència d'accions en una macro.

#### Hiperenllaç

Hipervincle.

#### Hipertext

Text que conté enllaços o hipervincles a altres llocs del mateix document o altres documents electrònics.

#### Hipervincle

Unió o enllaç amb un altre punt del document o amb un altre document, de manera que, en fer-hi clic amb el ratolí, es pot accedir al lloc vinculat.

#### HTML

Llenguatge que s'utilitza per crear pàgines web i que indica als navegadors com s'ha de mostrar la informació que contenen.

#### Índex

Llista de termes que apareixen en un document i que tenen indicacions sobre a quines pàgines es troben.

#### Internet

Xarxa informàtica mundial constituïda per un conjunt de xarxes connectades entre si.

#### Intranet

Xarxa informàtica d'una empresa o institució formada per una xarxa d'ordinadors, mitjançant la qual es pot compartir informació, programes i maquinari.

#### Macros

Petita aplicació que permet executar una seqüència d'accions i que serveix per automatitzar les accions que es duen a terme freqüentment.

#### Mapa del document

Opció del Word que permet visualitzar els títols que hàgim introduït en un document i la relació jeràrquica que s'estableix entre ells.

#### Navegador

Programa informàtic que permet accedir a pàgines web i consultar-les.

#### Organigrama

Representació gràfica de l'estructura d'una organització o d'una empresa en la qual els diferents elements que la componen estableixen una sèrie de relacions jeràrquiques entre si.

#### Pàgina web

Document electrònic que es basa en la presència d'enllaços que permeten accedir des d'un punt del document a un altre, o fins i tot a altres documents.

#### Plantilles

Document de text, amb un format determinat dels diferents elements (pàgines, paràgrafs, caràcters, etc.), que permet crear altres documents de text que incorporen aquest format. Així, podem trobar plantilles per crear diferents tipus de documents: faxos, currículums, informes, etc.

#### Portapapeles

Part de la memòria de l'ordinador en la qual queden emmagatzemats els elements del Word i d'altres programes que retallem o copiem.

#### Taula de continguts

Relació dels apartats i subapartats d'un document amb indicacions de la pàgina on es troben. És el que habitualment coneixem com a índex d'un document o d'un llibre.

#### Visual Basic

Llenguatge de programació, és a dir, conjunt d'instruccions que permeten controlar el comportament d'un ordinador.

#### Vista

Cadascuna de les formes que ofereix el Word de veure un document per tal que adaptem la manera de visualitzar el document al treball que fem.
